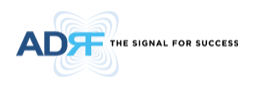

# SDR Modular Repeater User Manual

# Version 1.0

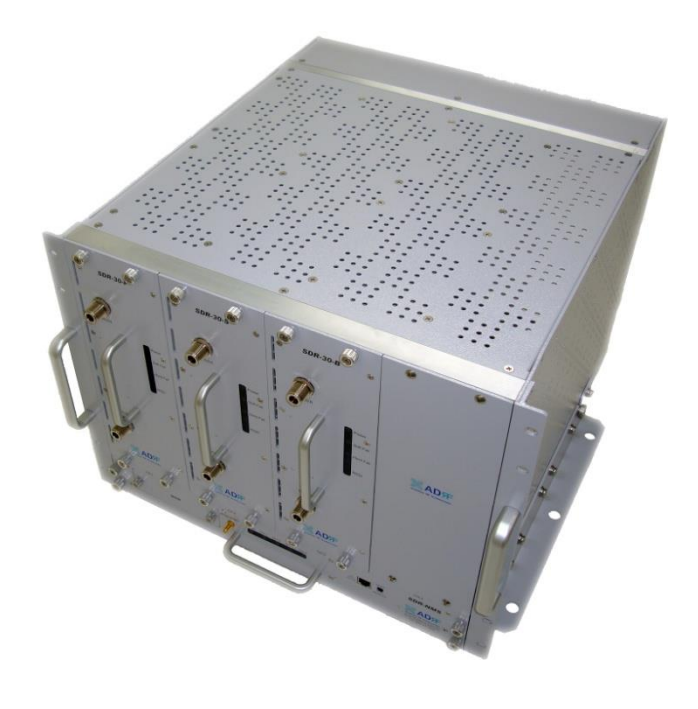

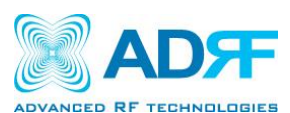

3116 West Vanowen St. Burbank, CA 91505 Tel: 818-840-8131 Fax: 818-840-8138

www.adrftech.com

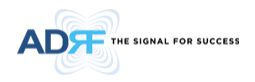

Information in this document is subject to change without notice. Advanced RF Technologies, Inc. 1996-2011. All rights reserved.

• Please send comments to:

| E-Mail: | info@adrftech.com |
|---------|-------------------|
| Phone:  | (818) 840-8131    |
|         | (800) 313-9345    |
| Fax:    | (818) 840-8138    |

• Address:

Advanced RF Technologies, Inc. Attention: Technical Publications Department 3116 Vanowen St. Burbank, CA 91505 USA www.adrftech.com

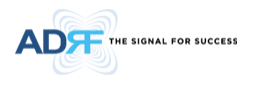

## **Revision History**

| Version | Author  | Descriptions                                                                                              | Date               |
|---------|---------|----------------------------------------------------------------------------------------------------|--------------------|
| 0.1     | Sun Kim | Initial Release                                                                                           | January 18, 2011   |
| 0.2     | Sun Kim | Revised max gain levels for SMR module                                                                    | May 10, 2011       |
| 0.3     | Sun Kim | Revised Band Selection section on the Install Page                                                        | July 15, 2011      |
| 0.4     | Sun Kim | Update illustrations and changes to specifications; added Closeout Package, User Log, and Backup sections | July 19, 2011      |
| 0.5     | Sun Kim | Added frequency table information                                                                         | September 13, 2011 |
| 0.6     | Sun Kim | Updated SDR front view illustration that shows the removal of modem module                                | September 23, 2011 |
| 0.7     | Sun Kim | Added 700 MHz, Cellular, and AWS                                                                          | December 1, 2011   |
| 0.8     | cck     | Added SDR-33-BTF                                                                                          | November 14, 2019  |
| 0.9     | cck     | Added SDR-33-700F/C/P                                                                                     | June 05,2020       |
| 1.0     | cck     | Added SDR-30-6                                                                                            | July 03,2020       |
|         |         |                                                                                                    |                    |

### **Change List**

| Version | Change list | Contents |
|---------|-------------|----------|
|         |             |          |
|         |             |          |
|         |             |          |
|         |             |          |
|         |             |          |
|         |             |          |

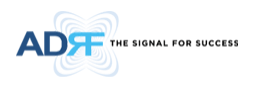

### **Table of Contents**

| 1. | Introduction                                         | 12 |
|----|------------------------------------------------------|----|
|    | 1.1 Highlights                                       | 12 |
|    | 1.2 Parts List                                       | 13 |
|    | 1.3 Repeater Quick View                              | 14 |
|    | 1.4 Warnings and Hazards                             | 15 |
| 2. | Overview for each module                             | 18 |
|    | 2.1 NMS                                              | 18 |
|    | 2.1.1 LEDs                                           | 18 |
|    | 2.1.2 Ethernet Port and Host/Remote Switch           | 18 |
|    | 2.1.2.1 Ethernet Port                                | 18 |
|    | 2.1.2.2 Host/Remote Switch                           | 18 |
|    | 2.1.3 DC Power Port & Debug Port                     | 19 |
|    | 2.1.4 Communication Port & NMS Power Port            | 19 |
|    | 2.1.5 NMS Power Port & Power Outlet for Channel Card | 20 |
|    | 2.1.6 Master AC outlet                               | 20 |
|    | 2.2 RF Module                                        | 21 |
|    | 2.2.1 LEDs                                           | 21 |
|    | 2.2.2 RF Ports                                       | 21 |
|    | 2.2.3 Power Switch                                   | 22 |
|    | 2.2.4 Back Up Battery Port                           | 22 |
|    | 2.2.5 Communication Port & Mode Select Switch        | 22 |
|    | 2.2.6 Communication Port & Mode Select Switch        | 23 |
|    | 2.3 Channel Combiner (SDR-CHC)                       | 23 |
|    | 2.3.1 RF Ports                                       | 23 |
| 3. | Alarms                                               | 23 |
|    | 3.1 Message Board Alarms and Notification            | 24 |
|    | 3.2 Alarms                                           | 25 |
| 4. | Installation                                         | 26 |
|    | 4.1 Installation Procedures                          | 26 |
|    | 4.1.1 Wall Mount Procedure                           | 26 |
|    | 4.1.2 Rack Mount Procedure                           | 27 |
|    | 4.1.3 SDR CHC Mount Procedure                        | 28 |
|    | 4.2 Grounding                                        | 29 |
|    | 4.3 Antenna Separation/Isolation                     | 30 |
|    | 4.4 Line of Sight                                    | 31 |
| 5. | SDR Web-GUI Setup                                    | 32 |
|    | 5.1 Repeater/PC Connection Using Web-GUI             | 32 |
|    | 5.2 Status Tab                                       | 33 |
|    |                                                      |    |

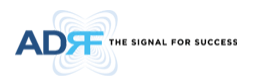

| 5.2.1 State    | us- NMS                                                                                        | 3 |
|----------------|------------------------------------------------------------------------------------------------|---|
| 5.2.1.1        | Navigation Bar34                                                                               | 1 |
| 5.2.1.2        | System Summary                                                                                 | 1 |
| 5.2.1.3        | Message Board34                                                                                | 1 |
| 5.2.1.4        | Repeater Info / Modem Info / Technical Support / Installer Contact Info                        | 1 |
| 5.2.2 State    | us- SMR, PCS, BRS, Cellular, 700 MHz, AWS36                                                    | 5 |
| 5.2.2.1        | Band39                                                                                         | Э |
| 5.2.2.2        | Power & Gain                                                                                   | 9 |
| 5.2.2.3        | Alarm40                                                                                        | ) |
| 5.2.2.4        | Message Board40                                                                                | ) |
| 5.2.2.5        | Install, Modem, and Power Status40                                                             | ) |
| 5.2.2.6        | Repeater Info / Modem Info / Repeater Location / Technical Support / Installer Contact Info 41 | С |
| 5.3 Control T  | ab42                                                                                           | 2 |
| 5.3.1 Cont     | rol- NMS42                                                                                     | 2 |
| 5.3.1.1        | Control Summary42                                                                              | 2 |
| 5.3.1.2        | Full System43                                                                                  | 3 |
| 5.3.2 Cont     | rol- SMR, PCS, BRS, Cellular, 700, AWS44                                                       | 1 |
| 5.3.2.1        | General Setting44                                                                              | 1 |
| 5.3.2.2        | System49                                                                                       | 5 |
| 5.3.2.3        | Heartbeat Time49                                                                               | 5 |
| 5.3.2.4        | Alarm Reporting Time46                                                                         | 5 |
| 5.3.2.5        | Manual Gain Control46                                                                          | 5 |
| 5.3.2.6        | Alarm Setting47                                                                                | 7 |
| 5.4 Install Ta | b48                                                                                            | 3 |
| 5.4.1 Insta    | all- NMS48                                                                                     | 3 |
| 5.4.1.1        | Install Summary49                                                                              | Э |
| 5.4.1.2        | Location                                                                                       | ) |
| 5.4.1.3        | Modem Box Settings                                                                             | ) |
| 5.4.1.4        | Repeater Location Info / Repeater Installer Info50                                             | ) |
| 5.4.1.5        | Date & Time52                                                                                  | 1 |
| 5.4.2 Insta    | all- SMR                                                                                       | 1 |
| 5.4.2.1        | Install- SMR Band Selection                                                                    | 2 |
| 5.4.2.2        | Install- Frequency Table52                                                                     | 2 |
| 5.4.2.3        | Install- SNMP53                                                                                | 3 |
| 5.4.2.4        | Install- Auto Installation53                                                                   | 3 |
| 5.4.3 Insta    | all- PCS54                                                                                     | 1 |
| 5.4.3.1        | Install- PCS Band Selection54                                                                  | 1 |

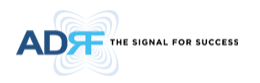

| 5.4.3.2      | Install- Frequency Table            | 55 |
|--------------|-------------------------------------|----|
| 5.4.3.3      | Install- SNMP                       | 55 |
| 5.4.3.4      | Install- Auto Installation          | 56 |
| 5.4.4 Inst   | all- BRS                            | 57 |
| 5.4.4.1      | Install- BRS Band Selection         | 57 |
| 5.4.4.2      | Install- Frequency Table            |    |
| 5.4.4.3      | Install- SNMP                       | 59 |
| 5.4.4.4      | Install- Auto Installation          | 59 |
| 5.4.5 Inst   | all- Cellular                       | 59 |
| 5.4.5.1      | Install- Cellular Band Selection    | 63 |
| 5.4.5.2      | Install- Frequency Table            | 63 |
| 5.4.5.3      | Install- SNMP                       | 64 |
| 5.4.5.4      | Install- Auto Installation          | 64 |
| 5.4.6 Inst   | all- 700 MHz                        | 64 |
| 5.4.6.1      | Install- 700 MHz Band Selection     | 65 |
| 5.4.6.2      | Install- Frequency Table            | 65 |
| 5.4.6.3      | Install- SNMP                       | 66 |
| 5.4.6.4      | Install- Auto Installation          | 66 |
| 5.4.7 Inst   | all- AWS                            | 66 |
| 5.4.7.1      | Install- AWS Band Selection         | 67 |
| 5.4.7.2      | Install- Frequency Table            | 67 |
| 5.4.7.3      | Install- SNMP                       | 68 |
| 5.4.7.4      | Install- Auto Installation          | 68 |
| 5.5 System   |                                     | 72 |
| 5.5.1 Syst   | em- Account                         | 72 |
| 5.5.1.1      | System: Account- Account Management | 72 |
| 5.5.1.2      | System: Account- New Account        | 72 |
| 5.5.1.3      | System: Account- Administrator      | 73 |
| 5.5.1.4      | System: Account- Change Password    | 73 |
| 5.5.2 Syst   | em- Closeout Package                | 74 |
| 5.5.3 Syst   | em- User Log                        | 75 |
| 5.5.4 Syst   | em: Update                          | 75 |
| 5.5.5 Syst   | em- Backup                          | 76 |
| 5.6 Help     |                                     | 76 |
| 5.7 Logout   |                                     | 76 |
| Maintenance  | e Guide for SDR Repeater            | 77 |
| 6.1 Periodic | Inspection Checklist                | 77 |
| 6.2 Preventi | ve Measures for Optimal Operation   | 77 |

6.

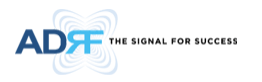

|     | 6      | .2.1 Recommendations                | 77 |
|-----|--------|-------------------------------------|----|
|     | 6      | .2.2 Precautions                    | 77 |
| 7.  | Wa     | rranty and Repair Policy            | 78 |
|     | 7.1    | General Warranty                    | 78 |
|     | 7.2    | Limitations of Warranty             | 78 |
|     | 7.3    | Limitation of Damages               | 78 |
|     | 7.4    | No Consequential Damages            | 78 |
|     | 7.5    | Additional Limitation on Warranty   | 78 |
|     | 7.6    | Return Material Authorization (RMA) | 78 |
| 8.  | Spe    | cifications                         | 79 |
|     | 8.1    | Electrical Specifications           | 79 |
|     | 8.2    | Mechanical Specifications           | 79 |
|     | 8.3    | Power Specifications                | 80 |
|     | 8.4    | Environment Specifications          | 80 |
|     | 8.5    | Warranty & Certificates             | 80 |
| Арр | pendix | A: mechanical drawing               | 81 |
| Арр | pendix | B: Shutdown Retry Logic             | 82 |

## Figures

| Figure 1-1  | SDR Repeater Parts List                        | 13 |
|-------------|------------------------------------------------|----|
| Figure 1-2  | Repeater Quick View                            | 14 |
| Figure 2-1  | NMS LED                                        | 18 |
| Figure 2-2  | Ethernet Port and Host/Remote Switch           | 18 |
| Figure 2-3  | Debug Port                                     | 19 |
| Figure 2-4  | Communication Port                             | 19 |
| Figure 2-5  | NMS Power Port & Power Outlet for Channel Card | 20 |
| Figure 2-6  | Main AC Outlet                                 | 20 |
| Figure 2-7  | RF Module LED                                  | 21 |
| Figure 2-8  | RFU RF port                                    | 21 |
| Figure 2-9  | SDR Repeater Power Switch View                 | 22 |
| Figure 2-10 | Battery Backup Port                            | 22 |
| Figure 2-11 | Master/Slave Switch                            | 22 |
| Figure 2-12 | NMS Power Port & Debug Port                    | 23 |
| Figure 2-13 | Channel Combiner RF ports                      | 23 |
| Figure 4-1  | SDR Wall Mount                                 | 26 |
| Figure 4-2  | SDR Rack Mount                                 | 27 |
| Figure 4-3  | SDR CHC Mount Bracket Kit                      | 28 |
| Figure 4-4  | SDR CHC Front View                             | 28 |
| Figure 4-5  | SDR CHC Assembly                               | 28 |
| Figure 4-6  | Ground Cable Connection                        | 29 |
| Figure 4-7  | RF Repeater Oscillation                        | 30 |
| Figure 4-8  | Direct Line of Sight to the BTS                | 31 |
| Figure 5-1  | Login screen                                   | 32 |
| Figure 5-2  | Status - NMS                                   | 33 |
| Figure 5-3  | Navigation Bar                                 | 34 |

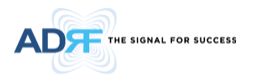

| Figure 5-4  | System Summary                                                                              | 34       |
|-------------|---------------------------------------------------------------------------------------------|----------|
| Figure 5-5  | Message Board                                                                               | 34       |
| Figure 5-6  | Repeater Info / Modem Info / Technical Support / Installer Contact Info                     | 35       |
| Figure 5-7  | Status - SMR                                                                                | 36       |
| Figure 5-8  | Status - PCS                                                                                | 36       |
| Figure 5-9  | Status- BRS                                                                                 | 37       |
| Figure 5-10 | Status- Cellular                                                                            | 37       |
| Figure 5-11 | Status- 700 MHz                                                                             | 38       |
| Figure 5-12 | Status- AWS                                                                                 | 38       |
| Figure 5-13 | Band Display                                                                                | 39       |
| Figure 5-14 | Power & Gain Display                                                                        | 39       |
| Figure 5-15 | Alarm Display                                                                               | 40       |
| Figure 5-16 | Message Board                                                                               | 40       |
| Figure 5-17 | Install, Modem, and Power Status                                                            | 40       |
| Figure 5-18 | Repeater Info / Modem Info / Repeater Location / Technical Support / Installer Contact Info | 41       |
| Figure 5-19 | Control- NMS                                                                                | 42       |
| Figure 5-20 | Control Summary                                                                             | 42       |
| Figure 5-21 | Full System                                                                                 | 43       |
| Figure 5-22 | Control- SMR. PCS. BRS. Cellular. 700. AWS                                                  |          |
| Figure 5-23 | General Setting                                                                             |          |
| Figure 5-24 | System Command                                                                              | 45       |
| Figure 5-25 | Pop-up message when Reboot button is pressed                                                | 45       |
| Figure 5-26 | Pop-up message when Factory Setting button is pressed                                       |          |
| Figure 5-27 | Heartheat Setting                                                                           | .45      |
| Figure 5-28 | Alarm Reporting Time Setting                                                                |          |
| Figure 5-29 | Main Gain Control Setting                                                                   |          |
| Figure 5-30 | Alarm Threshold Setting                                                                     |          |
| Figure 5-31 | Install – NMS                                                                               | .48      |
| Figure 5-32 | Install Summary                                                                             | .49      |
| Figure 5-33 | Location Setting                                                                            |          |
| Figure 5-34 | Modem Box Setting                                                                           | 50       |
| Figure 5-35 | Repeater Location Info / Repeater Installer Info                                            | 50       |
| Figure 5-36 | Date & Time Setting                                                                         |          |
| Figure 5-37 | Install - SMR                                                                               | 51       |
| Figure 5-38 | Install- SMR Band Selection                                                                 | 52       |
| Figure 5-39 | Install- Frequency Setting                                                                  | 52       |
| Figure 5-40 | Install- Frequency Table                                                                    | 53       |
| Figure 5-41 | Install - SNMP                                                                              | 53       |
| Figure 5-42 | Install – Auto Installation                                                                 | 53       |
| Figure 5-43 | Install - PCS                                                                               | 54       |
| Figure 5-44 | Install-PCS Band Selection                                                                  | 54       |
| Figure 5-45 | Install – Frequency Setting                                                                 | 55       |
| Figure 5-46 | Install- Frequency Table                                                                    | 55       |
| Figure 5-47 | Install - SNMP                                                                              | 56       |
| Figure 5-48 | Install – Auto Installation                                                                 | 56       |
| Figure 5-49 | Install - BRS                                                                               | 57       |
| Figure 5-50 | Install- BRS Band Selection                                                                 | 57       |
| Figure 5-51 | Install- Frequency Setting                                                                  | 58       |
| Figure 5-57 | Install- Frequency Table                                                                    | 58       |
| Figure 5-52 | Install- SNMP                                                                               |          |
| Figure 5-54 | Install- Auto Installation                                                                  | 59       |
| Figure 5-55 | Install - Cellular                                                                          | 62       |
| Figure 5-56 | Install- Cellular Band Selection                                                            | 02<br>62 |
| inguie J-JU | instali central bana selection                                                              |          |

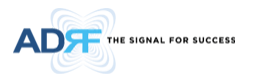

| Figure 5-57 | Install- Frequency Setting                     | 63 |
|-------------|------------------------------------------------|----|
| Figure 5-58 | Install- Frequency Table                       | 63 |
| Figure 5-59 | Install - SNMP                                 | 64 |
| Figure 5-60 | Install – Auto Installation                    | 64 |
| Figure 5-61 | Install – 700 MHz                              | 64 |
| Figure 5-62 | Install- Cellular Band Selection               | 65 |
| Figure 5-63 | Install- Frequency Setting                     | 65 |
| Figure 5-64 | Install- Frequency Table                       | 65 |
| Figure 5-65 | Install - SNMP                                 | 66 |
| Figure 5-66 | Install – Auto Installation                    | 66 |
| Figure 5-67 | Install - AWS                                  | 66 |
| Figure 5-68 | Install- AWS Band Selection                    | 67 |
| Figure 5-69 | Install – Frequency Setting                    | 68 |
| Figure 5-70 | Install- Frequency Table                       | 68 |
| Figure 5-71 | Install - SNMP                                 | 68 |
| Figure 5-72 | Install – Auto Installation                    | 69 |
| Figure 5-73 | System: Account- Account Management            | 72 |
| Figure 5-74 | System: Account- New Account                   | 72 |
| Figure 5-75 | System: Account- Administrator                 | 73 |
| Figure 5-76 | System: Account- Change Password               | 73 |
| Figure 5-77 | System- Closeout Package                       | 74 |
| Figure 5-78 | System- Closeout Package after the file upload | 74 |
| Figure 5-79 | System – User Log                              | 75 |
| Figure 5-80 | System update                                  | 75 |
| Figure 5-63 | Pop-up message after System update is complete | 75 |
| Figure 5-82 | System backup                                  | 76 |
| Figure 5-83 | Help                                           | 76 |
| Figure 8-1  | SDR Mechanical Drawing                         | 81 |

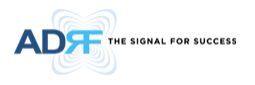

### Tables

| Table 1-1                                        | Parts List                                                                                                   |                              |
|--------------------------------------------------|----------------------------------------------------------------------------------------------------|------------------------------|
| Table 2-1                                        | NMS LED Specifications                                                                                       |                              |
| Table 2-2                                        | RF Module LED Specifications                                                                                 |                              |
| Table 3-1                                        | Message Board Alarms and Notification                                                                        |                              |
| Table 3-2                                        | Alarms Threshold                                                                                             | 25                           |
|                                                  |                                                                                                    |                              |
| Table 8-1                                        | Electrical Specifications                                                                                    | 오류! 책갈피가 정의되어 있지 않습니다.       |
| Table 8-1<br>Table 8-2                           | Electrical Specifications<br>Mechanical Specifications                                                       | . 오류! 책갈피가 정의되어 있지 않습니다.<br> |
| Table 8-1<br>Table 8-2<br>Table 8-3              | Electrical Specifications<br>Mechanical Specifications<br>Power Specifications                               | . 오류! 책갈피가 정의되어 있지 않습니다.<br> |
| Table 8-1<br>Table 8-2<br>Table 8-3<br>Table 8-4 | Electrical Specifications<br>Mechanical Specifications<br>Power Specifications<br>Environment Specifications | 오류! 책갈피가 정의되어 있지 않습니다.<br>   |
| Table 8-1<br>Table 8-2<br>Table 8-3<br>Table 8-4 | Electrical Specifications<br>Mechanical Specifications<br>Power Specifications<br>Environment Specifications | . 오류! 책갈피가 정의되어 있지 않습니다<br>  |

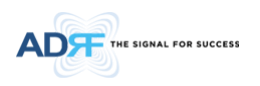

# **Terms and Abbreviations**

The following is a list of abbreviations and terms used throughout this document.

| Abbreviation/Term | Definition                                                                                |
|-------------------|-------------------------------------------------------------------------------------------|
| AGC               | Automatic Gain Control                                                                    |
| ALC               | Automatic Level Control                                                                   |
| AROMS             | ADRF' Repeater Operation and Management System                                            |
| BTS               | Base Transceiver Station                                                                  |
| CDMA              | Code Division Multiple Access                                                             |
| CFE               | Compact Front End                                                                         |
| CW                | Continuous Wave (un-modulated signal)                                                     |
| DAS               | Distributed Antenna System                                                                |
| DL                | Downlink                                                                                  |
| Downlink          | The path covered from the Base Transceiver Station (BTS) to the subscribers' service area |
|                   | via the repeater                                                                          |
| НРА               | High Power Amplifier                                                                      |
| HW                | Hardware                                                                                  |
| IF                | Intermediate Frequency                                                                    |
| LNA               | Low Noise Amplifier                                                                       |
| LTE               | Long Term Evolution                                                                       |
| MS                | Mobile Station                                                                            |
| PLL               | Phased Locked Loop                                                                        |
| PS                | Power Supply                                                                              |
| RF                | Radio Frequency                                                                           |
| SQE               | Signal Quality Estimate                                                                   |
| SW                | Software                                                                                  |
| UL                | Uplink                                                                                    |
| Uplink            | The path covered from the subscribers' service area to the Base Transceiver Station (BTS) |
|                   | via the repeater                                                                          |
| VSWR              | Voltage Standing Wave Ratio                                                               |

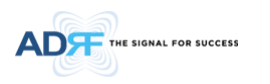

#### 1. INTRODUCTION

**Up to four technologies in one body**: SDR is an over-the-air repeater system that can incorporate up to four (4) technologies in one body. Current supported technologies are SMR800, SMR900, PCS, BRS, Cellular, 700MHz, AWS and 600MHz.

#### 1.1 Highlights

- Supports up to 4 frequency bands simultaneously
  - Available modules include:
    - > 600 MHz- Covers the 35MHz band
    - > 700 MHz- Covers any combination of Lower A, Lower B, and Upper C
    - > AWS- Covers DL 70MHz, UL 45MHz
      - 3 independent RF channels, each channel supports 1.25 to 18.75 MHz bandwidth
    - > BRS- Covers 196 MHz
       BRS 2.5GHz\_Full Bandwidth Supports up to 100 MHz for 5G NR
    - > Cellular- Covers the 25 MHz band
    - > SMR800 (18 MHz) / SMR900 (5 MHz)
    - > PCS- Covers 65 MHz
      - 3 independent RF PCS channels, each channel supports 1.25 to 18.75 MHz bandwidth
- Composite Output Power of 24/30/33 dBm
- 30 dB AGC Range @ 0.5 dB Step for SMR
- 40 dB AGC Range @ 0.5dB Step for 700MHz, AWS, BRS, Cellular, PCS and 600MHz
- Adjustable AGC Output Power Level
- Adjustable ALC Level
- Band Selectable via Web-GUI
- Can Support up to 3 Non-Contiguous Bands on the PCS and AWS modules
- Can Support up to 2 Non-Contiguous Bands on the 600MHz
- Supports Network Management Monitoring System via SNMP
- Digital filtering
- Incremental Automatic Shutdown/Resumption Time: SDR gradually increases the time span between automatic shutdown and resumption before it permanently shuts itself down
- Versatility and Usability: SDR gives total control to the user. Most of the control parameters, e.g., gain, output power, alarm threshold, etc. can be changed using the Web-GUI so that the user can adjust the system perfectly to the given RF environment
- Web-GUI connectivity via DHCP
- Supports DHCP; No 3<sup>rd</sup> party GUI software required
- Automated installation
- Adjustable center frequencies by 1KHz step

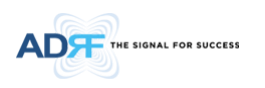

#### 1.2 Parts List

| Label       | Quantity | Description                                    |
|-------------|----------|------------------------------------------------|
| SDR-NMS     |          |                                                |
| А           | 1        | SDR Network Management System (NMS)            |
| В           | 1        | AC Power Cable                                 |
| С           | 1        | Ethernet Cable (Crossover)                     |
| D           | 1        | NMS Power Cable                                |
| E           | 6        | Anchor Bolt                                    |
| F           | 1        | Ground Cable                                   |
| G           | 1        | Documentation CD**                             |
| SDR-Modules |          |                                                |
| J           | Up to 4* | Optional SDR Modules*                          |
| К           | Up to 4* | Module Data Cable                              |
| SDR-CHC     |          |                                                |
| L           | 1        | SDR-CHC                                        |
| М           | 6 or 8   | RF Jumper Cables                               |
| N           | 1        | 50 Ohm Terminator (placed on Server Wifi port) |
| 0           | 1        | Chassis Mounting Kit                           |

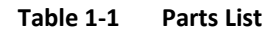

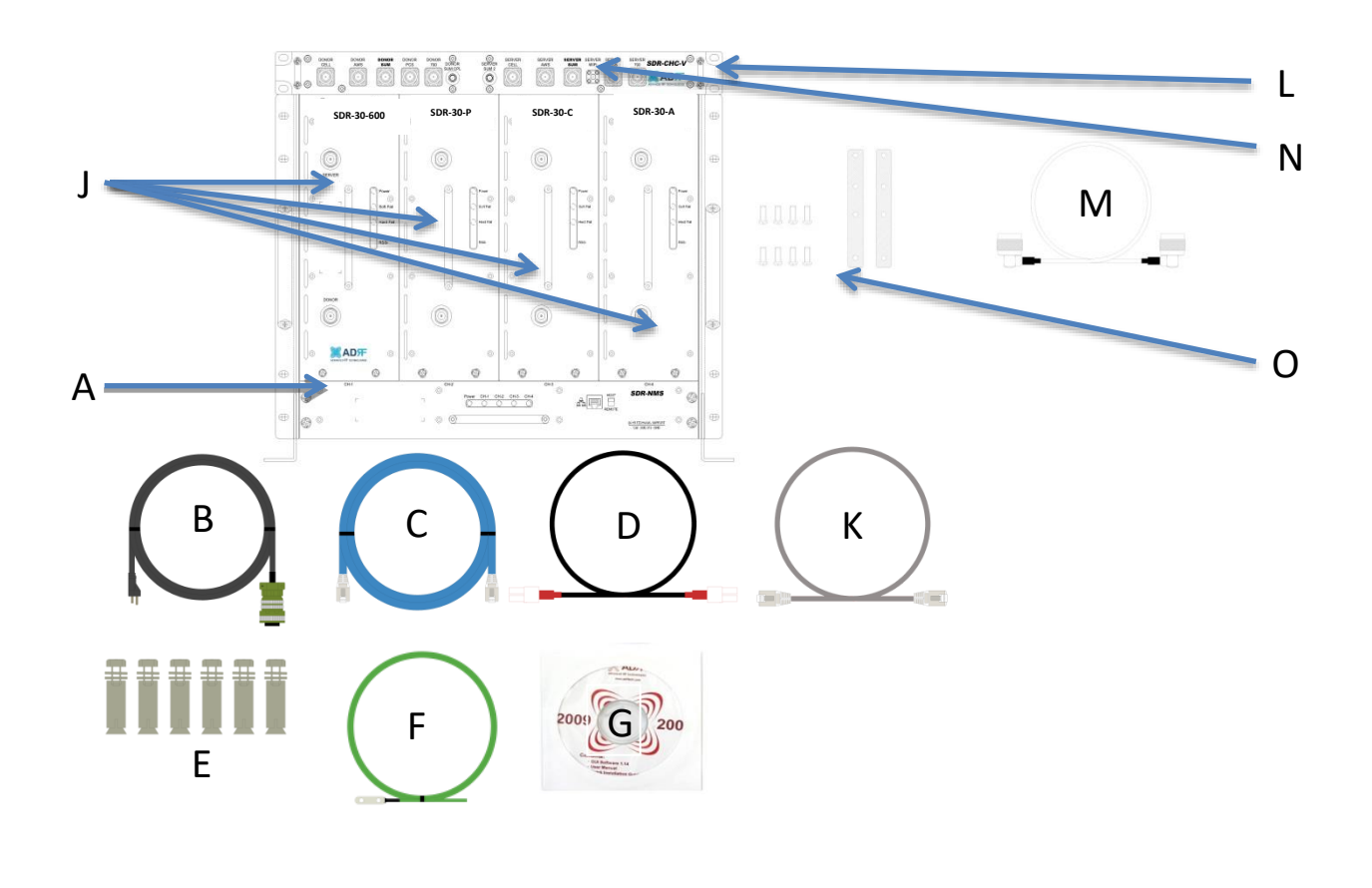

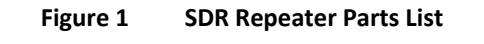

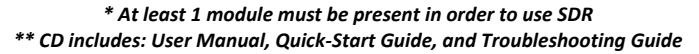

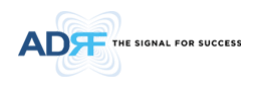

#### 1.3 Repeater Quick View

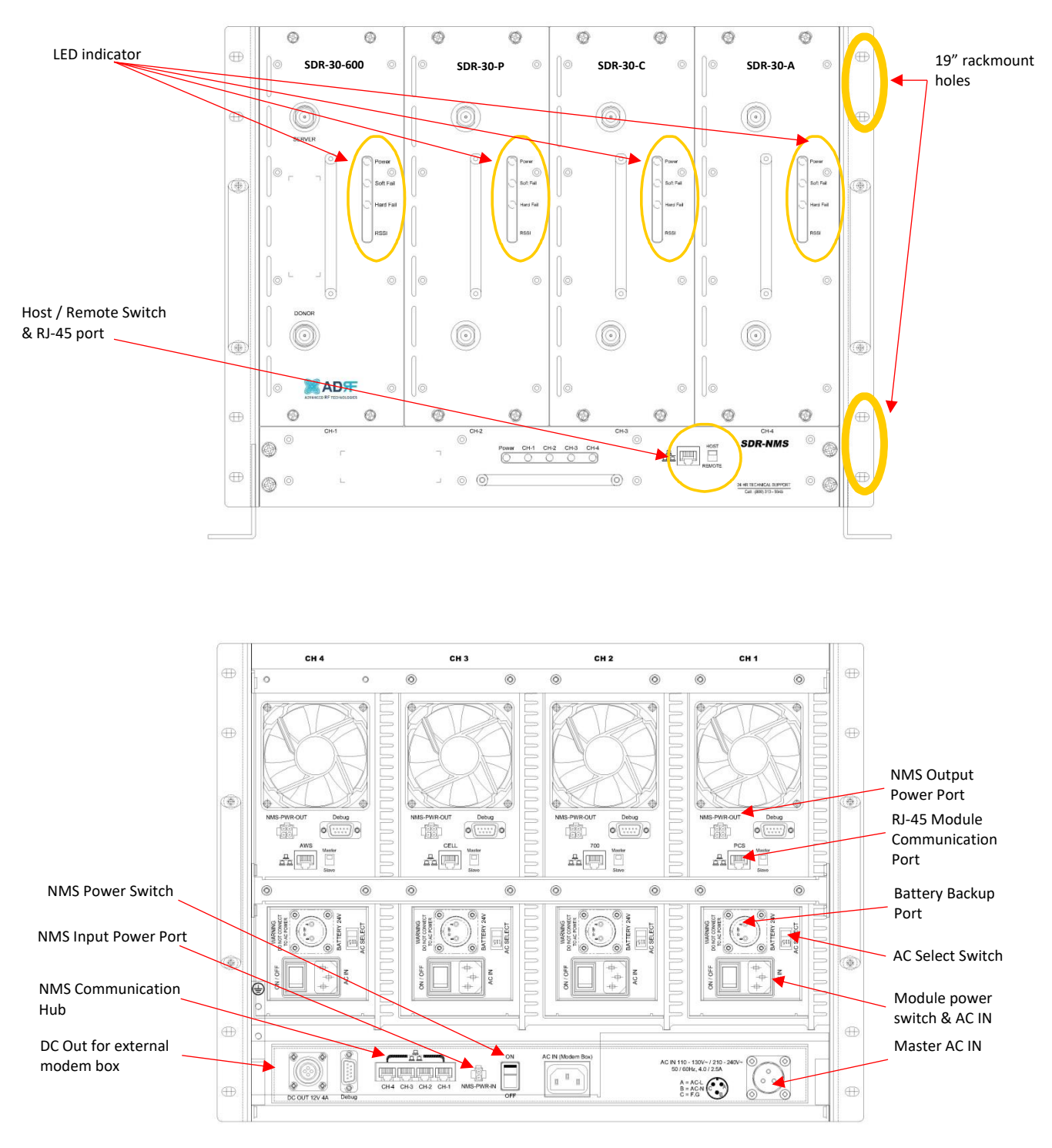

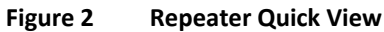

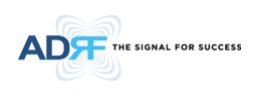

1.4 Warnings and Hazards

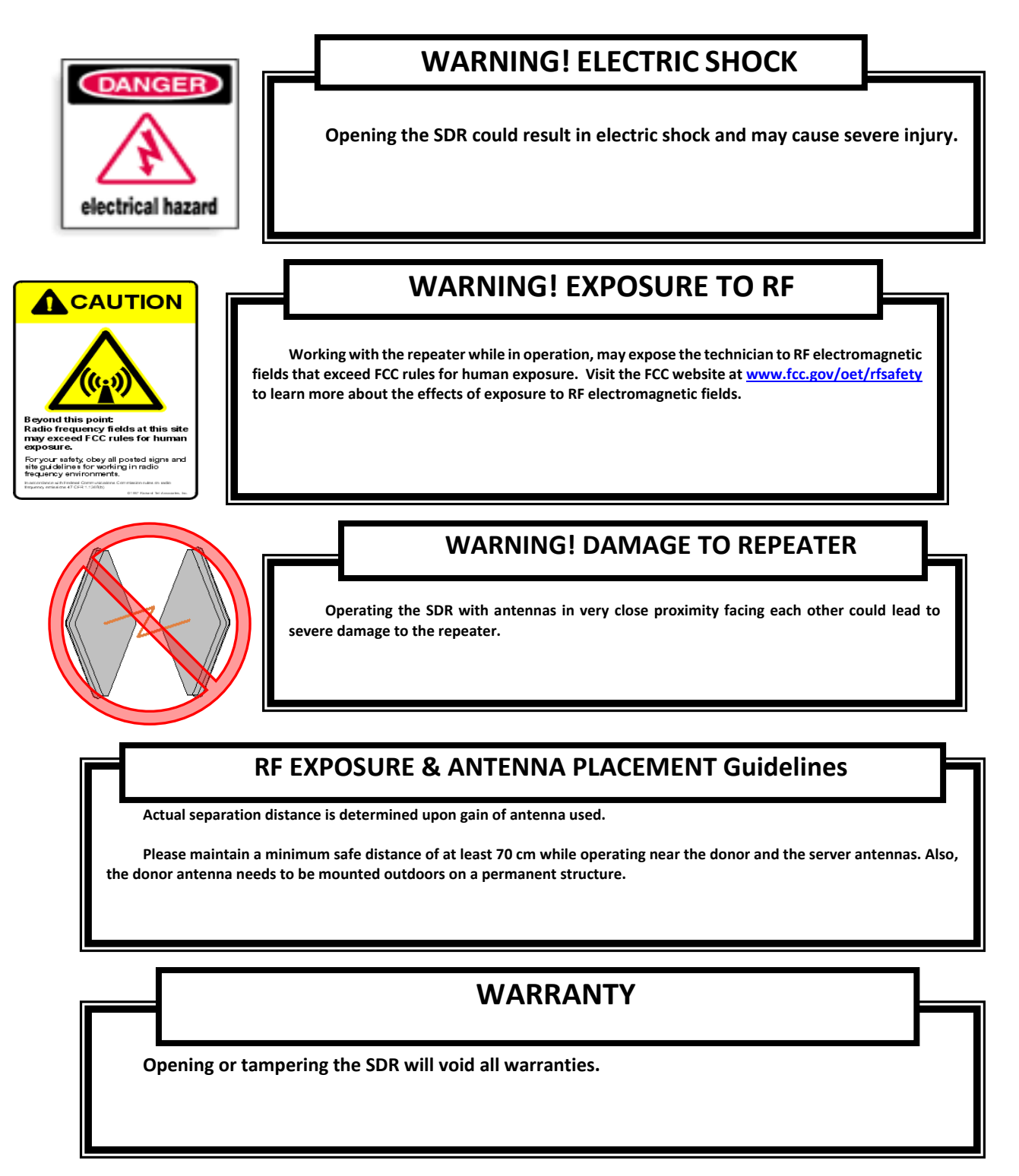

Lithium Battery: CAUTION. RISK OF EXPLOSION IF BATTERY IS REPLACED BY INCORRECT TYPE. DISPOSE OF USED BATTERIES ACCORDING TO INSTRUCTIONS.

Ethernet Instructions: This equipment is for indoor use only. All cabling should be limited to inside the building.

### FCC Part 15 Class A

NOTE: This equipment has been tested and found to comply with the limits for a Class A digital device, pursuant to part 15 of the FCC Rules. These limits are designed to provide reasonable protection against harmful interference when the equipment is operated in a commercial environment. This equipment generates, uses, and can radiate radio frequency energy and, if not installed and used in accordance with the instruction manual, may cause harmful interference to radio communications. Operation of this equipment in a residential area is likely to cause harmful interference in which case the user will be required to correct the interference at their own expense.

### CAUTION

Double Pole/Neutral Fusing.

### FCC Part 20

WARNING. THIS is NOT a CONSUMER device. It is designed for installation by FCC LICENSEES and QUALIFIED INSTALLERS. You MUST have an FCC LICENSE or express consent of an FCC Licensee to operate this device. Unauthorized use may result in significant forfeiture penalties, including penalties in excess of \$100,000 for each continuing violation.

Preclude indications that Home/ personal use are prohibited. Use of unauthorized antennas, cables, and/or coupling devices not conforming with ERP/EIRP is prohibited.

### Part 15.21

Any changes or modifications not expressly approved by the party responsible for compliance could void the user's authority to operate this equipment.

WARNING: This is NOT a CONSUMER device. It is designed for installation by an installer approved by an ISED licensee. You MUST have an ISED LICENCE or the express consent of an ISED licensee to operate this device.

#### RSS-GEN, Sec. 7.1.2 – (transmitters)

Under Industry Canada regulations, this radio transmitter may only operate using an antenna of a type and maximum (or lesser) gain approved for the transmitter by Industry Canada. To reduce potential radio interference to other users, the antenna type and its gain should be so chosen that the equivalent isotropically radiated power (e.i.r.p.) is not more than that necessary for successful communication.

Conformément à la réglementation d'Industrie Canada, le présent émetteur radio peut fonctionneravec une antenne d'un type et d'un gain maximal (ou inférieur) approuvé pour l'émetteur par Industrie Canada. Dans le but de réduire les risques de brouillage radioélectrique à l'intention desautres utilisateurs, il faut choisir le type d'antenne et son gain de sorte que la puissance isotroperayonnée quivalente (p.i.r.e.) ne dépassepas l'intensité nécessaire à l'établissement d'une communication satisfaisante.

#### RSS-GEN, Sec. 7.1.2 – (detachable antennas)

This radio transmitter (identify the device by certification number, or model number if Category II)has been approved by Industry Canada to operate with the antenna types listed below with the maximum permissible gain and required antenna impedance for each antenna type indicated. Antenna types not included in this list, having a gain greater than the maximum gain indicated for that type, are strictly prohibited for use with this device.

Le présent émetteur radio (identifier le dispositif par son numéro de certification ou son numéro de modèle s'il fait partie du matériel de catégorie I) a été approuvé par Industrie Canada pour fonctionner avec les types d'antenne énumérés ci-dessous et ayant un gain admissible maximal et l'impédance requise pour chaque type d'antenne. Les types d'antenne non inclus dans cette liste, ou dont le gain est supérieur au gain maximal indiqué, sont strictement interdits pour l'exploitation de l'émetteur.

#### **RF Radiation Exposure**

This equipment complies with RF radiation exposure limits set forth for an uncontrolled environment. This equipment should be installed and operated with a minimum distance of 70 cm between the radiator and your body. This transmitter must not be co-located or operating in conjunction with any other antenna or transmitter. RF exposure will be addressed at time of installation and the use of higher gain antennas require larger separation distances.

L'antenne (ou les antennes) doit être installée de façon à maintenir à tout instant une distance minimum de au moins 70 cm entre la source de radiation (l'antenne) et toute personne physique. Cet appareil ne doit pas être installé ou utilisé en conjonction avec une autre antenne ou émetteur.

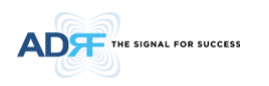

#### 2. OVERVIEW FOR EACH MODULE

#### 2.1 NMS

#### 2.1.1 LEDs

SDR has LEDs on the front of the NMS as shown below in Figure 3.

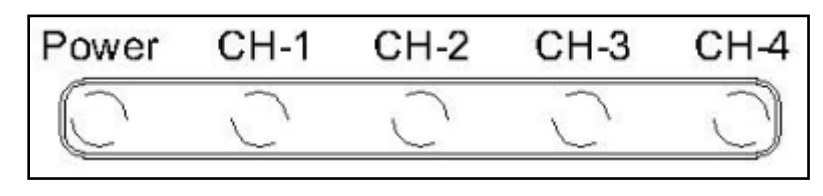

Figure 3 NMS LED

| Table 2-1 | NMS LED Specifications |
|-----------|------------------------|
|-----------|------------------------|

| SDR         | NMS         | Specifications                              |
|-------------|-------------|---------------------------------------------|
| Power       | Solid Green | NMS power is ON                             |
|             | OFF         | NMS is powered OFF                          |
| CH-1, CH-2, | Solid Green | Module has communication with NMS           |
| CH-3, CH-4  | Solid Red   | Module has a communication failure with NMS |
|             | OFF         | Module is powered OFF                       |

#### 2.1.2 Ethernet Port and Host/Remote Switch

#### 2.1.2.1 Ethernet Port

The Ethernet port can be used to communicate directly with the SDR using a RJ-45 crossover cable or can also be used to connect the SDR to an external modem box.

#### 2.1.2.2 Host/Remote Switch

The Host/Remote Switch allows the user to switch the default Repeater IP, Subnet Mask, and Gateway of the repeater to an alternative setup. These settings can be adjusted by logging into the repeater in HOST mode and configuring the settings under the Modem Box Setting section on the Install Page (section 5.4.1.3).

Once the settings are set, flipping the switch to the REMOTE position will reboot the repeater with the new alternate settings. *Please note that when the repeater is set to the REMOTE position, DHCP is disabled and the repeater will not automatically assign an IP address to any device that connects directly to the repeater.* 

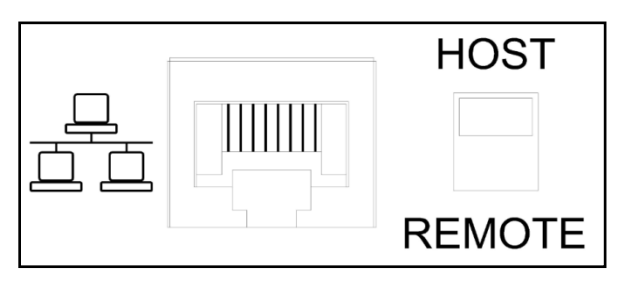

Figure 4 Ethernet Port and Host/Remote Switch

- Host IP: 192.168.63.1 (Fixed IP, unable to modify this IP address)
- Remote IP: 192.168.63.5 (Default IP, but can be modified in Host mode)

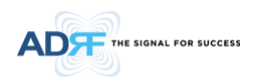

#### 2.1.3 DC Power Port & Debug Port.

- DC Power Port- The DC Power Port can be used to provide power to the optional External Modem Box (ADRF OmniBox, SymBox)
- Debug Port- The debug port is used for ADRF testing purposes only.

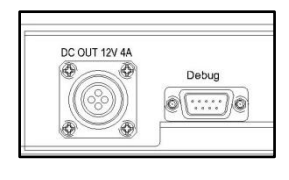

Figure 5 Debug Port

#### 2.1.4 Communication Port & NMS Power Port

• Communication Port- These RJ-45 ports are used to connect the SDR-NMS to the SDR modules using the included RJ-45 cables.

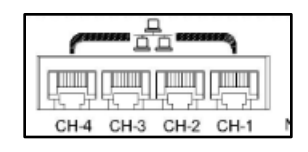

Figure 6 Communication Port

Note: Each module must be plugged into the corresponding port number on the SDR-NMS in order for the NMS to properly detect the modules.

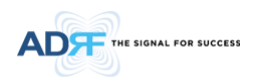

#### 2.1.5 NMS Power Port & Power Outlet for Channel Card

- NMS-PWN-IN (NMS power input)- The NRS-PWN-IN port is used to power the SDR-NMS. The 2-pin cable connects to the any one of NMS-PWR-OUT ports on the SDR modules. The NMS power can be used to power on/off the SDR-NMS.
- Power for RF Module- Connect the AC power cables to the SDR modules

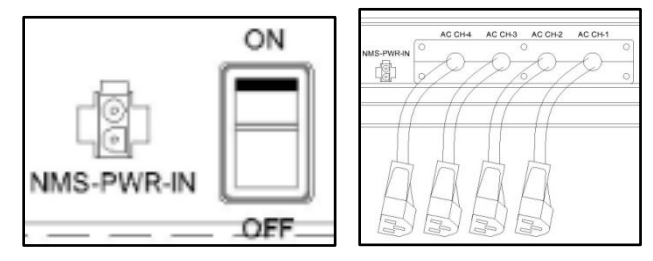

Figure 7 NMS Power Port & Power Outlet for Channel Card

#### 2.1.6 Master AC outlet

Connect the Master AC In from the chassis to an AC Outlet.

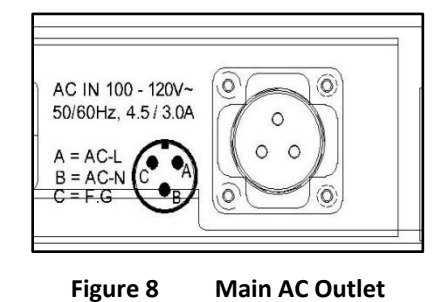

- The socket-outlet shall be installed near the equipment and shall be easily accessible.
- This power of this system shall be supplied through wiring installed in a normal building.
- If powered directly from the mains distribution system, it shall be used additional protection, such as overvoltage protection device.

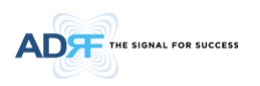

#### 2.2 RF Module

#### 2.2.1 LEDs

SDR has LEDs on the front of the RF module as shown below in Figure 9.

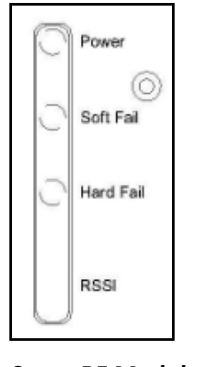

Figure 9 RF Module LED

| Table 2-2 | <b>RF Module LED</b> | Specifications |
|-----------|----------------------|----------------|
|           |                      | opeenications  |

| SDR-N     | lodule          | Specifications                                |
|-----------|-----------------|-----------------------------------------------|
| Power     | Solid Green     | Module power is ON                            |
|           | OFF             | Module is powered OFF                         |
| Soft Fail | Solid Yellow    | Soft Fail alarm exist in the system           |
|           | OFF             | No Soft Fail alarm are present in the system  |
| Hard Fail | Solid Red       | Hard Fail alarm exist in the system           |
|           | OFF             | No Hard Fail alarms are present in the system |
| RSSI      | Input < -85dBm  | Zero (0) bar On                               |
|           | Input < -75dBm  | One (1) bar On                                |
|           | Input < -65dBm  | Two (2) bars On                               |
|           | Input < -55dBm  | Three (3) bars On                             |
|           | Input < -45dBm  | Four (4) bars On                              |
|           | Input >= -45dBm | Five (5) bars On                              |

#### 2.2.2 RF Ports

Donor and server antennas can be connected directly to the modules or the optional SDR-CHC (channel combiner) can be used to split or combine signals.

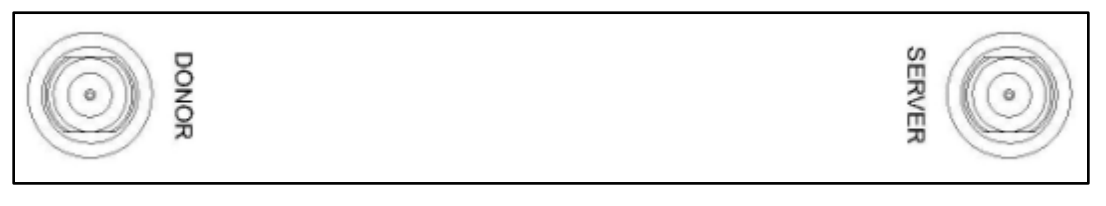

Figure 10 RF port

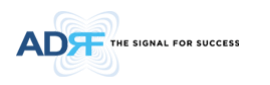

#### 2.2.3 Power Switch

The AC Power on/off switch is located at the back of each individual module. Each module must be powered on separated. The switch should be powered on after the repeater has been installed properly.

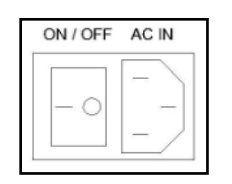

Figure 11 SDR Repeater Power Switch View

#### 2.2.4 Back Up Battery Port

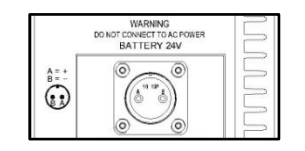

Figure 12 Battery Backup Port

The SDR module can be connected to an ADRF-BBU (ADRF Battery Backup) to provide power during a power failure. If an ADRF-BBU is utilized, connect the ADRF-BBU to the SDR via the external battery port as shown in Figure 4.

(WARNING: The circuit switch on the ADRF-BBU must be set to OFF before connecting the ADRF-BBU to the SDR to prevent damage to the repeater or the ADRF-BBU and personal injury.)

Note: Please contact ADRF Technical Support for assistance if you are unfamiliar with the installation procedure of our battery box.

#### 2.2.5 Communication Port & Mode Select Switch

- Communication Port- This port is used to communicate with the SDR-NMS. Connect the RJ-45 data cables that are included with the SDR modules to the NMS communication port.
- Master/Slave switch- The Master/Slave switch must be set to the slave position when the SDR modules are connected to a SDR-NMS. The Master/Save switch should only be set to the Master when troubleshooting the repeater with ADRF Technical Support.

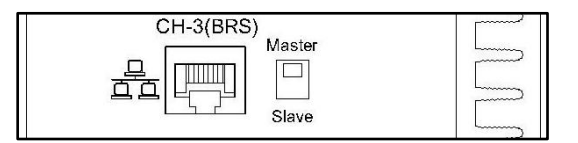

Figure 13 Master/Slave Switch

#### 2.2.6 AC Select Switch

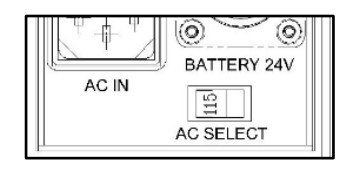

Figure 14 AC Select Switch

• The AC select switch will let the user switch between 115V and 230V.

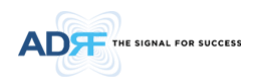

#### 2.2.7 Communication Port & Mode Select Switch

- NMS-PWR-OUT- This port is used to power the SDR-NMS. If multiple modules are being used in a system, the SDR-NMS only requires power from only 1 module. This port will connect to the NMS-PWN-IN on the SDR-NMS.
- Debug Port- The debug port is used for ADRF testing purposes only.

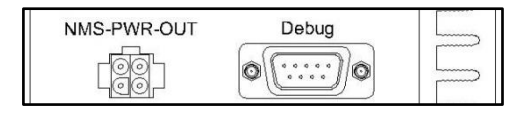

Figure 15 NMS Power Port & Debug Port

#### 2.3 Channel Combiner (SDR-CHC)

#### 2.3.1 RF Ports

An optional channel combiner can be mounted directly above the SDR. There are 2 versions of the SDR-CHC. The SDR-CHC-V supports Cellular, AWS, PCS, and 700MHz. The SDR-CHC-S supports PCS, BRS, and SMR. The donor portion of the SDR-CHC can be used to split up a combine donor signal. The server portion of the SDR-CHC can be used to combine the server signals into the Server Sum port. Please contact <u>sales@adrftech.com</u> if you are interested in purchasing the SDR-CHC.

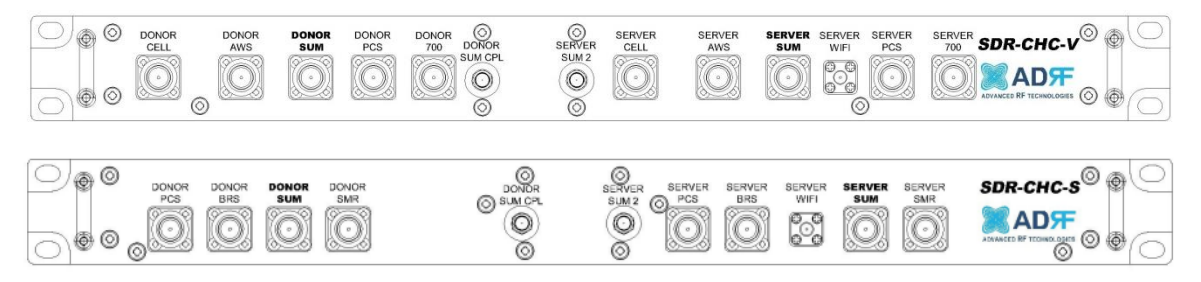

Figure 16 Channel Combiner RF ports

- Port Name Description
  - Donor PCS: Connects to the SDR PCS donor port
  - Donor Cell: Connects to the SDR Cell donor port
  - Donor AWS: Connects to the SDR AWS donor port
  - Donor 700: Connected to the SDR 700 MHz donor port
  - Donor BRS: Connects to the SDR BRS donor port
  - Donor Sum: Connects to the combined donor line
  - Donor SMR: Connects to the SDR SMR donor port
  - Donor Sum CPL: Expansion donor port with 18 dB ±3 coupling value [Connects to an external modem box]

- Server Sum 2: Expansion server port with 20 dB coupling value
- Server PCS: Connects to the SDR PCS server port
- Server Cell: Connects to the SDR Cell server port
- Server AWS: Connects to the SDR AWS server port
- Server 700: Connects to the 700 MHz server port
- Server BRS: Connects to the BRSPCS server port
- Server WiFi: Input port for Wifi AP
- Server Sum: Connects to the server antennas
- Server SMR: Connects to the SDR SMR server port

3. ALARMS

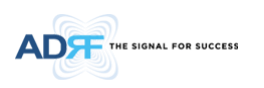

#### 3.1 Message Board Alarms and Notification

| Parameters             | Remark                                                             |
|------------------------|--------------------------------------------------------------------|
| AC Fail                | Power supply is not operating within specs                         |
| DC Fail                | Power supply is not operating within specs                         |
| Fan Fail               | System has detected an issue with the fan                          |
| Temperature            | Module is above the normal operating temperature                   |
| Current                | Power supply is not operating within specs                         |
| System Halt            | System is in a shutdown state due to a hard fail alarm             |
| DSP Fault              | System has detected an issue with the internal DSP chip            |
| Link Fail              | Communication error between the module and NMS                     |
| BRS Out of Sync        | Unable to perform TDD sync                                         |
| OSC                    | Oscillation detected                                               |
| DL Signal not detected | DL signal is below the specified level                             |
| DL Signal Low          | DL signal is below the specified level                             |
| Input Overload         | Incoming in-band DL or UL signal is too strong                     |
| Out of band Overload   | Incoming out-band DL or UL signal is too strong                    |
| Synthesizer Lock Fail  | Issue with internal PLL                                            |
| DL RF Power            | Input + gain does not match the output level (above delta of 6 dB) |
| Overpower              | Output level is above the max output levels                        |
| VSWR                   | Power is being reflected back to the repeater                      |
| Heartbeat              | Heartbeat                                                          |
| Reboot                 | Reboot                                                             |
| Factory setting        | Factory setting                                                    |

#### Table 3-1 Message Board Alarms and Notification

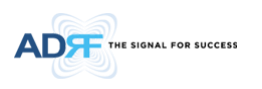

#### 3.2 Alarms

| Parameters             | Remark                                                                                    |
|------------------------|-------------------------------------------------------------------------------------------|
| AC Fail                | Power supply is not operating within specs. (4 seconds)                                   |
| DC Fail                | Power supply is not operating within specs. (4 seconds)                                   |
| Fan Fail               | System has detected an issue with the fan. (4 seconds)                                    |
| Temperature            | Module is above the normal operating temperature. (4 seconds)                             |
|                        | Over Temperature [ Soft: 80~87 C, Hard: Above 87 C]                                       |
| Current                | Power supply is not operating within specs. (4 Second)<br>Over Current [ Hard: Above 10A] |
| System Halt            | System is in a shutdown state due to a hard fail alarm. (10 times)                        |
| DSP Fault              | System has detected an issue with the internal DSP chip. (Cannot communication with DSP)  |
| Link Fail              | Communication error between the module and NMS. (5 mins)                                  |
| BRS Out of Sync        | Unable to perform TDD sync (10 seconds)                                                   |
| OSC                    | Oscillation detected. Alarm is only present when one-time                                 |
|                        | oscillation check is performed (4 seconds)                                                |
| DL Signal not detected | DL signal is below the specified level. (default: -85dBm)                                 |
| DL Signal Low          | DL signal is below the specified level. (default: -90dBm)                                 |
| Input Overload         | Input signal is above the threshold.                                                      |
|                        | (Soft: -17dBm, Hard: -15dBm)                                                              |
| Out of band Overload   | Out of band signal is above the threshold.                                                |
|                        | (Soft: -17dBm, Hard: -15dBm)                                                              |
| Synthesizer Lock Fail  | Issue with internal PLL                                                                   |
| DL RF Power            | Input + gain does not match the output level                                              |
|                        | (default delta of 6 dB)                                                                   |
| Overpower              | Output level is above the max output levels                                               |
|                        | (Soft: ALC or AGC + 1~2dB, Hard: ALC or AGC + >2dB)                                       |
| VSWR                   | Power is being reflected back to the repeater. Threshold = output                         |
|                        | power - 8dB. For example, if the repeater is outputting 24dBm,                            |
|                        | then if the system detects 16dBm of return power, then the VSWR                           |
|                        | will be triggered.                                                                        |

#### Table 3-2 Alarms Threshold

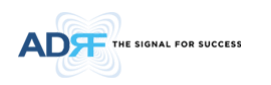

#### 4. INSTALLATION

#### 4.1 Installation Procedures

#### 4.1.1 Wall Mount Procedure

- Verify that the SDR and mounting hole are in good condition
- Remove all SDR modules from the system
- Place the SDR chassis up against the wall so that that module's RF ports face the ceiling
- Mount the SDR chassis to wall use the six (6) mounting hold on the wall mount bracket
- Install the SDR modules into the chassis and secure the module by tightening the four (4) hand screws
- Connect the power and data cables at the bottom on the SDR
- Connect the GND cable
- Connect the Antenna cable
- Connect the Power cable

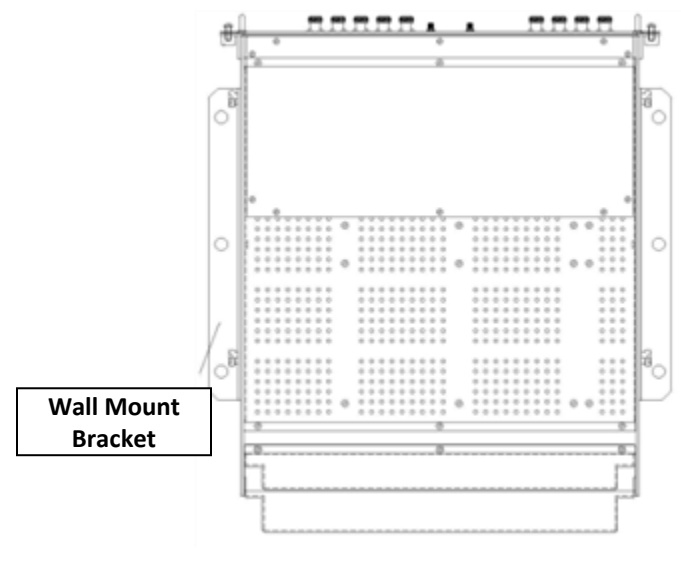

Figure 17 SDR Wall Mount

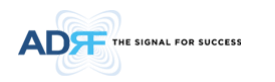

#### 4.1.2 Rack Mount Procedure

- Verify that the SDR and mounting hole are in good condition
- Remove all SDR modules from the system
- Remove all SDR wall mount bracket from the system
- Install the SDR chassis into the 19" rack mount system
- Screw the SDR chassis into the 19" rack mount system using the eight (8) mounting holes
- Install the SDR modules into the chassis and secure the module by tightening the four (4) hand screws
- Connect the power and data cables at the back of the SDR
- Connect the GND cable
- Connect the Antenna cable
- Connect the Power cable

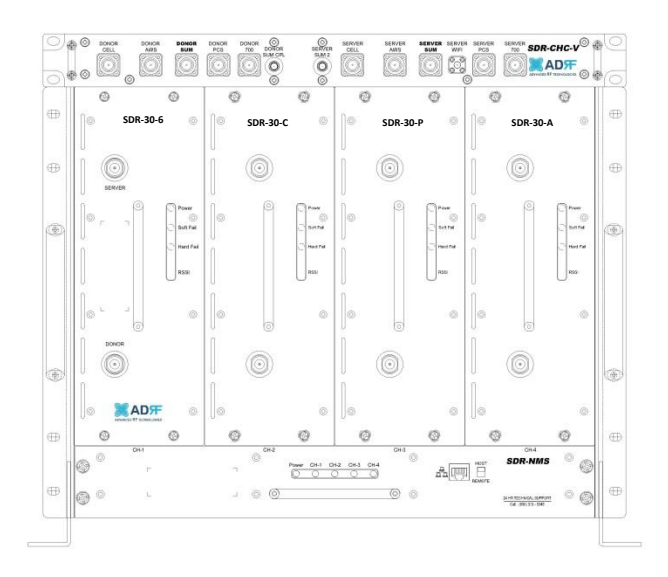

Figure 18 SDR Rack Mount

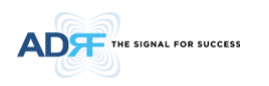

#### 4.1.3 SDR CHC Mount Procedure

The SDR-CHC ships with a chassis mounting kit. The SDR-CHC can be directly mounted to the chassis using the chassis mounting kit. This kit is only needed when wall-mounting the SDR.

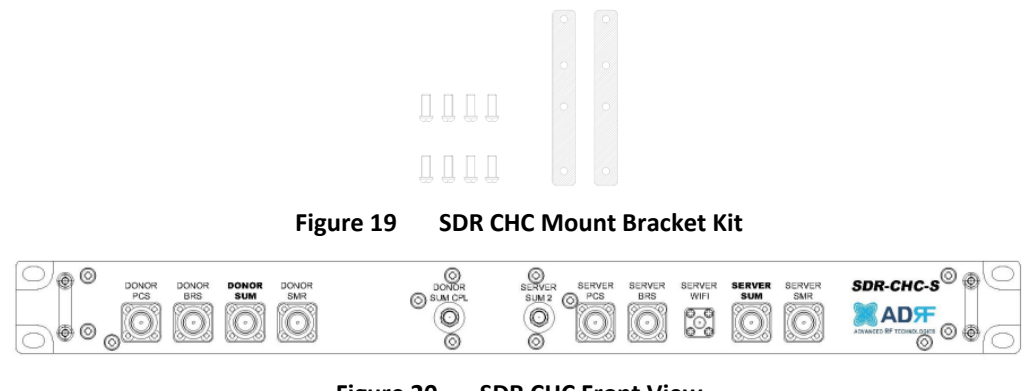

Figure 20 SDR CHC Front View

The SDR-CHC is to be placed on top the chassis. The mounting brackets should be installed in the position shown below in grey. Secure the mounting brackets in place with the screws.

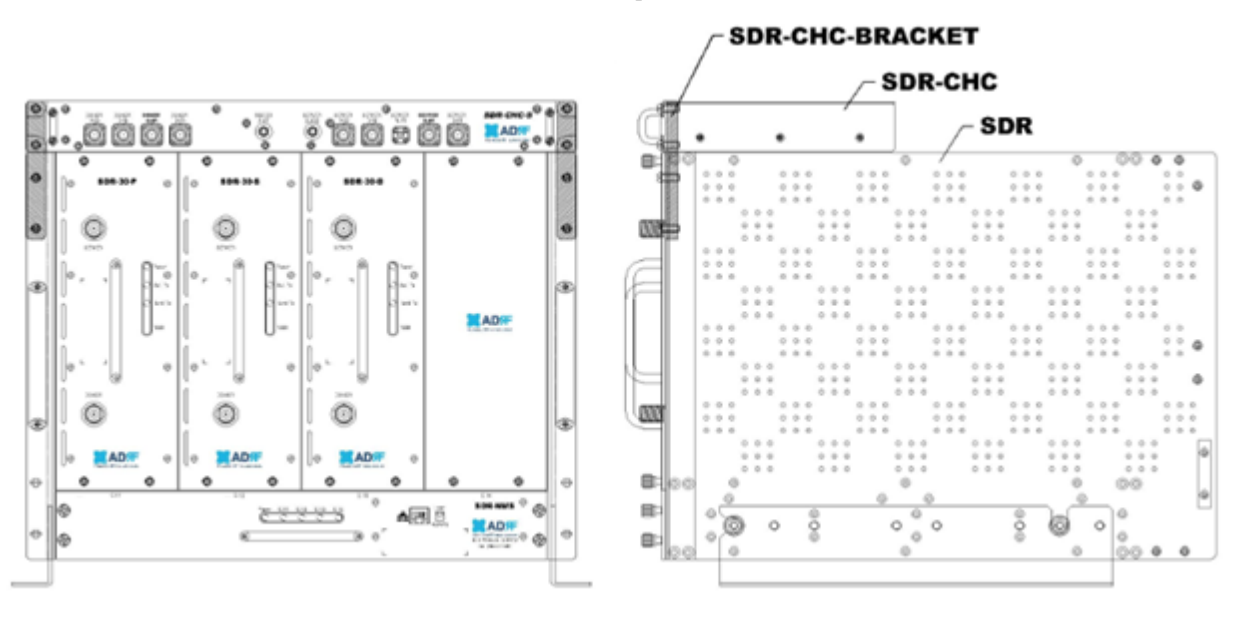

Figure 21 SDR CHC Assembly

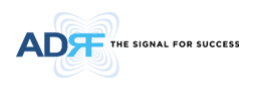

#### 4.2 Grounding

Install the ground cable that is included in the package at the back of the repeater as show in the figure below.

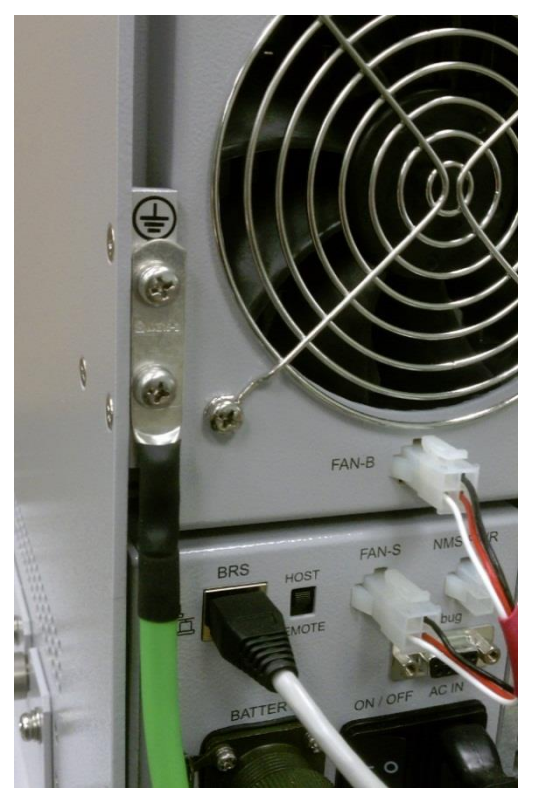

Figure 22 Ground Cable Connection

• Round terminals located on the side of a 0.75 mm2 (18 AWG) or more wires Using permanently connected to earth.

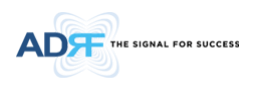

#### 4.3 Antenna Separation/Isolation

Separation between the antennas is necessary to prevent oscillation. Oscillation occurs when the signal entering the system continually reenters, due to the lack of separation between the donor and server antennas. In other words, the signal is being fed back into the system. This creates a constant amplification of the same signal. As a result, the noise level rises above the signal level.

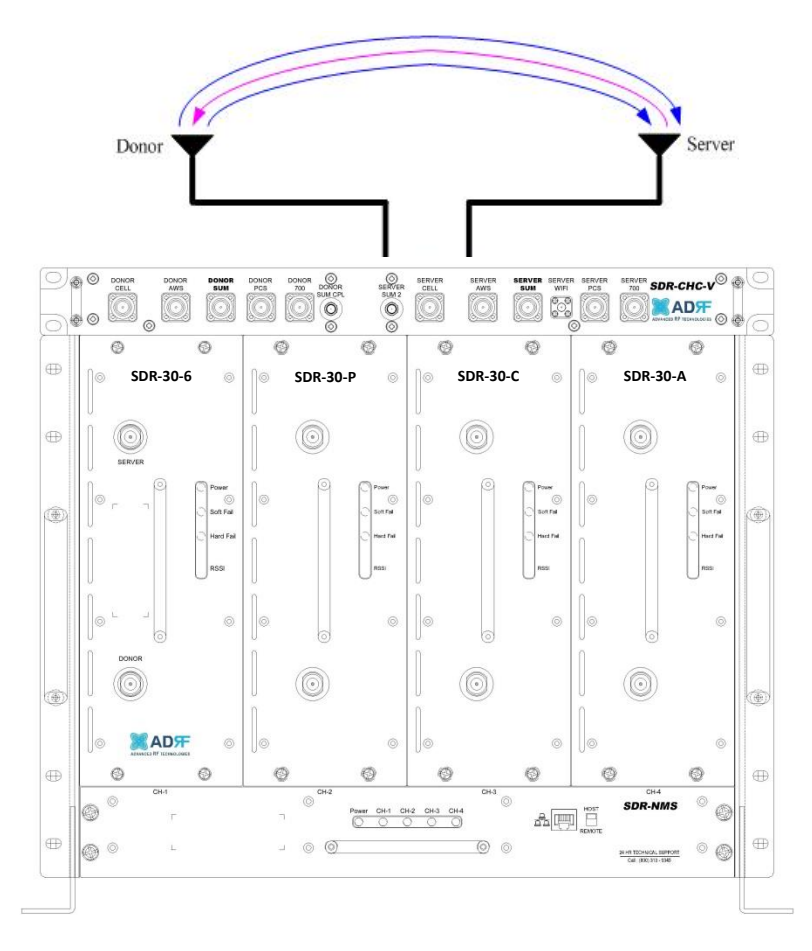

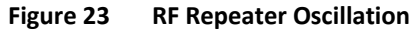

To prevent feedback, the donor and server antennas must be separated by an appropriate distance to provide sufficient isolation. Isolation is attained by separating antennas a sufficient distance so that the output of one antenna does not reach the input of the other. This distance is dependent on the gain of the repeater.

A sufficient isolation value is  $13 \sim 15$  dB greater than the maximum gain of the repeater. For example, if the gain of the repeater is 50 dB, then an isolation of  $63 \sim 65$  dB or greater is required. In the same manner, because the SDR has a maximum gain of 90 dB in case of SDR-30, it requires an isolation of at least  $103 \sim 105$  dB.

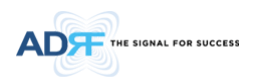

#### 4.4 Line of Sight

The donor antenna which points towards the base station typically has a narrow beam antenna pattern. As a result, a slight deviation away from the direction of the BTS can lead to less than optimum results. In addition, obstacles between the repeater and the BTS may impair the repeater from obtaining any BTS signal. As a result, the repeater cannot transmit signal to the coverage area. Therefore, a direct line of sight to the BTS for the donor antenna is vital to the function of a repeater. For the same reason, placing the server antenna in direct line of sight of the coverage area is also necessary.

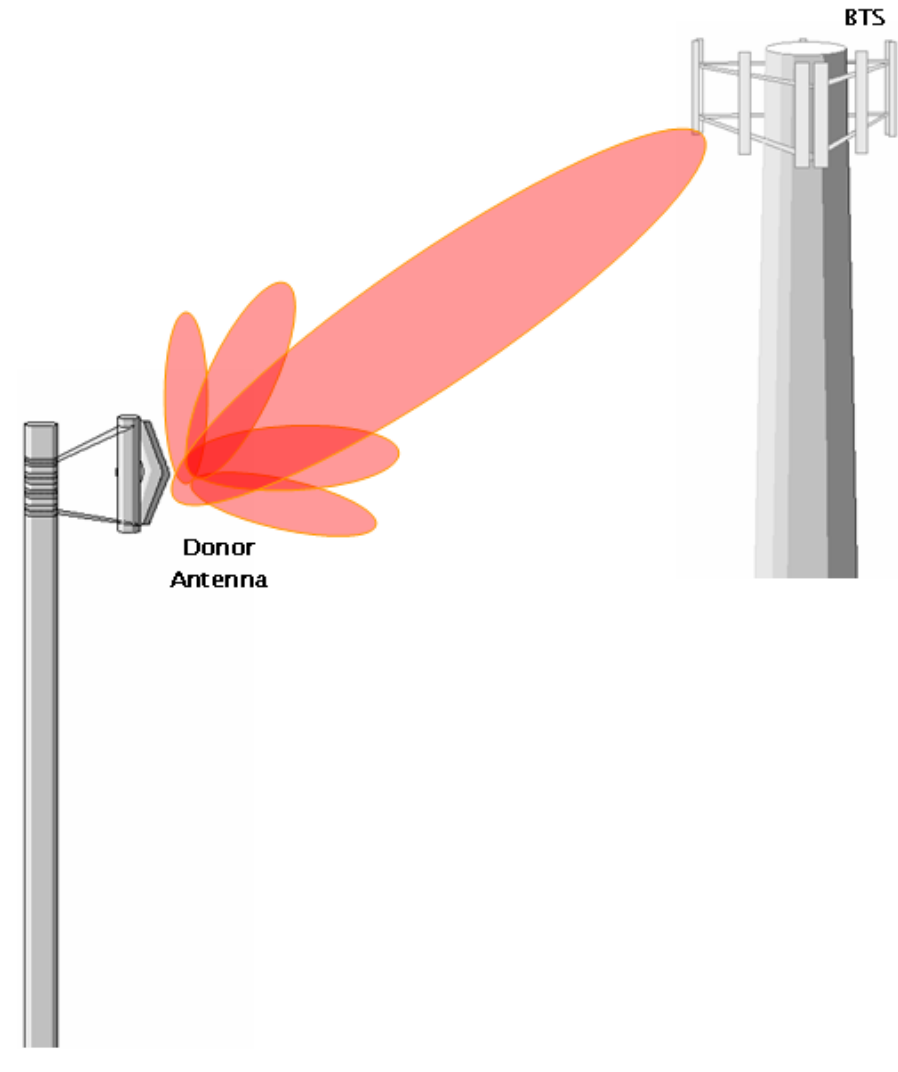

Figure 24 Direct Line of Sight to the BTS

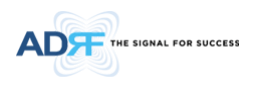

#### 5. SDR WEB-GUI SETUP

The Web-GUI allows the user to communicate with the repeater either locally or remotely. To connect to the repeater locally, you will need a laptop with an Ethernet port and a RJ-45 crossover cable. To connect to the repeater remotely, you will need to have an active internet connection and the repeater must have either an internal modem or an Omnibox (ADRF Modem Box) connected to the repeater.

#### 5.1 Repeater/PC Connection Using Web-GUI

- Verify that your Local Area Connection is set to Obtain an IP address automatically under the Internet Protocol (TCP/IP) properties
- If you are connecting to the unit remotely (use of a modem), then skip steps A and B.
- Connect the RJ-45 crossover cable between the laptop's Ethernet port and the repeater's Ethernet port
- Launch an Internet Browser
- Type the following IP address into the address bar of Microsoft Internet Explorer: <u>http://192.168.63.1</u>
- If you are connecting to the unit remotely, then type the IP address of the modem to connect to the unit
  The following login screen will appear:

|                                                    | Status Control Install System Help Logout                                                                                                    |
|----------------------------------------------------|----------------------------------------------------------------------------------------------------|
| ADVANCED RF TECHNOLOGIES<br>ADRF<br>Site ID : ADRF | AROMS Login Username: Password:                                                                                                    |
|                                                    | Login                                                                                                    |
|                                                    | –<br>Copyright © 1999-2010 Advanced RF Technologies, Inc.   3116 Vanowen St • Burbank, CA 91505 • U.S.A.<br>Toll Free Number (1-800-313-9345)   techsupport@adrftech.com   http://www.adrftech.com |
|                                                    | Figure 25 Login screen                                                                                                    |

If you are not the Administrator, please type in your assigned username & password which you should have received from the Administrator.

The default username and password for the General User is adrf & adrf, respectively. The default Administrator login is admin & admin, respectively.

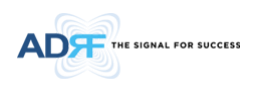

#### 5.2 Status Tab

#### 5.2.1 Status- NMS

|                                                                                                    |                                                                                    |                                                                                    |                                                                                                    |                                                                                                    | ADRF Remote Opera                                                                                                    | ation & Management Sy                                                                    |
|----------------------------------------------------------------------------------------------------|------------------------------------------------------------------------------------|------------------------------------------------------------------------------------|----------------------------------------------------------------------------------------------------|----------------------------------------------------------------------------------------------------|----------------------------------------------------------------------------------------------------|------------------------------------------------------------------------------------------|
| 4                                                                                                    |                                                                                    | Connected Device                                                                   | Alarm                                                                                                    | Install Status                                                                                                    | Repeater Inf                                                                                                    | D                                                                                        |
|                                                                                                    |                                                                                    | [1] SDR-30-S8/9                                                                    | - Normal                                                                                                    | Not installed                                                                                                    | Repeater S/N                                                                                                    | TEST                                                                                     |
|                                                                                                    | difference                                                                         | [2] SDR-30-P                                                                       | - Soft Fail                                                                                                    | Not installed                                                                                                    | Latitude                                                                                                    |                                                                                          |
|                                                                                                    |                                                                                    |                                                                                    |                                                                                                    |                                                                                                    | Longitude                                                                                                    |                                                                                          |
| 45                                                                                                    | and a second                                                                       | [3] SDR-30-B                                                                       | - Hard Fail                                                                                                    | Not installed                                                                                                    | Firmware                                                                                                    | 26000F02003X006                                                                          |
| IR-1                                                                                                    | SYSTEM                                                                             | [4] EMPTY                                                                          | - E                                                                                                    | mpty                                                                                                    | Web GUI                                                                                                    | X0.0.33                                                                                  |
| S-2                                                                                                    |                                                                                    |                                                                                    | Message Board                                                                                                    |                                                                                                    | Modem Info                                                                                                    |                                                                                          |
| S-3<br>PTY                                                                                                    |                                                                                    |                                                                                    | 2011-08-12 10:21:27 [BR<br>2011-08-12 10:21:27 [BR<br>2011-08-12 10:21:13 [BR<br>2011-08-12 10:21:00 [M<br>2011-08-12 10:21:01 [PC<br>2011-08-10 11:49:27 [BR                             | S-3] Oscillation   Shutdowr<br>S-3] Downlink RSSI   Alarm<br>S-3] Service Initiated<br>UJ Service Initiated<br>S-2] Downlink Signal Low   =<br>S-3] Oscillation   Shutdowr                                              | Repeater Loc                                                                                                    | ation                                                                                    |
| nced RF Technologies, Inc.<br>ies innovative coverage<br>ons to leading wireless service<br>ders around the world. |                                                                                    |                                                                                    | 2011-08-10 11:49:27 BR<br>2011-08-10 11:49:14 BR<br>2011-08-10 11:49:14 BR<br>2011-08-10 11:49:00 WC<br>2011-08-10 11:49:02 PC<br>2011-08-10 11:43:47 BR                                  | S-3] Downlink RSSI   Alarm<br>S-3] Service Initiated<br>CU] Service Initiated<br>S-2] Downlink Signal Low  <br>S-3] Occillation   Shutdowr                                                                              | Phone: 1-800-31<br>E-mail: techsupp                                                                                                    | 99976<br>3-9345<br>ort@adrftech.com                                                      |
| less Coverage<br>s Never Been So Easy                                                                              |                                                                                    |                                                                                    | 2011-08-10 11:43:47 (BR<br>2011-08-10 11:43:47 (BR<br>2011-08-10 11:43:33 (BR<br>2011-08-10 11:43:08 (SM<br>2011-08-10 11:43:08 (SM<br>2011-08-10 11:43:08 (SM<br>2011-08-10 11:43:05 (PC | 5-3] Downlink RSSI   Alarm<br>S-3] Downlink RSSI   Alarm<br>S-3] Downlink Signal Low  <br>R-1] Service Initiated<br>S-2] Downlink Signal Not De<br>S-2] Service Initiated                                               | Installer Con<br>Company:<br>Installer:<br>Phone:<br>E-mail:                                                                                                    | tact Info                                                                                |
|                                                                                                    | Copyright @ 1993-2010 Advanc<br>Toll Free Number (1-800-313-93<br>Status Control I | nstall System H                                                                    | 116 Vanowen St * Burbank, C<br>com   http://www.adrftech.co<br>elp   Logout                                                                                                    | A 91505 • U.S.A.<br>m                                                                                                    | A                                                                                                    |                                                                                          |
|                                                                                                    |                                                                                    |                                                                                    |                                                                                                    |                                                                                                    |                                                                                                    | AROIVI                                                                                   |
| NOED RF TECHNOLOGIES                                                                                               |                                                                                    | Connected Device                                                                   | Alarm                                                                                                    | Install Status                                                                                                    | ADRF Remote Opera<br>Repeater Info                                                                                                    | tion & Management Sy                                                                     |
| NOED RF TECHNOLOGIES                                                                                               |                                                                                    | Connected Device                                                                   | Alarm                                                                                                    | Install Status                                                                                                    | ADRF Remote Opera<br>Repeater Info<br>Repeater S/N                                                                                                    | tion & Management Sy                                                                     |
| NGED RF TECHNOLOGIES                                                                                               |                                                                                    | Connected Device [1] SDR-24-P                                                      | Alarm - Normal                                                                                                    | Install Status<br>Not installed                                                                                                    | ADRF Remote Opera<br>Repeater Info<br>Repeater S/N                                                                                                    | N111.11111                                                                               |
| NGED RF TECHNOLOBIES                                                                                               | ग्राम्य                                                                            | Connected Device [1] SDR-24-P [2] SDR-30-C                                         | Alarm - Normal - Normal                                                                                                    | Install Status Not installed Not installed                                                                                                    | ADRF Remote Opera<br>Repeater Info<br>Repeater S/N<br>Latitude                                                                                                    | N111.111111                                                                              |
| AGED RF TECHNOLOGIES                                                                                               | AUDER                                                                              | Connected Device [1] SDR-24-P [2] SDR-30-C [3] SDR-30-700                          | Alarm - Normal - Normal - Normal                                                                                                    | Install Status<br>Not installed<br>Not installed<br>Not installed                                                                                                    | ADRF Remote Opera<br>Repeater Info<br>Repeater S/N<br>Latitude<br>Longitude                                                                                                   | N111.111111<br>W333.333333                                                               |
|                                                                                                    | SYSTEM                                                                             | Connected Device<br>[1] SDR-24-P<br>[2] SDR-30-C<br>[3] SDR-30-700<br>[4] SDR-24-A | Alarm  Normal  Normal  Normal  Normal  Normal                                                                                                    | Install Status<br>Not installed<br>Not installed<br>Not installed<br>Not installed                                                                                                    | ADRF Remote Opera<br>Repeater Info<br>Repeater S/N<br>Latitude<br>Longitude<br>Firmware<br>Web GUI                                                                            | N111.111111<br>W333.333333<br>26000F020030000<br>1.0.5                                   |
| N N SS-1                                                                                                    | SYSTEM                                                                             | Connected Device [1] SDR-24-P [2] SDR-30-C [3] SDR-30-700 [4] SDR-24-A             | Alarm - Normal - Normal - Normal - Normal - Normal                                                                                                    | Install Status<br>Not installed<br>Not installed<br>Not installed<br>Not installed                                                                                                    | ADRF Remote Opera<br>Repeater Info<br>Repeater 5/N<br>Latitude<br>Longitude<br>Firmware<br>Web GUI                                                                            | N111.111111<br>W333.33333<br>26000F020030000<br>1.0.5                                    |
| N S S S S S S S S S S S S S S S S S S S                                                                            | SYSTEM                                                                             | Connected Device<br>[1] SDR-24-P<br>[2] SDR-30-C<br>[3] SDR-30-700<br>[4] SDR-24-A | Alarm  - Normal - Normal - Normal - Normal - Message Board                                                                                                    | Install Status<br>Not installed<br>Not installed<br>Not installed                                                                                                    | ABR Renete Open<br>Repeater Info<br>Repeater S/N<br>Latitude<br>Longitude<br>Firmware<br>Web GUI                                                                              | N111.111111<br>W333,333333<br>26000F020030000<br>1.0.5                                   |
| N<br>N<br>25-1<br>ellular-2<br>10-3<br>WS-4                                                                        | SYSTEM                                                                             | Connected Device<br>[1] SDR-24-P<br>[2] SDR-30-C<br>[3] SDR-30-700<br>[4] SDR-24-A | Alarm                                                                                                    | Install Status Not installed Not installed Not installed Not installed Not installed Not installed Status 2 Service Initiated Status 2 Service Initiated Status 2 Service Initiated Status 2 Service Initiated          | ADRF Remote Open<br>Repeater Info<br>Repeater S/N<br>Lattude<br>Longitude<br>Firmware<br>Web GUI<br>Modem Info<br>Repeater Loc                                                | N111.11111<br>W33,3333<br>26000F020030000<br>1.0.5                                       |
| N N N SS-1 Dota SS-4 N anced RF Technologies, Inc. Kes innovative coverage                                         | SYSTEM                                                                             | Connected Device<br>[1] SDR-24-P<br>[2] SDR-30-C<br>[3] SDR-30-700<br>[4] SDR-24-A | Alarm                                                                                                    | Not installed Not installed Not installed Not installed Not installed Not installed Not installed S-1 Service Initiated UJ Link Faul with PCS+1 1. UJ Service Initiated UJ Link Faul with PCS+1 1. UJ Service Initiated | ADRF Remote Open<br>Repeater Info<br>Repeater Info<br>Longitude<br>Firmware<br>Web GUI<br>Hodem Info<br>Repeater Loco<br>Technical Sup<br>Phone: 1:600-31<br>E-mail: techsupp | N111.11111           W333.33333           2600F020030000           1.0.5           ation |

Copyright © 1999-2010 Advanced RF Technologies, Inc. | 3116 Vanowen St · Burbank, CA 91505 · U.S.A. Toll Free Number (1+600-313-9345) | techsupport⊜adrftech.com | http://www.adrftech.com

Figure 26 Status - NMS

The NMS Status page provides an overview of how the system is performing. From the NMS Status page, the user can see if there are any alarms present on any of the modules.

Log File

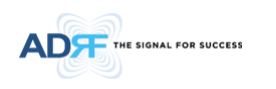

#### 5.2.1.1 Navigation Bar

| NMS   | NMS        |
|-------|------------|
| SMR-1 | PCS-1      |
| PCS-2 | Cellular-2 |
| BRS-3 | 700-3      |
| EMPTY | AWS-4      |

Figure 27 Navigation Bar

The navigation bar located on the left hand side of the Web-GUI allows the user to switch between the various modules that are connected to the system.

#### 5.2.1.2 System Summary

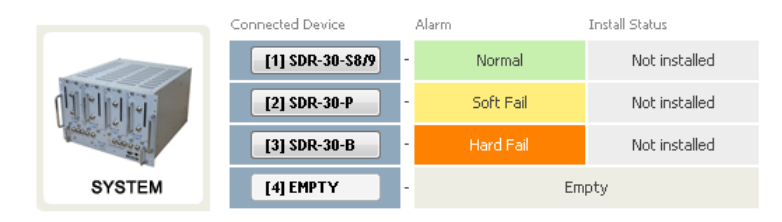

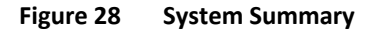

The system summary provides a snapshot of how the system is currently performing.

- **Connected Device** Displays what modules are connected to the SDR-NMS. Clicking on the buttons in the column will take you to the Status page of that module.
- Alarm- Displays the current alarm status of the individual modules
- Install Status- Displays the installation status of the module

#### 5.2.1.3 Message Board

Displays the system events of all connected modules.

| Message Board                                                    |                                |
|------------------------------------------------------------------|--------------------------------|
| 2011-01-19 08:34:00 [MCU] Serv<br>2011-01-19 07:13:00 [MCU] Serv | ice Initiated<br>ice Initiated |
|                                                                  |                                |
|                                                                  | 1.                             |
| Clear                                                            | Log File                       |

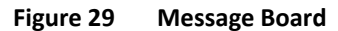

#### 5.2.1.4 Repeater Info / Modem Info / Technical Support / Installer Contact Info

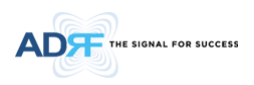

| Repeater S/N                                                                                                    | P-SDR30-110001                                                |
|----------------------------------------------------------------------------------------------------|---------------------------------------------------------------|
| Latitude                                                                                                    |                                                               |
| Longitude                                                                                                    |                                                               |
| Firmware                                                                                                    | 26100F01003X0038                                              |
| Web GUI                                                                                                    | 0.0.21                                                        |
|                                                                                                    |                                                               |
|                                                                                                    |                                                               |
| 1odem Info                                                                                                    |                                                               |
| 1odem Info<br>Modem Type<br>Repeater Loca                                                                                           | NONE                                                          |
| Modem Info<br>Modem Type<br>Repeater Loca                                                                                           | NONE                                                          |
| Modem Info<br>Modem Type<br>Repeater Loca                                                                                           | NONE<br>ation                                                 |
| Modem Info<br>Modem Type<br>Repeater Loca<br>Rechnical Supp<br>Phone: 1-800-313<br>Frmail: techsuppo                                | NONE<br>ation<br>port<br>9345<br>port@adrftech.com            |
| Modem Info<br>Modem Type<br>Repeater Loca<br>Fechnical Sup<br>Phone: 1-800-313<br>F-mail: techsuppo                                 | NONE<br>ation<br>port<br>3346<br>ort@adrftech.com             |
| Modem Info<br>Modem Type<br>Repeater Loca<br>Fechnical Supp<br>Phone: 1-800-313<br>C-mail: techsuppo                                | NONE<br>ation<br>port<br>3345<br>ort@adrftech.com<br>act Info |
| Modem Info<br>Modem Type<br>Repeater Loca<br>Fechnical Supp<br>Phone: 1-800-313<br>F-mail: techsuppo<br>installer Cont.<br>Company: | NONE<br>ation                                                 |

#### Figure 30 Repeater Info / Modem Info / Technical Support / Installer Contact Info

- Repeater Info- Displays the serial number, latitude, longitude, and firmware version of the repeater
- Modem Info- If an internal modem is present, the modem information appears in this section
- Technical Support- Displays ADRF's Technical Support contact information
- Installer Contact Info- Displays the contact information of the installer

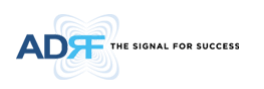

#### 5.2.2 Status- SMR, PCS, BRS, Cellular, 700 MHz, AWS,600MHz

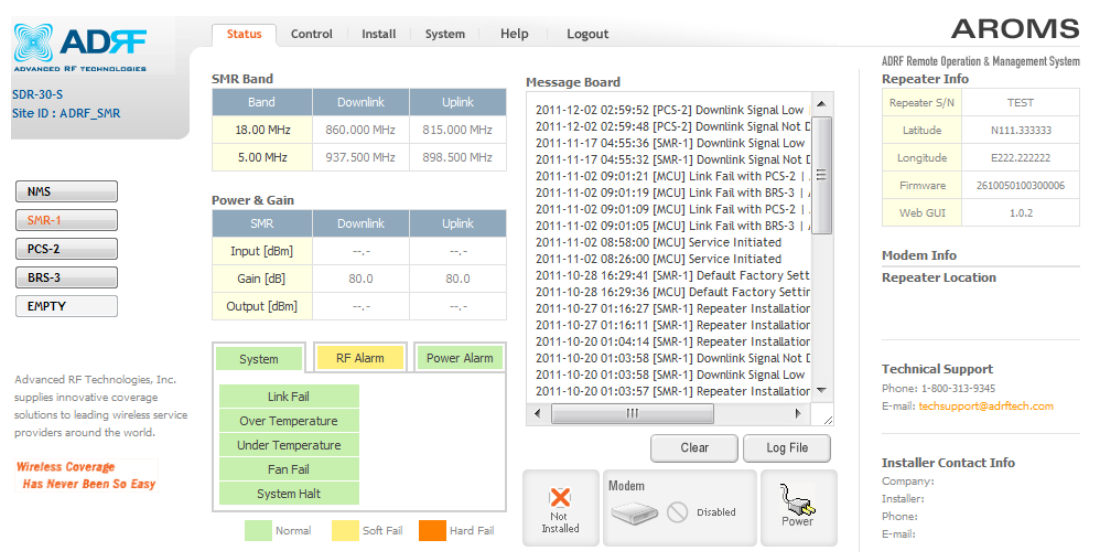

Copyright © 1999-2010 Advanced RF Technologies, Inc. | 3116 Vanowen St • Burbank, CA 91505 • U.S.A. Toll Free Number (1-800-313-9345) | techsupport@adrftech.com | http://www.adrftech.com

Figure 31 Status - SMR

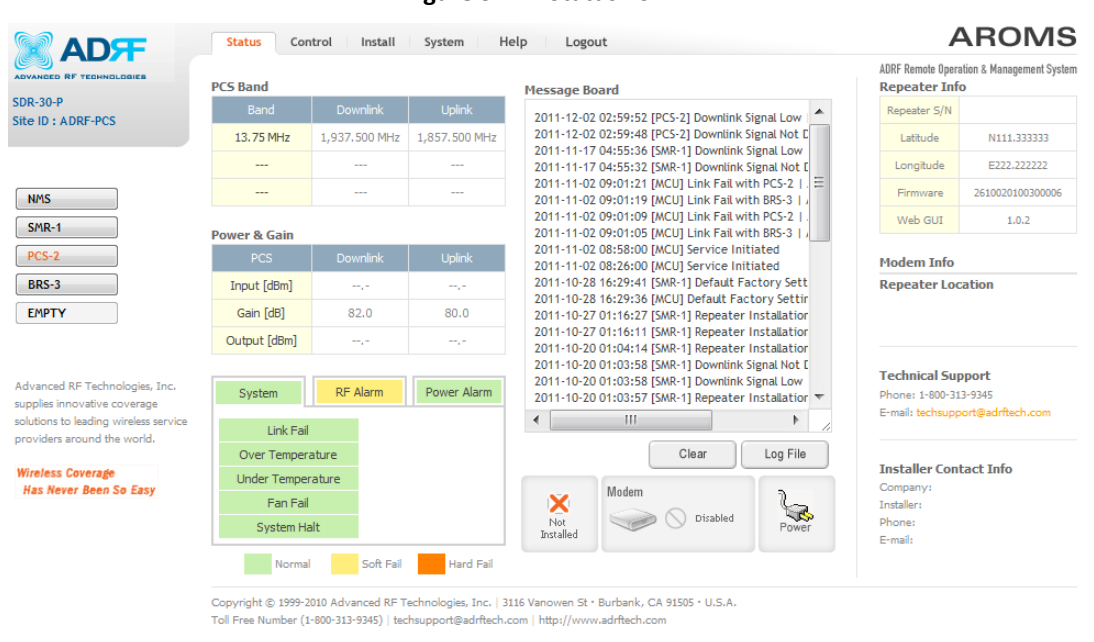

Figure 32 Status - PCS
| ADVANCED RF TECHNOLOGIES              | BRS Band     |               |               | Message Board                                                                                                    | ADRF Remote Oper<br>Repeater Inf | ation & Management System |
|---------------------------------------|--------------|---------------|---------------|----------------------------------------------------------------------------------------------------|----------------------------------|---------------------------|
| SDR-30-B                              | Band         | Downlink      | Uplink        | 2011-12-02 02:59:52 [PCS-2] Downlink Signal Low                                                                                                    | Repeater S/N                     | TEST                      |
| SILE ID . ADRI_DRS                    | 15.00 MHz    | 2,511.000 MHz | 2,511.000 MHz | 2011-12-02 02:59:48 [PCS-2] Downlink Signal Not E                                                                                                    | Latitude                         | N111.333333               |
|                                       | D            |               |               | 2011-11-17 04:55:36 [SMR-1] Downlink Signal Low<br>2011-11-17 04:55:32 [SMR-1] Downlink Signal Not [                                                          | Longitude                        | E222-222222               |
| NMS                                   | BRS          | Downlink      | Uplink        | 2011-11-02 09:01:21 [MCU] Link Fail with PCS-2  =<br>2011-11-02 09:01:19 [MCU] Link Fail with BRS-3   ,<br>2011 11 02 09:01:00 [MCU] Link Fail with BRS-3   , | Firmware                         | 2610010100300006<br>3.2.1 |
| SMR-1                                 | Input [dBm]  |               |               | 2011-11-02 09:01:05 [MCU] Link Fail with BRS-3                                                                                                    | Web GUI                          | 1.0.2                     |
| PCS-2                                 | Gain [dB]    | 90.0          | 90.0          | 2011-11-02 08:58:00 [MCU] Service Initiated<br>2011-11-02 08:26:00 [MCU] Service Initiated                                                                    | Modem Info                       |                           |
| BRS-3                                 | Output [dBm] | ,-            | -16.0         | 2011-10-28 16:29:41 [SMR-1] Default Factory Sett                                                                                                    | Repeater Loo                     | ation                     |
| EMPTY                                 | System       | RF Alarm      | Power Alarm   | 2011-10-27 01:16:27 [SMR-1] Repeater Installation<br>2011-10-27 01:16:27 [SMR-1] Repeater Installation<br>2011-10-20 01:04:14 [SMR-1] Repeater Installation   |                                  |                           |
| Advanced RE Technologies, Inc.        | Link Fai     |               |               | 2011-10-20 01:03:58 [SMR-1] Downlink Signal Not [<br>2011-10-20 01:03:58 [SMR-1] Downlink Signal Low                                                          | Technical Cu                     | apost                     |
| supplies innovative coverage          | Over Temper  | ature         |               | 2011-10-20 01:03:57 [SMR-1] Repeater Installation 💌                                                                                                    | Phone: 1-800-31                  | 13-9345                   |
| solutions to leading wireless service | Under Tempe  | rature        |               |                                                                                                    | E-mail: techsupp                 | oort@adrftech.com         |
| providers around the world.           | Fan Fai      |               |               | Clear Log File                                                                                                    |                                  |                           |
| Wireless Coverage                     | System H     | alt           |               |                                                                                                    | Installer Con                    | tact Info                 |
| ing nere been or Las                  | Norma        | Soft Fail     | Hard Fail     | Not<br>Installed                                                                                                    | Company:<br>Installer:<br>Phone: |                           |

Copyright © 1999-2010 Advanced RF Technologies, Inc. | 3116 Vanowen St • Burbank, CA 91505 • U.S.A. Toll Free Number (1-800-313-9345) | techsupport@adrftech.com | http://www.adrftech.com

Figure 33 Status- BRS

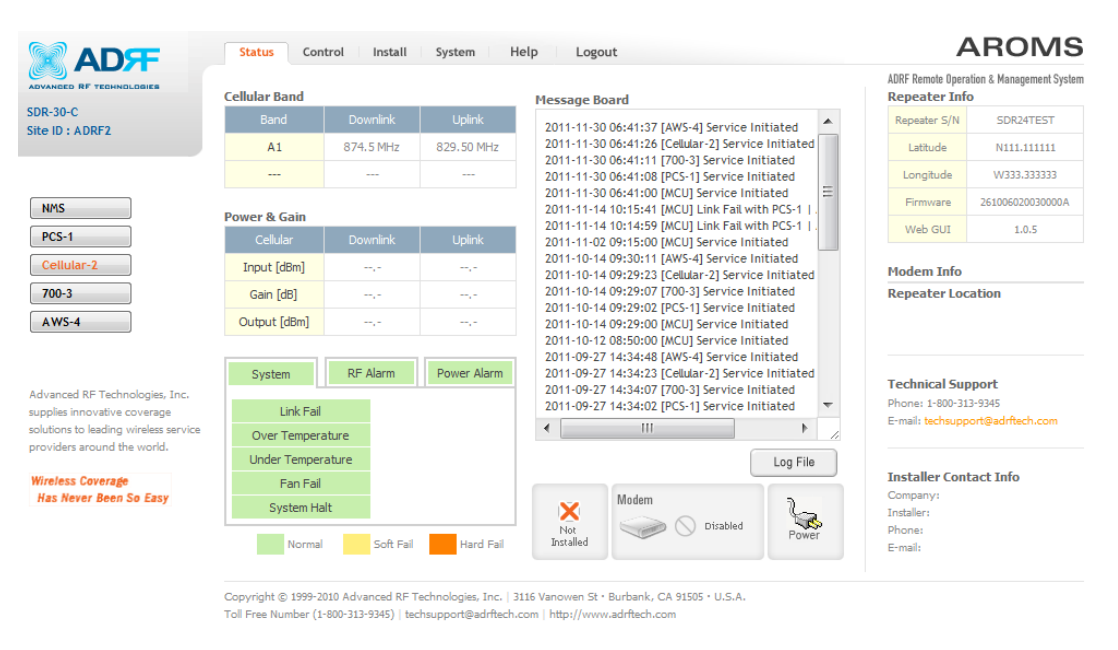

Figure 34 Sta

Status- Cellular

THE SIGNAL FOR SUCCESS

| ADF | тне | SIGNAL | FOR | SUCCESS |  |
|-----|-----|--------|-----|---------|--|
|-----|-----|--------|-----|---------|--|

|                                                                | Status Con    | trol Install | System H    | lelp Logout                                                                                         | A                                  | ROMS                          |
|----------------------------------------------------------------|---------------|--------------|-------------|----------------------------------------------------------------------------------------------------|------------------------------------|-------------------------------|
| ADVANCED RF TECHNOLOGIES                                       | 700 Band      |              |             | Message Board                                                                                       | ADRF Remote Opera<br>Repeater Info | tion & Management System<br>> |
| SDR-30-700<br>Site ID + SDR SMR                                | Band          |              |             | 2011-11-30 06:41:37 [AWS-4] Service Initiated                                                       | Repeater S/N                       | TEST                          |
| Site in a solit_sitile                                         | A+B           | 734.00 MHz   | 704.00 MHz  | 2011-11-30 06:41:26 [Cellular-2] Service Initiated                                                  | Latitude                           | N111.111111                   |
|                                                                | С             | 751.50 MHz   | 781.50 MHz  | 2011-11-30 06:41:11 [/00-3] Service Initiated<br>2011-11-30 06:41:08 [PCS-1] Service Initiated      | Longitude                          | W333.333333                   |
| NMS                                                            |               |              |             | 2011-11-30 06:41:00 [MCU] Service Initiated<br>2011-11-14 10:15:41 [MCU] Link Fail with PCS-1 ↓     | Firmware                           | 261007020030000A              |
|                                                                | Power & Gain  |              |             | 2011-11-14 10:14:59 [MCU] Link Fail with PCS-1                                                      | Web GUI                            | 1.0.5                         |
| PCS-1                                                          | 700           | Downlink     | Uplink      | 2011-11-02 09:15:00 [MCU] Service Initiated                                                         |                                    |                               |
| Cellular-2                                                     | Input [dBm]   |              |             | 2011-10-14 09:30:11 [AWS-4] Service Initiated<br>2011-10-14 09:29:23 [Cellular-2] Service Initiated | Modem Info                         |                               |
| 700-3                                                          | Gain [dB]     | ,-           | ,-          | 2011-10-14 09:29:07 [700-3] Service Initiated                                                       | Repeater Loc                       | ation                         |
| AWS-4                                                          | Output [dBm]  |              |             | 2011-10-14 09:29:02 [PCS-1] Service Initiated                                                       |                                    |                               |
|                                                                | and at family |              |             | 2011-10-12 08:50:00 [MCU] Service Initiated                                                         |                                    |                               |
|                                                                |               |              |             | 2011-09-27 14:34:48 [AWS-4] Service Initiated                                                       |                                    |                               |
|                                                                | System        | RF Alarm     | Power Alarm | 2011-09-27 14:34:23 [Cellular-2] Service Initiated                                                  | Technical Sur                      | port                          |
| Advanced RF Technologies, Inc.<br>supplies innovative coverage | Link Fail     |              |             | 2011-09-27 14:34:07 [700-3] Service Initiated<br>2011-09-27 14:34:02 [PCS-1] Service Initiated      | Phone: 1-800-31                    | 3-9345                        |
| solutions to leading wireless service                          | Over Tempera  | ature        |             | < <u>Ⅲ</u> ► //                                                                                     | E-mail: techsupp                   | ort@adritech.com              |
| providers around the world.                                    | Under Temper  | ature        |             | Log File                                                                                            |                                    |                               |
| Wireless Coverage                                              | Fan Fail      |              |             |                                                                                                    | Installer Cont                     | act Info                      |
| Has Never Been So Easy                                         | System Ha     | lt           |             | Modem                                                                                               | Company:<br>Installer:             |                               |
|                                                                | Normal        | Soft Fail    | Hard Fail   | Not<br>Installed Disabled Power                                                                     | Phone:<br>E-mail:                  |                               |

Copyright © 1999-2010 Advanced RF Technologies, Inc. | 3116 Vanowen St • Burbank, CA 91505 • U.S.A. Toll Free Number (1-800-313-9345) | techsupport@adrftech.com | http://vvvvv.adrftech.com

Figure 35 Status- 700 MHz

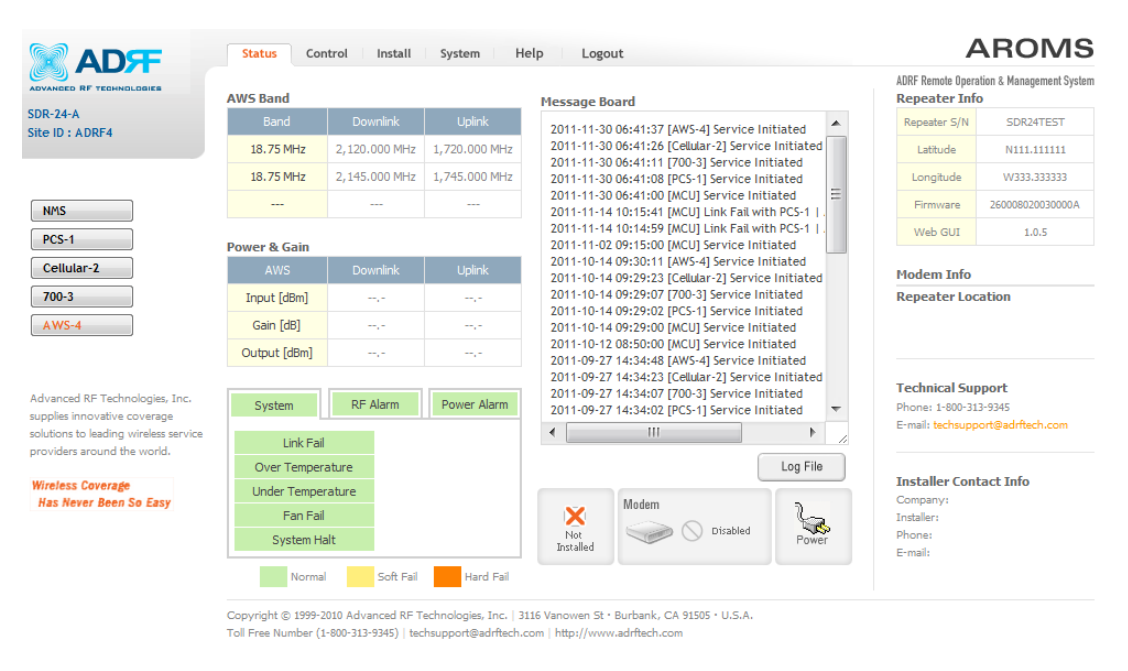

Figure 36 St

Status- AWS

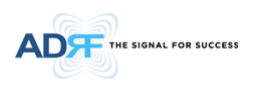

## 5.2.2.1 Band

This section displays the spectrum and technology that is being used. The band column displays the bandwidth or band that has been selected. The downlink column displays the center frequency of the selected band. The uplink column displays the center frequency of the selected band.

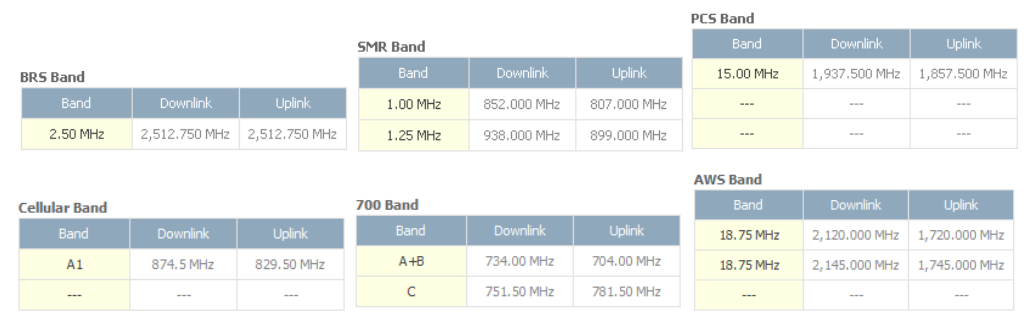

Figure 37 Band Display

## 5.2.2.2 **Power & Gain**

This section displays the Input, Gain, and Output for both downlink and uplink.

| SMR          | Downlink | Uplink |
|--------------|----------|--------|
| Input [dBm]  |          |        |
| Gain [dB]    | 80.0     | 80.0   |
| Output [dBm] |          |        |

Figure 38 Power & Gain Display

- Input [dBm] Displays the incoming Downlink/Uplink signal level. The system will display "--.-" when the input level is < -90 dBm.
- Gain [dB] Displays the amount of gain that is currently be used.
- Output [dB] Diplays the Downlink/Uplink output power levels. The system will display "--.-" when the input level is < -10 dBm.

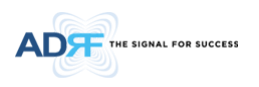

## 5.2.2.3 Alarm

This section displays the alarm status for System alarms, RF alarms, and Power alarms. If an alarm is present in the system, then the color of the alarm tab will change according to the type of failure.

| System            | Alarm Power Alarm   | System RF 4            | Alarm Power Alarm   | System R        | F Alarm Power Alarm |
|-------------------|---------------------|------------------------|---------------------|-----------------|---------------------|
| Link Fail         |                     | DL Signal not detected | DL Signal Low       | AC Fail         |                     |
| Over Temperature  |                     | Outband overload       | Input overload      | DC Fail         |                     |
| Under Temperature |                     | Synthesizer Lock Fail  | DSP Fault           | Over Current    |                     |
| Fan Fail          |                     | DL RF Power            | Over Power          |                 |                     |
| System Halt       |                     | DL Oscillation Alarm   | VSWR                |                 |                     |
| Normal Soft Fail  | Hard Fail Link Fail | Normal Soft Fail       | Hard Fail Link Fail | Normal Soft Fai | Hard Fail Link Fail |

Figure 39 Alarm Display

## 5.2.2.4 Message Board

Displays the 20 most recent events.

| Message Board                                                                                       |                |
|----------------------------------------------------------------------------------------------------|----------------|
| Message Board<br>2011-01-19 08:34:00 [MCU] Service Initi<br>2011-01-19 07:13:00 [MCU] Service Initi | iated<br>iated |
|                                                                                                    |                |
| Clear                                                                                               | Log File       |

Figure 40 Message Board

- Clear: Clears the content that is currently being displayed on the Message Board
- Log File: Downloads the system Log File (events and alarms) to your computer

#### 5.2.2.5 Install, Modem, and Power Status

| Not<br>Installed | Power |
|------------------|-------|
|------------------|-------|

Figure 41 Install, Modem, and Power Status

- Installation: Displays whether or not the installation routine has been run (Not Installed or Installed)
- Modem: Displays the status of the modem
  - Disabled- No internal modem is present
  - Not Connected- Internal modem is detected, but no connection to the network has been established
  - Connected- Internal modem is detected and a connection to the network has been established
- Power: Displays the power source that is currently being used

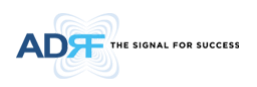

5.2.2.6 Repeater Info / Modem Info / Repeater Location / Technical Support / Installer Contact Info

| Repeater Info                                                                                                    | 0                                                         |  |  |  |  |
|----------------------------------------------------------------------------------------------------|-----------------------------------------------------------|--|--|--|--|
| Repeater S/N                                                                                                    | P-SDR30-8110001                                           |  |  |  |  |
| Latitude                                                                                                    |                                                           |  |  |  |  |
| Longitude                                                                                                    |                                                           |  |  |  |  |
| Firmware                                                                                                    | 26100101003X0030<br>3.1.7                                 |  |  |  |  |
| Web GUI                                                                                                    | 0.0.21                                                    |  |  |  |  |
| Modem Info                                                                                                    |                                                           |  |  |  |  |
| Modern Type                                                                                                    | Modem Type NONE                                           |  |  |  |  |
| Repeater Loc                                                                                                    | ation                                                     |  |  |  |  |
| Repeater Loc                                                                                                    | ation                                                     |  |  |  |  |
| Repeater Loc                                                                                                    | ation                                                     |  |  |  |  |
| Repeater Loc<br>Technical Sup<br>Phone: 1-000-31<br>E-mail: Inchese                                                                 | ation<br>port                                             |  |  |  |  |
| Repeater Loc<br>Technical Sup<br>Phone: 1-00-31<br>E-mail: techoupp                                                                 | ation<br>port<br>2-13-6<br>ort@edrRech.com                |  |  |  |  |
| Repeater Loc<br>Technical Sup<br>Phone: 1-000-31<br>E-mail: techoupp                                                                | ation<br>port<br>2-13-6<br>ort@adrRech.com                |  |  |  |  |
| Repeater Loc<br>Technical Sup<br>Phone: 1-000-31<br>E-mail: technop<br>Installer Cont                                               | ation<br>oport<br>0-10-6<br>ont@adritech.com<br>tact Info |  |  |  |  |
| Repeater Loc<br>Technical Sup<br>Phone: 1-000-01<br>E-mail: technop<br>Installer Cont<br>Company:                                   | ation<br>oport<br>0-10-6<br>ont@adritech.com<br>tact Info |  |  |  |  |
| Repeater Loc<br>Technical Sup<br>Phone: 1-000-01<br>E-mail: technopp<br>Installer Cont<br>Company:<br>Englater:<br>Discos:          | ation<br>port<br>0-10-6<br>ort@adrRech.com<br>tact Info   |  |  |  |  |
| Repeater Loc<br>Technical Sup<br>Phone: 1-00-31<br>E-mail: technop<br>Installer Cont<br>Company:<br>Installer:<br>Phone:<br>E-mail: | ation<br>port<br>0-10-6<br>ort@adrRech.com<br>tact Info   |  |  |  |  |

## Figure 42 Repeater Info / Modem Info / Repeater Location / Technical Support / Installer Contact Info

- Repeater Info: Displays the serial number, latitude, longitude, firmware version, Web-GUI version
- Modem Info: Displays the internal modem information (ESN, MDN, IP)
- Repeater Location: Displays the address where the repeater is installed
- Technical Support: Displays ADRF's Technical Support contact information
- Installer Contact Info: Displays the installer's name, phone and e-mail address

Note: Once successfully logged in, the repeater model name and the site/cascade ID will be displayed on the top of all the windows (except for the Main Window).

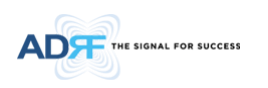

## 5.3 Control Tab

#### 5.3.1 Control-NMS

| Status Control Install System Help Logout                                                                                                    | AROMS                                                          |
|----------------------------------------------------------------------------------------------------|----------------------------------------------------------------|
| Connected Device     I SDR-30-S8/9     Factory Setting     Reboot       [2] SDR-30-P     Factory Setting     Reboot       [3] SDR-30-B     Factory Setting     Reboot       [4] EMPTY     Factory Setting     Reboot                                                                                                    | ADRF Remote Operation & Management System                      |
| Copyright (© 1999-2010 Advanced RF Technologies, Inc.   3116 Vanowen St • Burbank, CA 91505 • U.S.A.<br>Toll Free Number (1-800-313-9345)   techsupport@adritech.com   http://www.adritech.com                                                                                                    |                                                                |
| Status     Control     Install     System     Help     Logout       Image: Connected Device     Image: Connected Deviced Device     Image: Connected Device <td< th=""><th>AROMS<br/>ADRF Remote Operation &amp; Management System</th></td<> | AROMS<br>ADRF Remote Operation & Management System             |
| Copyright © 1999-2010 Advanced RF Technologies, Inc.   3116 Vanowen St • Burbank, CA 91505 • U.S.A.<br>Toll Free Number (1-800-313-9345)   techsupport@adritech.com   http://www.adritech.com                                                                                                    |                                                                |
|                                                                                                    | <complex-block><complex-block></complex-block></complex-block> |

#### 5.3.1.1 Control Summary

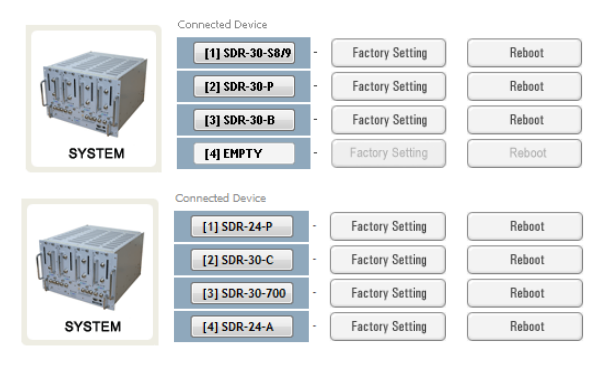

Figure 44 Control Summary

This section allows the user to perform factory settings and reboot one module at a time.

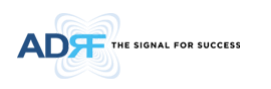

# 5.3.1.2 Full System

This section allows the user to perform a full system reboot or full system factory settings.

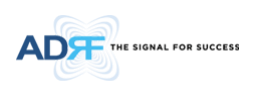

## 5.3.2 Control- SMR, PCS, BRS, Cellular, 700, AWS

|                                                                      | Status Control Install System     | Help Logout                           |
|----------------------------------------------------------------------|-----------------------------------|---------------------------------------|
| ADVANCED RF TECHNOLOGIES                                             | General Setting                   | Manual Gain Control                   |
| SDR-30-S8/9<br>Site ID : ADRF-SMR                                    | AGC ON Downlink HPA ON            | Downlink Gain [dB]                    |
|                                                                      | Uplink HPA ON                     | Uplink Gain [dB]                      |
| NMS                                                                  | Apply                             | Downlink AGC Level [dBm]              |
| SMR-1                                                                |                                   | Uplink AGC Level [dBm] 30,0           |
| PCS-2                                                                | System                            | DL Output ALC Level [dBm] 30.0        |
| EMPTY                                                                | Reboot Factory Setting            | DL Output ALC Offset [dB]             |
|                                                                      | Oscillation Check                 | DL /UL Gain Balance ON                |
| Advanced RF Technologies, Inc.<br>supplies innovative coverage       | Sensitivity<br>Level              | Apply                                 |
| solutions to leading wireless service<br>providers around the world. | Progress : 0%<br>(SMR)            | Alarm Setting                         |
| Wireless Coverage                                                    | Check                             | Downlink Signal Low [dBm]     -85.0   |
| has never been 50 Lasy                                               |                                   | Downlink Signal<br>Not Detected [dBm] |
|                                                                      | Heartbeat Time                    | Downlink RF Power [dB]                |
|                                                                      | Heartbeat ON                      | VSWR Alarm ON                         |
|                                                                      | Periodic Time [min] 20,0          | Auch                                  |
|                                                                      | Apply                             | Арргу                                 |
|                                                                      | Alarm Reporting Time              |                                       |
|                                                                      | Over Current 5 mins ▼             |                                       |
|                                                                      | • Over Temperature 5 mins -       |                                       |
|                                                                      | ● VSWR 5 mins ▼                   |                                       |
|                                                                      | <ul> <li>RSSI at Donor</li> </ul> |                                       |
|                                                                      | ● RF Power                        |                                       |
|                                                                      | Apply                             |                                       |

Figure 46 Control- SMR, PCS, BRS, Cellular, 700, AWS

#### 5.3.2.1 General Setting

| 1               |
|-----------------|
| Downlink HPA ON |
| Uplink HPA ON   |
| Apply           |
|                 |

## Figure 47 General Setting

- AGC ON: Enables or disables AGC (Automatic Gain Control)
- **Downlink HPA ON**: Enables or disables the DL HPA (High Power Amplifier)
- **Uplink HPA ON**: Enables or disabled the UL HPA (High Power Amplifier) To enable any of the settings, click on the checkbox and click the Apply button.

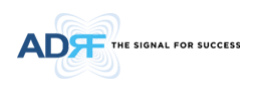

5.3.2.2 **System** 

| Debeet | Frankrige Continu |
|--------|-------------------|
| Reboot | Factory Settin    |

Figure 48 System Command

• Reboot: Clicking the reboot button will have the following popup show up:

| Message from webpage                                                          | E X                                 |
|-------------------------------------------------------------------------------|-------------------------------------|
| Reboot will restart the repeater's p<br>To restart the repeater, click OK. To | rocessor.<br>'o quit, click Cancel. |
| ОК                                                                            | Cancel                              |

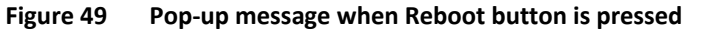

Click OK to reboot the repeater or click Cancel to exit out

• Factory Setting: Resets the repeater to the original factory settings

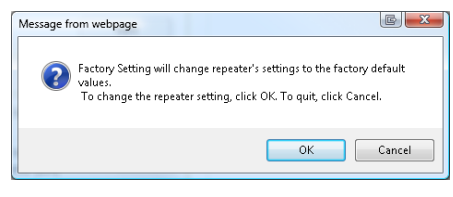

# Figure 50

0 Pop-up message when Factory Setting button is pressed

## 5.3.2.3 Heartbeat Time

| Heartbeat Time      |        |
|---------------------|--------|
| Heartbeat ON        |        |
| Periodic Time [min] | 20.0 💌 |
|                     | Apply  |
|                     |        |

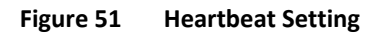

• Allows the user to enable or disable heartbeats from being sent out and also specify the time interval.

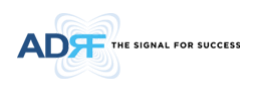

## 5.3.2.4 Alarm Reporting Time

| Alarn | n Reporting Time |          |
|-------|------------------|----------|
|       | Over Current     | 5 mins 💌 |
| ۲     | Over Temperature | 5 mins 💌 |
| ۲     | VSWR             | 5 mins 💌 |
| ۲     | RSSI at Donor    | 5 mins 💌 |
| ۲     | RF Power         | 5 mins 💌 |
|       |                  | Apply    |

Figure 52 Alarm Reporting Time Setting

This section allows the user to specify the reporting time of the following alarms; Over Current, Over Temperature, VSWR, RSSI at Donor, and RF Power. If the alarm is set to 5 mins, then the system will send out a SNMP trap only if the alarm is continually present for a 5 minute period. If the alarm clears within this 5 minute period, then the SNMP trap will not be sent out. When the alarm reporting time is set to 0 min, the SNMP trap will be set out immediately once the alarm is triggered. The alarm should be set to 0 min, only when testing the monitoring function. Otherwise, all alarms should be set to 5 mins for normal operation.

#### 5.3.2.5 Manual Gain Control

| Dowplink Caip [dB]                           | 50.0   |
|----------------------------------------------|--------|
|                                              | 50.0   |
| <ul> <li>Uplink Gain [dB]</li> </ul>         | 50.0 💌 |
| <ul> <li>Downlink AGC Level [dBm]</li> </ul> | 30.0 🔽 |
| <ul> <li>Uplink AGC Level [dBm]</li> </ul>   | 30.0 💌 |
| DL Output ALC Level [dBm]                    | 30.0 💌 |
| DL Output ALC Offset [dB]                    | 7.0 💌  |
| DL /UL Gain Balance ON                       | ON 💌   |
|                                              | Apply  |

Figure 53 Main Gain Control Setting

- Downlink Gain: Allows the DL gain to be adjusted manually when AGC is OFF
- Uplink Gain: Allows the UL gain to be adjusted manually when AGC is OFF
- Downlink AGC Level: Allows the user to set the DL output power level when AGC is enabled
   The system will automatically adjust the gain levels to output the specified AGC level
- Uplink AGC Level: Allows the user to set the UL output power level when AGC is enabled
  - The system will automatically adjust the gain levels to output the specified AGC level
- DL Output ALC Level: Allows the user to set the Max output level when AGC is OFF
- **DL Output ALC Offset**: The delta value at which the BDA will increase/decrease the gain levels to compensate for the decrease/increase in signal level
- **DL /UL Gain Balance ON**: When enabled, the system will keep the delta value between the Downlink and Uplink gain levels

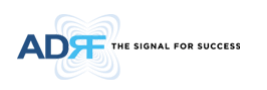

# 5.3.2.6 Alarm Setting

| Marm | Settina |
|------|---------|
|      |         |

| 💿 Downlink Signal Low [dBm]                                     | -85.0 💌 |
|-----------------------------------------------------------------|---------|
| <ul> <li>Downlink Signal</li> <li>Not Detected [dBm]</li> </ul> | -90.0 💌 |
| Downlink RF Power [dB]                                          | 6.0 💌   |
| 💿 🗹 VSWR Alarm ON                                               |         |
|                                                                 | Apply   |

Figure 54 Alarm Threshold Setting

- **Downlink Signal Low**: Allows the user to specify how low the signal can be before triggering a "Downlink Signal Low" soft-fail alarm
- **Downlink Signal Not Detected**: Allows the user to specify how low the signal can be before triggering a "Downlink Signal Not Detected" soft-fail alarm
- Downlink RF Power: Allows the user to set a maximum deviation value for the downlink RF power
  - For example, if the input signal is -50 dBm and the gain is set to 60 dB, the expected output power should be 10 dBm. If the Downlink RF Power alarm value is set to 6dB, then if the output power is below 4 dBm, then this will trigger a soft-fail alarm
- VSWR Alarm ON: Allows the user to enable/disable the VSWR alarm check

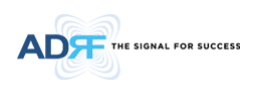

# 5.4 Install Tab

#### 5.4.1 Install- NMS

| ED RF TECHNOLOGIES                                                                                                    |                                                                                                    | Co                                                                                                    | onnected Device A                                                                                                    | uto Installation                                                                                                    |                                  |    | Repeater                                                                                                    | Location Info                                                                |
|----------------------------------------------------------------------------------------------------|----------------------------------------------------------------------------------------------------|----------------------------------------------------------------------------------------------------|----------------------------------------------------------------------------------------------------|----------------------------------------------------------------------------------------------------|----------------------------------|----|----------------------------------------------------------------------------------------------------|------------------------------------------------------------------------------|
|                                                                                                    |                                                                                                    |                                                                                                    | [1] SDR-30-S8/9                                                                                                    | Install                                                                                                    |                                  |    | Company                                                                                                    |                                                                              |
|                                                                                                    | drivite                                                                                                    | 1001                                                                                                    | [2] SDR-30-P -                                                                                                    | Install                                                                                                    |                                  |    | Address1                                                                                                    |                                                                              |
|                                                                                                    | and a lot                                                                                                    |                                                                                                    | 121 CDD 20 P                                                                                                    | Install                                                                                                    |                                  |    | Address2                                                                                                    |                                                                              |
|                                                                                                    |                                                                                                    | and the second second s          | [3] 3DK-30-D                                                                                                    | mstan                                                                                                    |                                  |    | City                                                                                                    |                                                                              |
| -1                                                                                                    | SYS                                                                                                    | BTEM                                                                                                    | [4] EMPTY -                                                                                                    |                                                                                                    | Empty                            |    | State                                                                                                    | Select one                                                                   |
| -2                                                                                                    |                                                                                                    |                                                                                                    |                                                                                                    |                                                                                                    |                                  |    | ZIP Code                                                                                                    |                                                                              |
| -3                                                                                                    | ful con co                                                                                                    | Device                                                                                                    | Manager IP                                                                                                    |                                                                                                    | Site ID                          |    |                                                                                                    |                                                                              |
| ſY                                                                                                    | [1] SDR-30                                                                                                    | -28/9                                                                                                    | 192.168.63.10                                                                                                    |                                                                                                    | ADRF-SMR                         |    | Repeater                                                                                                    | Installer Info                                                               |
|                                                                                                    | [2] 5DR-50                                                                                                    | -P                                                                                                    | 192.160.63.10                                                                                                    |                                                                                                    | ADRE-PCS                         |    | Company                                                                                                    |                                                                              |
|                                                                                                    | [3] SDR-30                                                                                                    | -D                                                                                                    | 192.166.63.10                                                                                                    |                                                                                                    | ADKE-BKS                         |    | Name                                                                                                    |                                                                              |
| ed RF Technologies, Inc.                                                                                                    | EMPTY                                                                                                    |                                                                                                    | -                                                                                                    |                                                                                                    | -                                |    | Phone                                                                                                    |                                                                              |
| is to leading wireless service                                                                                                    | ation                                                                                                    |                                                                                                    |                                                                                                    |                                                                                                    |                                  |    | E-mail                                                                                                    |                                                                              |
| rs around the world.                                                                                                    | 1000                                                                                                    |                                                                                                    |                                                                                                    |                                                                                                    |                                  |    |                                                                                                    |                                                                              |
| ss Coverage                                                                                                    | atitude                                                                                                    |                                                                                                    |                                                                                                    | Repeater IP                                                                                                    | 192.168.70.55                    |    |                                                                                                    | Se                                                                           |
| L                                                                                                    | ongitude.                                                                                                    |                                                                                                    |                                                                                                    | Subnet Mask                                                                                                    | 255.255.255.0                    |    | Date & Ti                                                                                                    | me                                                                           |
|                                                                                                    |                                                                                                    |                                                                                                    | Set                                                                                                    | Gateway                                                                                                    | 192.168.70.254                   |    | Date                                                                                                    | 08/15/2011                                                                   |
|                                                                                                    |                                                                                                    |                                                                                                    |                                                                                                    |                                                                                                    | SI                               | et | Time                                                                                                    | 4 - 50 -                                                                     |
| Copy<br>Toll F                                                                                                    | yright © 1999<br>Free Number                                                                                                    | -2010 Advanced RF<br>(1-800-313-9345)   b                                                                                                    | Technologies, Inc.   3116 V:<br>echsupport@adrftech.com                                                                                                    | nowen St. • Burba<br>http://www.adrfte                                                                                                    | nk, CA 91505 • U.S.A.<br>:ch.com |    |                                                                                                    |                                                                              |
|                                                                                                    | vright © 1999<br>Free Number<br>tatus Co                                                                                                    | -2010 Advanced RF<br>(1-800-313-9345)   b<br>ontrol Install                                                                                                    | Technologies, Inc.   3116 V:<br>echsupport@adrRech.com  <br>System   Help                                                                                                    | nowen St • Burba<br>http://www.adrft/<br><b>Logout</b>                                                                                                    | nk, CA 91505 • U.S.A.<br>ich.com |    | ADDE Domoio                                                                                                    | ARO                                                                          |
| Copy<br>Toll F<br>D RF YEDHOLOGIES                                                                                                    | yright © 1999<br>Free Number<br>tatus Co                                                                                                    | -2010 Advanced RF<br>(1-800-313-9345) । ७<br>ontrol Install                                                                                                    | Technologies, Inc.   3116 Va<br>echsupport@adritech.com  <br>System   Help<br>ennected Device A                                                                                                    | inowen St + Burba<br>http://www.adrftv<br>Logout<br>uto Installation                                                                                                    | nk, CA 91505 • U.S.A.            |    | ADRF Remote<br>Repeater                                                                                                    | AROI<br>Operation & Managen<br>Location Info                                 |
| Copy<br>Toll F<br>Ko RP YEOMOLOBIES                                                                                                    | yright © 1999<br>Free Number<br>tatus C                                                                                                    | -2010 Advanced RF<br>(1-800-313-9345)   tr<br>ontrol Install                                                                                                    | Technologies, Inc.   3116 V.<br>echsupport@adrftech.com  <br>System Help<br>nnected Device A<br>[1] SDR-24-P -                                                                                                    | nowen St - Burba<br>http://www.adrft<br>Logout<br>uto Installation                                                                                                    | nk, CA 91505 • U.S.A.            |    | ADRF Remote<br>Repeater<br>Company                                                                                                    | AROI<br>Operation & Managen<br>Location Info                                 |
| Copy<br>Toll F                                                                                                    | vright © 1999<br>Free Number<br>tatus Ca                                                                                                    | -2010 Advanced RF<br>(1-800-313-9346)   tr<br>ontrol Install                                                                                                    | Technologies, Inc.   3116 V.<br>echsupport@adritech.com  <br>System Help<br>unnected Davice A<br>[1] SDR-24-P -<br>[2] SDR-30-C -                                                                                                    | inowen St + Burba<br>http://www.adrft<br>Logout<br>uto Installation<br>Install<br>Install                                                                                                    | nk, CA 91505 · U.S.A.            |    | ADRF Remote<br>Repeater<br>Company<br>Address1                                                                                                    | AROI<br>Operation & Managen<br>Location Info                                 |
| Copy<br>Toll F                                                                                                    | vright © 1999<br>Free Number<br>tatus Co                                                                                                    | -2010 Advanced RF<br>(1-800-313-9346)   b<br>ontrol Install                                                                                                    | Technologies, Inc.   3116 V.<br>echsupport@adritech.com  <br>System   Help<br>unnected Device A<br>[1] SDR-24-P<br>[2] SDR-30-C<br>-                                                                                                    | nowen St - Burba<br>http://www.adrft<br>Logout<br>uto Installation<br>Install<br>Install                                                                                                    | nk, CA 91505 · U.S.A.            |    | ADRF Remote<br>Repeater<br>Company<br>Address1<br>Address2                                                                                                    | AROI<br>Operation & Managen<br>Location Info                                 |
|                                                                                                    | yright © 1999<br>=ree Number<br>tatus C                                                                                                    | -2010 Advanced RF<br>(1-800-313-9346)   k<br>ontrol Install                                                                                                    | Technologies, Inc.   3116 V.<br>echsupport@adritech.com  <br>System Help<br>unnected Device A<br>[1] SDR-24-P -<br>[2] SDR-30-C -<br>[3] SDR-30-700 -                                                                                                    | nowen St * Burba<br>http://www.adrftr<br>Logout<br>uto Installation<br>Install<br>Install                                                                                                    | nk, CA 91505 · U.S.A.<br>ch.com  |    | ADRF Remote<br>Repeater<br>Company<br>Address1<br>Address2<br>City                                                                                              | AROI<br>Operation & Managen<br>Location Info                                 |
|                                                                                                    | vright © 1999<br>Free Number<br>tatus Co<br>SYS                                                                                                    | +2010 Advanced RF<br>(1+800-313-9346)   b<br>ontrol Install                                                                                                    | Technologies, Inc.   3116 V.<br>echsupport@adritech.com  <br>System Help<br>III SDR-24-P -<br>[2] SDR-30-C -<br>[3] SDR-30-700 -<br>[4] SDR-24-A -                                                                                                    | Inowen St + Burba<br>http://www.adrftu<br>Logout<br>uto Installation<br>Install<br>Install<br>Install                                                                                                    | nk, CA 91505 + U.S.A.<br>ch.com  |    | ADRF Remote<br>Repeater<br>Company<br>Address1<br>Address2<br>City<br>State                                                                                     | AROI<br>Operation & Managen<br>Location Info                                 |
|                                                                                                    | vright © 1999<br>Free Number<br>tatus Co<br>SYS                                                                                                    | -2010 Advanced RF<br>(1-800-313-9345)   b<br>ontrol install                                                                                                    | Technologies, Inc.   3116 V.<br>echsupport@adrRech.com  <br>System Help<br>unnected Device A<br>[1] SDR-24-P -<br>[2] SDR-30-C -<br>[3] SDR-30-700 -<br>[4] SDR-24-A -                                                                                                    | Inowen St + Burba<br>http://www.adrfte<br>Logout<br>uto Installation<br>Install<br>Install<br>Install                                                                                                    | nk, CA 91505 + U.S.A.<br>ch.com  |    | ADRF Remote<br>Repeater<br>Company<br>Address<br>Address<br>City<br>State<br>ZIP Code                                                                           | AROI<br>Operation & Managen<br>Location Info<br>Select one                   |
|                                                                                                    | vright © 1999<br>Free Number<br>tatus C<br>SYS                                                                                                    | -2010 Advanced RF<br>(1-800-313-9345)   b<br>ontrol install<br>STEM                                                                                                    | Technologies, Inc.   3116 V.<br>echsupport@adrRech.com  <br>System Help<br>unnected Device A<br>[1] SDR-24-P - (<br>[2] SDR-30-C - (<br>[3] SDR-30-700 - (<br>[4] SDR-24-A - (                                                                                                    | Inowen St + Burba<br>http://www.adrfte<br>Logout<br>uto Installation<br>Install<br>Install<br>Install<br>Site ID                                                                                                 | nk, CA 91505 + U.S.A.<br>ch.com  |    | ADRF Remote<br>Repeater<br>Company<br>Address1<br>Address2<br>City<br>State<br>ZIP Code                                                                         | AROI<br>Operation & Managen<br>Location Info<br>Select one                   |
| Copy<br>Toll<br>D RF TEDMOLOGIES<br>D RF TEDMOLOGIES<br>Jan-2<br>3<br>:-4                                                                                                    | yright © 1999<br>Free Number<br>tatus C<br>SYS<br>[1] SDR-244                                                                                               | -2010 Advanced RF<br>(1-800-313-9345)   b<br>ontrol Install<br>STEM<br>Device                                                                                                    | Technologies, Inc.   3116 V.<br>echsupport@adrRech.com  <br>System Help<br>unnected Device A<br>[1] SDR-24-P - (<br>[2] SDR-30-C - (<br>[3] SDR-30-700 - (<br>[4] SDR-24-A - (                                                                                                    | Inowen St + Burba<br>http://www.adrfte<br>Logout<br>uto Installation<br>Install<br>Install<br>Install<br>Site ID<br>Son_PC                                                                                       | nk, CA 91505 + U.S.A.<br>ch.com  |    | ADRF Remote<br>Repeater<br>Company<br>Address1<br>Address2<br>City<br>State<br>ZIP Code<br>Repeater                                                             | AROI<br>Operation & Managen<br>Location Info<br>Select one                   |
| Copy<br>Toll F<br>to RF YEDMOLOGIES<br>1<br>1<br>1<br>1<br>1<br>1<br>1<br>1<br>1<br>1<br>1<br>1<br>1<br>1<br>1<br>1<br>1<br>1<br>1                                                                                                    | vright © 1999<br>Free Number<br>tatus C<br>SYS<br>[1] SDR-24<br>[2] SDR-30                                                                                  | -2010 Advanced RF<br>(1-800-313-9345)   b<br>ontrol Install<br>Co<br>STEM<br>Device                                                                                                    | Technologies, Inc.   3116 V.<br>echsupport@adrRech.com  <br>System Help<br>unnected Device A<br>[1] SDR-24-P - (<br>[2] SDR-30-C - (<br>[3] SDR-30-700 - (<br>[4] SDR-24-A - (                                                                                                    | Inowen St + Burba<br>http://www.adrfte<br>Logout<br>uto Installation<br>Install<br>Install<br>Site ID<br>SDR_PC<br>ADRF2                                                                                         | nk, CA 91505 + U.S.A.<br>ch.com  |    | ADRF Remote<br>Repeater<br>Company<br>Address1<br>Address2<br>City<br>State<br>ZIP Code<br>Repeater<br>Company                                                  | AROI<br>Operation & Managen<br>Location Info<br>Select one                   |
| Copy<br>Tol F<br>COPY<br>TO RF TECHNOLOGIES                                                                                                    | Il SDR-24<br>(2) SDR-30<br>(3) SDR-30                                                                                                    | -2010 Advanced RF<br>(1-800-313-9345)   b<br>ontrol Install<br>Co<br>STEM<br>Device<br>P<br>-C<br>-C<br>-700                                                                                                    | Technologies, Inc.   3116 V.<br>echsupport@adrRech.com  <br>System Help<br>unnected Device A<br>[1] SDR-24-P - (<br>[2] SDR-30-C - (<br>[3] SDR-30-700 - (<br>[4] SDR-24-A - (                                                                                                    | Inowen St + Burba<br>http://www.adrRu<br>Logout<br>uto Installation<br>Install<br>Install<br>Site ID<br>SDR_PC<br>ADRF2<br>SDR_PC                                                                                | nk, CA 91505 + U.S.A.<br>ch.com  |    | ADRF Remote<br>Repeater<br>Company<br>Address1<br>Address2<br>City<br>State<br>ZIP Code<br>Repeater<br>Company<br>Name                                          | AROI<br>Operation & Managen<br>Location Info<br>Select one                   |
| Copy<br>Toll<br>Control of the second second secon                                                                                                    | right © 1999<br>Free Number<br>Latus C<br>SYS<br>[1] SDR-24<br>[2] SDR-30<br>[4] SDR-24                                                                     | -2010 Advanced RF<br>(1-800-313-9345)   b<br>ontrol Install<br>Co<br>STEM<br>P<br>-C<br>-700<br>-A                                                                                                    | Technologies, Inc.   3116 V.<br>echsupport@adrRech.com  <br>System Help<br>unnected Device A<br>[1] SDR-24-P - (<br>[2] SDR-30-C - (<br>[3] SDR-30-700 - (<br>[4] SDR-24-A - (                                                                                                    | Inowen St + Burba<br>http://www.adrfte<br>Logout<br>uto Installation<br>Install<br>Install<br>Site ID<br>SDR_PC<br>ADRF2<br>SDR_SM<br>ADRF4                                                                      | nk, CA 91505 + U.S.A.<br>ch.com  |    | ADRF Remote<br>Repeater<br>Company<br>Address1<br>Address2<br>City<br>State<br>ZIP Code<br>Repeater<br>Company<br>Name<br>Phone                                 | AROI<br>Operation & Managen<br>Location Info                                 |
| Copy<br>Toll F<br>Contractions<br>Contractions<br>Contra                                        | right © 1999<br>Free Number<br>Latus C<br>SYS<br>SYS<br>[1] SDR-24<br>[2] SDR-30<br>[3] SDR-30<br>[4] SDR-24<br>ation                                       | -2010 Advanced RF<br>(1+800-313-9345)   b<br>ontrol install<br>Co<br>STEM C<br>P<br>P<br>C<br>C<br>-700<br>-A                                                                                                    | Technologies, Inc.   3116 V.<br>echsupport@adrRech.com  <br>System Help<br>nnected Device A<br>[1] SDR-24-P<br>(]<br>[3] SDR-30-C<br>(]<br>[4] SDR-30-700<br>(]<br>[4] SDR-24-A<br>()                                                                                                    | Inowen St + Burba<br>http://www.adrfte<br>Logout<br>uto Installation<br>Install<br>Install<br>Install<br>Ste ID<br>SDR_PC<br>ADRF2<br>SDR_SM<br>ADRF4                                                            | nk, CA 91505 + U.S.A.<br>ch.com  |    | ADRF Remote<br>Repeater<br>Company<br>Address1<br>Address2<br>City<br>State<br>ZIP Code<br>Repeater<br>Company<br>Name<br>Phone<br>E-mail                       | AROI<br>Operation & Managen<br>Location Info                                 |
| Copy<br>Toll F<br>I I F TECHNOLOGIES<br>D RF TECHNOLOGIES, Inc.<br>innovative coverage<br>s to leading wireless service<br>rs around the word.                                                                                                    | right © 1999<br>Free Number<br>tatus C<br>SYS<br>SYS<br>[1] SDR-24<br>[2] SDR-30<br>[3] SDR-30<br>[4] SDR-24<br>ation                                       | -2010 Advanced RF<br>(1+800-313-9345)   b<br>ontrol Install<br>Co<br>STEM C<br>P<br>P<br>-C<br>-700<br>-A                                                                                                    | Technologies, Inc.   3115 V.<br>echsupport@adrRech.com  <br>System Help<br>nnected Device A<br>[1] SDR-24-P - (<br>[3] SDR-30-C - (<br>[3] SDR-30-700 - (<br>[4] SDR-24-A - (                                                                                                    | Inowen SI + Burba<br>http://www.adrfte<br>Logout<br>uto Installation<br>Install<br>Install<br>Ste ID<br>SDR_PC<br>ADRF2<br>SDR_SM<br>ADRF4                                                                       | nk, CA 91505 + U.S.A.<br>ch.com  |    | ADRF Remote<br>Repeater<br>Company<br>Address1<br>City<br>State<br>ZIP Code<br>Repeater<br>Company<br>Name<br>Phome<br>E-mail                                   | AROI<br>Operation & Managen<br>Location Info<br>Select one                   |
| Copy<br>Toll F<br>Control Control Co                                                                                                    | right © 1999<br>Free Number<br>tatus C<br>SYS<br>SYS<br>[1] SDR-24<br>[2] SDR-30<br>[3] SDR-30<br>[4] SDR-24<br>ation                                       | -2010 Advanced RF<br>(1+800-313-9345)   b<br>ontrol Install<br>Co<br>STEM C<br>P<br>-200<br>-700<br>-A                                                                                                    | Technologies, Inc.   3115 V.<br>echsupport@adrRech.com  <br>System Help<br>nnected Device A<br>[1] SDR-24-P -<br>[2] SDR-30-C -<br>[3] SDR-30-700 -<br>[4] SDR-24-A -<br>[                                                                                                    | Inowen SI + Burba<br>http://www.adrft<br>Logout<br>uto Installation<br>Install<br>Install<br>Install<br>Ste ID<br>SDR_PC<br>ADRF2<br>SDR_SM<br>ADRF4<br>Odem Box Setting<br>Repeater IP                          | nk, CA 91505 + U.S.A.<br>ch.com  |    | ADRF Remote<br>Repeater<br>Company<br>Address1<br>Address2<br>City<br>State<br>ZIP Code<br>Repeater<br>Company<br>Name<br>Phone<br>E-mail                       | AROI<br>Operation 3. Managen<br>Location Info<br>Select one                  |
| Copy<br>Toll F<br>Control (1)<br>Control (1)<br>Contro | right © 1999<br>Free Number<br>tatus C<br>SYS<br>SYS<br>[1] SDR-24<br>[2] SDR-30<br>[3] SDR-30<br>[3] SDR-30<br>[4] SDR-24<br>ation<br>atitude<br>congitude | -2010 Advanced RF<br>(1-800-313-9345)   b<br>ontrol Install<br>Control Install<br>Device<br>P<br>-C<br>-700<br>-A<br>N111.111111<br>W333.333333                                                                                                    | Technologies, Inc.   3115 V.<br>echsupport@adrRech.com  <br>System Help<br>Innected Device A<br>[1] SDR-24-P -<br>[2] SDR-30-C -<br>[3] SDR-30-700 -<br>[4] SDR-24-A -<br>[4] SDR-24-A -                                                                                                    | Inowen SI + Burba<br>http://www.adrft<br>Logout<br>uto Installation<br>Install<br>Install<br>Install<br>Ste ID<br>SDR_PC<br>SDR_PC<br>SDR_SM<br>ADRF4<br>SDR_F4<br>SDR_F4<br>SUBREF4<br>Subnet Mask              | nk, CA 91505 + U.S.A.<br>ch.com  |    | ADRF Remote<br>Repeater<br>Company<br>Address1<br>Address2<br>City<br>State<br>ZIP Code<br>Repeater<br>Company<br>Name<br>Phone<br>E-mail                       | AROI<br>Operation 3. Managen<br>Location Info<br>Select one                  |
| Copy<br>Toll F<br>Contractions<br>Contractions<br>Contra                                        | right © 1999<br>Free Number<br>tatus C<br>SYS<br>[1] SDR-24<br>[2] SDR-30<br>[3] SDR-30<br>[4] SDR-24<br>ation<br>atitude<br>ongitude                       | -2010 Advanced RF<br>(1+800-313-9345)   b<br>ontrol Install<br>Co<br>STEM C<br>P<br>P<br>C<br>C<br>-700<br>-A<br>N111.11111<br>W333.333333                                                                                                    | Technologies, Inc.   3116 V.<br>echsupport@adrRech.com  <br>System Help<br>unnected Davice A<br>[1] SDR-24-P - (<br>[2] SDR-30-C - (<br>[3] SDR-30-700 - (<br>[4] SDR-24-A - (<br>]<br>SBR-24-A - (                                                                                                    | Inowen SI + Burba<br>http://www.adrRe<br>Logout<br>uto Installation<br>Install<br>Install<br>SIte ID<br>SDR_PC<br>ADRF2<br>SDR_SM<br>ADRF4<br>ADRF4<br>ADRF4<br>ADRF4<br>Subnet Mask<br>Gateway                  | nk, CA 91505 + U.S.A.<br>ch.com  |    | ADRF Remote<br>Repeater<br>Company<br>Address1<br>Address2<br>City<br>State<br>ZIP Code<br>Repeater<br>Company<br>Name<br>Phone<br>E-mail<br>Date & Tin<br>Date | AROI<br>Operation & Managen<br>Location Info<br>Select one<br>Installer Info |
| Copy<br>Toll F<br>Contractions<br>Second Precision Contractions<br>Second Precision Contraction Contractions<br>Second Precision Contractions                                                                                                    | right © 1999<br>Free Number<br>tatus C<br>SYS<br>[1] SDR-24<br>[2] SDR-30<br>[3] SDR-30<br>[4] SDR-24<br>attion<br>attitude<br>.ongitude                    | -2010 Advanced RF<br>(1-600-313-93-6)   b<br>ontrol Install<br>STEM<br>Device<br>P<br>-C<br>-C<br>-700<br>-A<br><u>N111.111111</u><br>W333.333333                                                                                                    | Technologies, Inc.   3116 V/<br>echsupport@adrRech.com  <br>System Help<br>unnected Davice A<br>[1] SDR-24-P - (<br>[2] SDR-30-C - (<br>[3] SDR-30-700 - (<br>[4] SDR-24-A - (<br>]<br>Sat                                                                                                    | Inowen SI + Burba<br>http://www.adrRe<br>Logout<br>uto Installation<br>Install<br>Install<br>SIte ID<br>SDR_PC<br>ADRF2<br>SDR_SM<br>ADRF4<br>ADRF4<br>ADRF4<br>Subnet Mask<br>Gateway                           | nk, CA 91505 + U.S.A.<br>ch.com  |    | ADRF Remote<br>Repeater<br>Company<br>Address1<br>Address2<br>City<br>State<br>ZIP Code<br>Repeater<br>Company<br>Name<br>Phone<br>E-mail<br>Date & Tim<br>Date | AROI<br>Operation & Managen<br>Location Info                                 |
| Copy<br>Toll F<br>Control (1997)<br>Second Second Sec                                                                                                    | right © 1999<br>Free Number<br>tatus C<br>SYS<br>[1] SDR-24<br>[2] SDR-30<br>[3] SDR-30<br>[4] SDR-24<br>ation<br>atitude<br>.ongitude                      | -2010 Advanced RF<br>(1+800-313-9345)   b<br>ontrol Install<br>Compared of the second second se | Technologies, Inc.   3116 V.<br>echsupport@adrRech.com  <br>System Help<br>unnected Device A<br>[1] SDR-24-P - (<br>[2] SDR-30-C - (<br>[3] SDR-30-700 - (<br>[4] SDR-24-A - (<br>]<br>Set                                                                                                    | Inowen SI + Burba<br>http://www.adrRe<br>Logout<br>uto Installation<br>Install<br>Install<br>SIte ID<br>SDR_PC<br>ADRF2<br>SDR_SM<br>ADRF4<br>ADRF4<br>Ddem Box Setting<br>Repeater IP<br>Subnet Mask<br>Gateway | nk, CA 91505 + U.S.A.<br>ch.com  |    | ADRF Remote<br>Repeater<br>Company<br>Address1<br>Address2<br>City<br>State<br>ZIP Code<br>Repeater<br>Company<br>Name<br>Phone<br>E-mail<br>Date & Tin<br>Date | AROI<br>Operation & Managen<br>Location Info<br>Select one<br>Installer Info |
| Copy<br>Toll F<br>Control (Control (                                                                                                    | right © 1999<br>Free Number<br>tatus C<br>SYS<br>[1] SDR-24<br>[2] SDR-30<br>[3] SDR-30<br>[4] SDR-24<br>attion<br>attitude<br>.ongitude                    | -2010 Advanced RF<br>(1-800-313-9346)   b<br>ontrol Install<br>Device<br>P<br>C<br>C<br>-700<br>-A<br>N111.111111<br>W333.333333                                                                                                    | Technologies, Inc.   3116 V/<br>echsupport@adrRech.com  <br>System Help<br>unnected Device A<br>[1] SDR-24-P - (<br>[2] SDR-30-700 - (<br>[4] SDR-24-A - (<br>[4] SDR-24-A - (<br>[4] S | Inowen SI + Burba<br>http://www.adrRe<br>Logout<br>uto Installation<br>Install<br>Install<br>SIte ID<br>SDR_PC<br>ADRF2<br>SDR_SM<br>ADRF4<br>ADRF4<br>ADRF4<br>Subnet Mask<br>Gateway                           | nk, CA 91505 + U.S.A.<br>ch.com  |    | ADRF Remote<br>Repeater<br>Company<br>Address1<br>Address2<br>City<br>State<br>ZIP Code<br>Repeater<br>Company<br>Name<br>Phone<br>E-mail<br>Date & Tim<br>Date | AROI<br>Operation & Managen<br>Location Info                                 |

Figure 55 Install – NMS

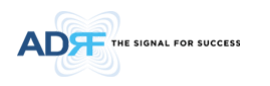

# 5.4.1.1 Install Summary

The auto installation routine can be run from this page by clicking on the Install button under the Auto Installation column. This section also displays the Manager IP and Site ID for all the connected SDR modules.

|                                                                                                    | Connected Device                                                       | Auto             | Installation                                                 |          |
|----------------------------------------------------------------------------------------------------|------------------------------------------------------------------------|------------------|--------------------------------------------------------------|----------|
| 1000                                                                                                    | [1] SDR-30-S8/9                                                        | -                | Install                                                      |          |
| hicipin.                                                                                                    | [2] SDR-30-P                                                           | -                | Install                                                      |          |
| And a state of the state of the | [3] SDR-30-B                                                           | - 🗌              | Install                                                      |          |
| SYSTEM                                                                                                    | [4] EMPTY                                                              | -                |                                                              | Empty    |
|                                                                                                    |                                                                        |                  |                                                              |          |
| Device                                                                                                    | Manager IF                                                             |                  |                                                              | Site ID  |
| [1] SDR-30-58/9                                                                                                    | 192,168,63,1                                                           | 10               |                                                              | ADRF-SMR |
| [2] SDR-30-P                                                                                                    | 192.168.63.3                                                           | 0                |                                                              | ADRF-PCS |
| [3] SDR-30-B                                                                                                    | 192.168.63.3                                                           | 10               |                                                              | ADRF-BRS |
| EMPTY                                                                                                    | -                                                                      |                  |                                                              | -        |
| SYSTEM                                                                                                    | Connected Device [1] SDR-24-P [2] SDR-30-C [3] SDR-30-700 [4] SDR-24-A | Auto<br><br><br> | Installation Install Install Install Install Install Install |          |
| Device                                                                                                    |                                                                        |                  | Site ID                                                      |          |
| [1] SDR-24-P                                                                                                    |                                                                        |                  | SDR_PCS                                                      |          |
| [2] CDD, 20, C                                                                                                    |                                                                        |                  | ADDE2                                                        |          |

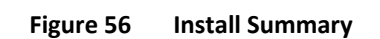

SDR\_SMR

ADRF4

[3] SDR-30-700

[4] SDR-24-A

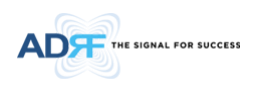

## 5.4.1.2 **Location**

This section allows the user to input the latitude and the longitude of the repeater.

| ocation   |     |
|-----------|-----|
| Latitude  |     |
| Longitude |     |
|           | Set |
|           |     |

Figure 57 Location Setting

#### 5.4.1.3 Modem Box Settings

This section allows the user to specify an alternative Repeater IP, Subnet Mask, and Gateway settings. These settings are enabled when the Host/Remote switch is set to the Remote position. When the Host/Remote switch is changed, the repeater will reboot and will result in a temporary loss in coverage.

| Modem Box Setting | z              |
|-------------------|----------------|
| Repeater IP       | 192.168.63.5   |
| Subnet Mask       | 255.255.255.0  |
| Gateway           | 192.168.63.254 |
|                   | Set            |
|                   |                |

Figure 58 Modem Box Setting

#### 5.4.1.4 Repeater Location Info / Repeater Installer Info

This section allows the user to specify the address of the repeater and also the information of the installer.

| Repeater | Location Info  |
|----------|----------------|
| Company  |                |
| Address1 |                |
| Address2 |                |
| City     |                |
| State    | Select one     |
| ZIP Code |                |
|          |                |
| Repeater | Installer Info |
| Company  |                |
| Name     |                |
| Phone    |                |
| E-mail   |                |
|          |                |
|          | Set            |

Figure 59 Repeater Location Info / Repeater Installer Info

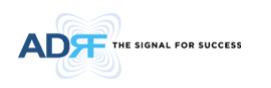

#### 5.4.1.5 **Date & Time**

This section allows the user to specify the current date and time.

| Date & | Time          |
|--------|---------------|
| Date   | 01/20/2011    |
| Time   | 3 💌 38 💌 53 💌 |
|        | Set           |

Figure 60 Date & Time Setting

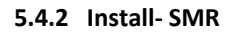

| Status C                                                        |                                                             |                                      |                                                                               |                                                                   |                                                                 |                                                      |                                   |
|-----------------------------------------------------------------|-------------------------------------------------------------|--------------------------------------|-------------------------------------------------------------------------------|-------------------------------------------------------------------|-----------------------------------------------------------------|------------------------------------------------------|-----------------------------------|
| nd Selection                                                    | n                                                           |                                      |                                                                               |                                                                   |                                                                 |                                                      |                                   |
| : SMI                                                           | R800                                                        |                                      |                                                                               | : SMR900                                                          |                                                                 |                                                      |                                   |
| 851 MHz                                                         |                                                             |                                      |                                                                               | -                                                                 |                                                                 |                                                      | 869 MH:                           |
| 1 2                                                             | 3 4 5                                                       | 6 7 8                                | 8 9 10                                                                        | 11 12                                                             | 13 14                                                           | 15 <b>16</b>                                         | 17 18                             |
| 806MHz                                                          |                                                             |                                      |                                                                               |                                                                   |                                                                 |                                                      | 824MH:                            |
| 935 MHz                                                         |                                                             | 94                                   | 0 MHz                                                                         |                                                                   |                                                                 |                                                      |                                   |
|                                                                 |                                                             |                                      |                                                                               |                                                                   |                                                                 |                                                      |                                   |
| 1                                                               | 2 3                                                         | 4                                    | 5                                                                             |                                                                   |                                                                 |                                                      |                                   |
| 896 MHz                                                         |                                                             | 90                                   | 1 MHz                                                                         |                                                                   |                                                                 |                                                      |                                   |
|                                                                 |                                                             |                                      | Bandwidth                                                                     |                                                                   | Downli                                                          | nk Frequenc                                          | v (MHz)                           |
| Channel                                                         | Reference                                                   | Frequency                            | (MHz)                                                                         | Set                                                               | Start                                                           | Center                                               | End                               |
|                                                                 |                                                             |                                      |                                                                               |                                                                   |                                                                 |                                                      |                                   |
| SMR800                                                          | 860.000                                                     | cente 💌                              | 18.00 💌                                                                       | Set                                                               | 851.000                                                         | 860.000                                              | 869.000                           |
| SMR800<br>SMR900                                                | 860.000<br>937.375                                          | cente 💌                              | 18.00 <b>•</b><br>1.00 <b>•</b>                                               | Set<br>Set                                                        | 851.000<br>936.875                                              | 860.000<br>937.375                                   | 869.000<br>937.875                |
| SMR800<br>SMR900<br>MP<br>Site ID                               | 860.000<br>937.375                                          | cente 💌                              | 18.00  1.00  Moder                                                            | Set<br>Set<br>m Box Setting<br>epeater IP                         | 851.000<br>936.875<br>:<br>192.168.                             | 860.000<br>937.375<br>Fn<br>70.55                    | 869.000<br>937.875<br>equency Tab |
| SMR800<br>SMR900<br>MP<br>Site ID<br>Manager IP                 | ADRF-SMR<br>192,168,63                                      | cente 💌                              | 18.00  1.00                                                                   | Set<br>Set<br>m Box Setting<br>epeater IP<br>ubnet Mask           | 851.000<br>936.875<br>:<br>:<br>192.168.<br>255.255.            | 860.000<br>937.375<br>Fn<br>70.55<br>255.0           | 869.000<br>937.875<br>equency Tab |
| SMR800<br>SMR900<br>MP<br>Site ID<br>Manager IP                 | 860.000<br>937.375<br>ADRF-SMR<br>192.168.63.               | cente  cente                         | 18.00  1.00                                                                   | Set<br>Set<br>m Box Setting<br>epeater IP<br>ubnet Mask<br>ateway | 851.000<br>936.875<br>255.255.<br>192.168.<br>192.168.          | 860.000<br>937.375<br>Fm<br>70.55<br>255.0<br>70.254 | 869.000<br>937.875<br>equency Tab |
| SMR800<br>SMR900<br>MP<br>Site ID<br>Manager IP                 | 860.000<br>937.375<br>ADRF-SMR<br>192.168.63.               | cente  cente cente cente cente cente | 18.00 ×<br>1.00 ×<br>R<br>G                                                   | Set<br>Set<br>m Box Settin<br>epeater IP<br>ubnet Mask<br>ateway  | 851.000<br>936.875<br>255.255.<br>192.168.                      | 860.000<br>937.375<br>Fr<br>70.55<br>255.0<br>70.254 | 869.000<br>937.875<br>equency Tab |
| SMR800<br>SMR900<br>Site ID<br>Manager IP                       | 860.000<br>937.375<br>ADRF-SMR<br>192.168.63                | cente  cente                         | 18.00 ×<br>1.00 ×<br>8.00 ×<br>1.00 ×<br>9.00 ×<br>1.00 ×<br>1.00 ×<br>1.00 × | Set<br>Set<br>m Box Setting<br>epeater IP<br>ubnet Mask<br>ateway | 851.000<br>936.875<br>25 :<br>192.168.<br>255.255.<br>192.168.  | 860.000<br>937.375<br>Fn<br>70.55<br>255.0<br>70.254 | 869.000<br>937.875<br>equency Tab |
| SMR800<br>SMR900<br>Site ID<br>Manager IP<br>cation             | 860.000<br>937.375<br>ADRF-SMR<br>192.168.63                | cente                                | 18.00 ×<br>1.00 ×<br>Mode<br>S<br>G<br>G                                      | Set<br>Set<br>m Box Setting<br>epeater IP<br>ubnet Mask<br>ateway | 851.000<br>936.875<br>255 :<br>192.168.<br>255.255.<br>192.168. | 860.000<br>937.375<br>70.55<br>255.0<br>70.254       | 869.000<br>937.875<br>equency Tab |
| SMR800<br>SMR900<br>Site ID<br>Manager IP<br>cation<br>Latitude | 860.000<br>937.375<br>ADRF-SMR<br>192.168.63.<br>N111.33333 | cente 👻<br>cente 💌<br>10<br>Set      | 18.00 💌                                                                       | Set<br>Set<br>m Box Setting<br>epeater IP<br>ubnet Mask<br>ateway | 851.000<br>936.875<br>255:<br>192.168.<br>192.168.              | 860.000<br>937.375<br>70.55<br>255.0<br>70.254       | 869.000<br>937.875<br>equency Tab |

Figure 61 Install - SMR

The SMR Install page allows the user specify the desired frequncies by inputting the Reference Frequency and Bandwidth. The SMR module supports 1 channel on the SMR800 and 1 channel on the SMR900. SMR800 bandwidth selections range from 1.25 to 18 MHz and SMR900 bandwidth selections range from 1.25 to 5 MHz. The Web-GUI requires you to select the exact pass-bands that you will be using and exclude the guard bands when making your band selections.

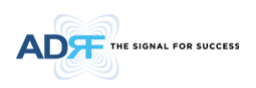

## 5.4.2.1 Install- SMR Band Selection

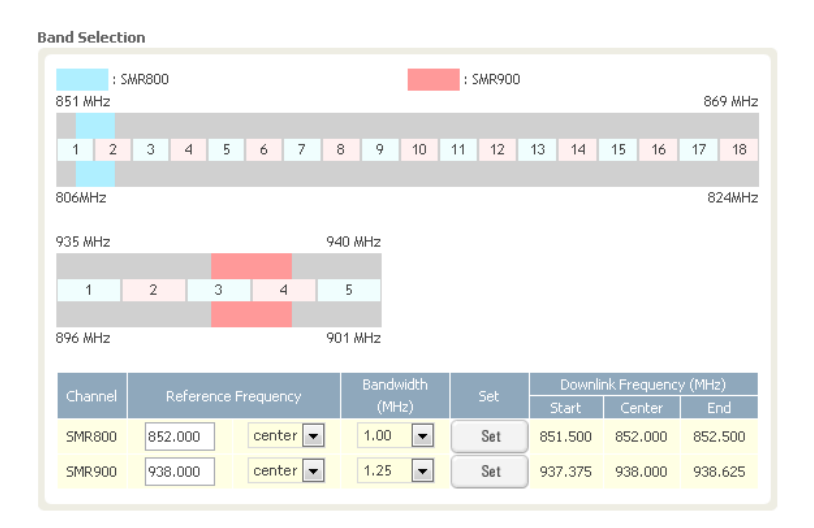

Figure 62 Install- SMR Band Selection

To specify a frequency, input a DL reference frequency and select either start, center, or stop from the dropdown menu. Select the desired bandwidth from the dropdown menu under the Bandwidth column and then click Set.

• Start Frequency

If a start frequency is specifed, then this will be the beginning frequency of the band selection. Adding the bandwidth value that is selected from the Bandwidth column will give you the end frequency of your band selection.

• Center Frequency

Once a center frequency is specified and a bandwidth is selected, the system will split the bandwidth value in half and then add this to the center frequency to obtain your end frequency and also subtract this value to obtain your start frequency.

• Stop Frequency

If a stop frequency is specified, then this will be the ending frequency of the band selection. Subtracting the bandwidth value that is selected from the Bandwidth column will give you the start frequency of your band selection.

#### 5.4.2.2 Install- Frequency Table

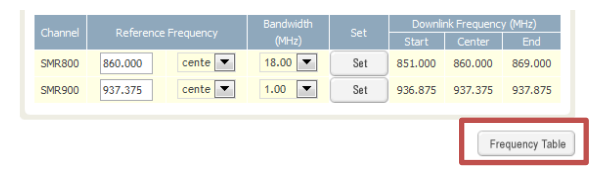

Figure 63 Install- Frequency Setting

By clicking on the Frequency Table button, the following screen will appear. You can use the frequency table as a reference to set the desired bands. Clicking on the Back button will take you back to the previous page.

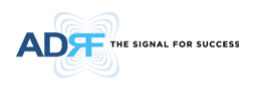

|                               |                                                                                                    |                                                                               | : SMR900                                                                                                 |                                                                                  |
|-------------------------------|----------------------------------------------------------------------------------------------------|-------------------------------------------------------------------------------|----------------------------------------------------------------------------------------------------|----------------------------------------------------------------------------------|
| 851 MHz                       |                                                                                                    |                                                                               |                                                                                                    | 869 Mi                                                                           |
|                               |                                                                                                    |                                                                               |                                                                                                    |                                                                                  |
| 1 2 3 4                       | 4 5 6 7 8                                                                                                    | 9 10                                                                          | 11 12 13 14                                                                                              | 15 16 17 18                                                                      |
| 806MHz                        |                                                                                                    |                                                                               |                                                                                                    | 824M                                                                             |
| 935 MHz                       | 94                                                                                                    | 0 MHz                                                                         |                                                                                                    |                                                                                  |
| 1 2                           | 3 4                                                                                                    | 5                                                                             |                                                                                                    |                                                                                  |
|                               |                                                                                                    |                                                                               |                                                                                                    |                                                                                  |
| 896 MHz                       | 90                                                                                                    | 1 MHz                                                                         |                                                                                                    |                                                                                  |
| Channel Ref                   | erence Frequency                                                                                             | Bandwidth<br>(MHz)                                                            | Set Dow                                                                                                  | nlink Frequency (MHz)                                                            |
| SMR800 860.00                 | 00 cente 🔻                                                                                                   | 18.00 💌                                                                       | Set 851.00                                                                                               | 0 860.000 869.000                                                                |
| SMR900 937.3                  | 75 cente 💌                                                                                                   | 1.00 💌                                                                        | Set 936.87                                                                                               | 5 937.375 937.875                                                                |
|                               |                                                                                                    |                                                                               |                                                                                                    |                                                                                  |
|                               |                                                                                                    |                                                                               |                                                                                                    | Back                                                                             |
|                               |                                                                                                    |                                                                               |                                                                                                    |                                                                                  |
|                               |                                                                                                    |                                                                               |                                                                                                    |                                                                                  |
| Channel                       | BandWidth                                                                                                    |                                                                               | Downlink Frequen                                                                                         | cy (MHz)                                                                         |
| Channel                       | BandWidth                                                                                                    | Start                                                                         | Downlink Frequen<br>Center                                                                               | cy (MHz)<br>Stop                                                                 |
| Channel                       | BandWidth<br>18.00 MHz                                                                                       | Start<br>851.0                                                                | Downlink Frequen<br>Center<br>860.000                                                                    | cy (MHz)<br>Stop<br>869.00                                                       |
| Channel                       | BandWidth<br>18.00 MHz<br>17.75 MHz                                                                          | Start<br>851.0<br>851.0                                                       | Downlink Frequen<br>Center<br>860.000<br>859.875                                                         | cy (MHz)<br>Stop<br>869.00<br>868.75                                             |
| Channel<br>SMR 800            | BandWidth<br>18.00 MHz<br>17.75 MHz<br>17.50 MHz                                                             | Start<br>851.0<br>851.0<br>851.0                                              | Downlink Frequen<br>Center<br>860.000<br>859.875<br>859.750                                              | cy (MHz)<br>Stop<br>869.00<br>868.75<br>868.50<br>669.50                         |
| Channel<br>SMR 800            | BandWidth<br>18.00 MHz<br>17.75 MHz<br>17.50 MHz<br>7.00 MHz                                                 | Start<br>851.0<br>851.0<br>851.0<br>862.0                                     | Downlink Frequen<br>Center<br>860.000<br>859.875<br>859.750<br>865.750                                   | cy (MHz)<br>Stop<br>869.00<br>868.75<br>868.50<br>869.00<br>869.00               |
| Channel<br>SMR 800            | BandWidth<br>18.00 MHz<br>17.75 MHz<br>17.50 MHz<br>7.00 MHz<br>6.75 MHz<br>6.75 MHz                         | Start<br>851.0<br>851.0<br>851.0<br>862.0<br>862.0                            | Downlink Frequen<br>Center<br>860.000<br>859.875<br>859.750<br>865.500<br>865.375<br>865.375             | cy (MHz)<br>Stop<br>869.00<br>868.75<br>868.50<br>869.00<br>869.00<br>869.75     |
| Channel<br>SMR 800            | BandWidth<br>18.00 MHz<br>17.75 MHz<br>17.50 MHz<br>7.00 MHz<br>6.75 MHz<br>6.50 MHz                         | Start<br>851.0<br>851.0<br>851.0<br>862.0<br>862.0<br>862.0                   | Downlink Frequen<br>Center<br>860.000<br>859.875<br>859.750<br>865.500<br>865.375<br>865.250             | cy (MHz)<br>Stop<br>869.00<br>868.75<br>868.50<br>869.00<br>868.75<br>868.50     |
| Channel<br>SMR 800            | BandWidth<br>18.00 MHz<br>17.75 MHz<br>17.50 MHz<br>6.75 MHz<br>6.50 MHz<br>5.00 MHz                         | Start<br>851.0<br>851.0<br>851.0<br>862.0<br>862.0<br>862.0<br>935.0          | Downlink Frequen<br>Center<br>860.000<br>859.875<br>859.750<br>865.500<br>865.375<br>865.250<br>937.500  | cy (04-12)<br>869.00<br>868.75<br>868.50<br>869.00<br>868.75<br>868.50<br>940.00 |
| Channel<br>SMR 800<br>SMR 900 | BandWidth<br>18.00 MHz<br>17.75 MHz<br>17.50 MHz<br>7.00 MHz<br>6.75 MHz<br>6.50 MHz<br>5.00 MHz<br>4.75 MHz | Start<br>851.0<br>851.0<br>851.0<br>862.0<br>862.0<br>862.0<br>935.0<br>935.0 | Downlink Frequen<br>860.000<br>859.875<br>859.750<br>865.500<br>865.375<br>865.250<br>937.500<br>937.375 | cy (%+b2)  Stop  869.00  868.75  868.50  869.00  868.57  868.50  940.00  939.75  |

Figure 64 Install- Frequency Table

## 5.4.2.3 Install- SNMP

| NMP        |               |
|------------|---------------|
| Site ID    | ADRF-SMR      |
| Manager IP | 192.168.63.10 |
|            | Set           |
|            |               |

Figure 65 Install - SNMP

The SNMP section allows you to specify the Site ID and Manager IP. The Site-ID is the code that is used to identify a particular module. The Manager IP field is where the user inputs the IP address of the NOC system that is being used to monitor the SNMP traps.

#### 5.4.2.4 Install- Auto Installation

| Auto Installation |         |
|-------------------|---------|
| Progress<br>(SMR) | Install |

Figure 66 Install – Auto Installation

The Auto Installation routine can be run by clicking on the Install button. The Auto Installation routine runs basic system checks to ensure proper functionality.

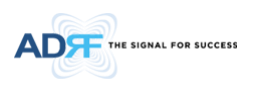

# 5.4.3 Install- PCS

|                                                                       | Status Co         | ontrol In      | stall Syste      | m Help                             | Logou         | t                             |               |                |                         | ARO                                  | MS           |
|-----------------------------------------------------------------------|-------------------|----------------|------------------|------------------------------------|---------------|-------------------------------|---------------|----------------|-------------------------|--------------------------------------|--------------|
| ADVANCED RF TECHNOLOGIES                                              | Band Selection    |                |                  |                                    |               |                               |               |                | ADRF Remote<br>Repeater | Operation & Manag<br>r Location Info | ement System |
| SDR-30-P                                                              |                   |                | _                |                                    |               | _                             |               |                | Company                 |                                      |              |
| Site ID : ADRF-PCS                                                    | : Cha             | nnel1          |                  | : Channel2                         |               | :                             | Channel3      | 1005 MHz       | Address1                |                                      |              |
|                                                                       | 1700 1112         |                |                  |                                    |               |                               |               | 1775 1112      | Addrore?                |                                      |              |
|                                                                       | A1 A2             | A3             | D B1             | B2 B3                              | E             | F C3                          | C4 (          | C5 G           | Audresse                |                                      |              |
| NMS                                                                   |                   |                |                  |                                    |               |                               |               |                | City                    |                                      | _            |
| SMR-1                                                                 | 1850MHz           |                |                  |                                    |               |                               |               | 1915MHz        | State                   | Select one                           | •            |
| PCS-2                                                                 |                   |                |                  | Bandwidth                          |               | Down                          | ink Erequency | (MHz)          | ZIP Code                |                                      |              |
| BRS-3                                                                 | Channel           |                |                  |                                    |               |                               | Center        | End            |                         |                                      |              |
| EMPTY                                                                 | Channel 1         | 1,957.500      | cente 💌          | 13.75 💌                            | Set           | 1,950.625                     | 1,957.500     | 1,964.375      | Repeater                | r Installer Info                     | ,            |
|                                                                       | Channel2          | 1,937.500      | cente 💌          | 13.75 💌                            | Set           | 1,930.625                     | 1,937.500     | 1,944.375      | Company                 |                                      |              |
|                                                                       | Channel3          | 1,992.500      | cente 💌          | 5.00 💌                             | Set           | 1,990.000                     | 1,992.500     | 1,995.000      | Name                    |                                      |              |
| Advanced RF Technologies, Inc.                                        |                   |                |                  |                                    |               |                               |               |                | Phone                   |                                      |              |
| supplies innovative coverage<br>solutions to leading wireless service |                   |                |                  |                                    |               |                               |               |                | E-mail                  |                                      |              |
| providers around the world.                                           |                   |                |                  |                                    |               |                               | F             | requency Table |                         |                                      |              |
| Wireless Coverade                                                     | SNMP              |                |                  | h                                  | lodem Box Se  |                               |               |                |                         |                                      |              |
| Has Never Been So Easy                                                |                   |                |                  |                                    |               |                               |               |                |                         |                                      | et           |
|                                                                       | Site ID           | ADRF-PCS       |                  |                                    |               | IP 192.16                     | 8.70.55       |                | Date & Ti               | ime                                  |              |
|                                                                       | Manager IP        | 192.168.63     | .10              |                                    |               | isk 255.25                    | 5.255.0       |                | Date                    | 09/14/2011                           |              |
|                                                                       |                   |                | Pat              |                                    | Gateway       | 192.16                        | 8.70.254      |                | Time                    | 0 🔻 4( 🔻                             | 2 🔻          |
|                                                                       |                   |                | 361              |                                    |               |                               |               | Set            |                         |                                      |              |
|                                                                       |                   |                |                  |                                    |               |                               |               |                |                         |                                      | at           |
|                                                                       | Location          |                |                  |                                    | uto Installat | 00                            |               |                |                         |                                      | iot.         |
|                                                                       | countrol          |                |                  |                                    | aco motalidi  |                               |               |                |                         |                                      |              |
|                                                                       | Latitude          | N111.33333     | 3                |                                    |               | _                             |               |                |                         |                                      |              |
|                                                                       | Longitude         | E222.22222     | 2                |                                    | Progress      |                               |               |                |                         |                                      |              |
|                                                                       |                   |                |                  |                                    | (PCS)         |                               |               | Install        |                         |                                      |              |
|                                                                       |                   |                | Set              |                                    |               |                               |               |                |                         |                                      |              |
|                                                                       |                   |                |                  |                                    |               |                               |               |                |                         |                                      |              |
|                                                                       |                   |                |                  |                                    |               |                               |               |                |                         |                                      |              |
|                                                                       |                   |                |                  |                                    |               |                               |               |                |                         |                                      |              |
|                                                                       | Consulation (2000 | 2010 4 4       | d pro Technologi |                                    |               | wheels on or                  | FOT - 11 C A  |                |                         |                                      |              |
|                                                                       | Toll Free Number  | (1-800-313-934 | 5)   techsupport | es, inc.   3116 V<br>@adrftech.com | http://www.   | urbank, CA 91<br>adrftech.com | 505 ° 0.5.A.  |                |                         |                                      |              |
|                                                                       |                   |                |                  |                                    |               |                               |               |                |                         |                                      |              |

Figure 67 Install - PCS

The PCS Install page allows the user specify the desired frequencies by inputting the Reference Frequency and Bandwidth. The PCS module supports up to 3 non-contiguous bands. Bandwidth selection ranges from 1.25 to 18.75 MHz. The Web-GUI requires you to select the exact pass-bands that you will be using and exclude the guard bands when making your band selections.

#### 5.4.3.1 Install- PCS Band Selection

| Band Selecti | on        |          |                    |     |           |                        |           |
|--------------|-----------|----------|--------------------|-----|-----------|------------------------|-----------|
| : C          | hannel1   |          | : Channel2         |     |           | Channel3               | 1995 MHz  |
| A1           | A2 A3     | D B1     | B2 B3              | E   | F C3      | C4 (                   | C5 G      |
| 1850MHz      |           |          | a 1.14             |     |           | 1.5                    | 1915MHz   |
| Channel      | Referen   |          | Bandwidth<br>(MHz) | Set | Start     | nk Frequency<br>Center | End       |
| Channel 1    | 1,937.500 | center 🗸 | 13.75 💌            | Set | 1,930.625 | 1,937.500              | 1,944.375 |
| Channel2     |           | center 💙 | disable 🗸          | Set |           |                        |           |
| Channel3     |           | center 🗸 | disable 🗸          | Set |           |                        |           |
|              |           |          |                    |     |           |                        |           |

Figure 68 Install- PCS Band Selection

To specify a frequency, input a DL reference frequency and select either start, center, or stop from the dropdown menu. Select the desired bandwidth from the dropdown menu under the Bandwidth column and then click Set.

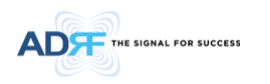

## • Start Frequency

If a start frequency is specifed, then this will be the beginning frequency of the band selection. Adding the bandwidth value that is selected from the Bandwidth column will give you the end frequency of your band selection.

#### Center Frequency

Once a center frequency is specified and a bandwidth is selected, the system will split the bandwidth value in half and then add this to the center frequency to obtain your end frequency and also subtract this value to obtain your start frequency.

• Stop Frequency

If a stop frequency is specified, then this will be the ending frequency of the band selection. Subtracting the bandwidth value that is selected from the Bandwidth column will give you the start frequency of your band selection.

## 5.4.3.2 Install- Frequency Table

| Chapped   | Deference | D-6       |         | Sat | Downli    | nk Frequency | (MHz)        |
|-----------|-----------|-----------|---------|-----|-----------|--------------|--------------|
| Channel   | Reference | Frequency | (MHz)   | Set | Start     | Center       | End          |
| Channel 1 | 1,957.500 | cente 💌   | 13.75 💌 | Set | 1,950.625 | 1,957.500    | 1,964.375    |
| Channel2  | 1,937.500 | cente 💌   | 13.75 💌 | Set | 1,930.625 | 1,937.500    | 1,944.375    |
| Channel3  | 1,992.500 | cente 💌   | 5.00 💌  | Set | 1,990.000 | 1,992.500    | 1,995.000    |
|           |           |           |         |     |           |              |              |
|           |           |           |         |     |           | F            | requency Tab |

Figure 69 Install – Frequency Setting

By clicking on the Frequency Table button, the following screen will appear. You can use the frequency table as a reference to set the desired bands. Clicking on the Back button will take you back to the previous page.

| and Selection        |                  |       |       |       |     |           |              |           |
|----------------------|------------------|-------|-------|-------|-----|-----------|--------------|-----------|
| : Channe<br>1930 MHz | 11               |       | : Cha | nnel2 |     | :         | Channel3     | 1995 MHz  |
| A1 A2                | A3 D             | B1    | B2    | B3    | E   | F C3      | C4 (         | 25 G      |
| 1850MHz              |                  |       |       |       |     |           |              | 1915MHz   |
| Chappel P            | afaranca Franıı  | 2001  | Bandv | vidth | Sat | Downli    | nk Frequency | (MHz)     |
| Channer              | ererence i requi | incy. | (MH   | iz)   |     | Start     | Center       | End       |
| Channel1 1,9         | 57.500 cen       | te 💌  | 13.75 | -     | Set | 1,950.625 | 1,957.500    | 1,964.375 |
| Channel2 1,9         | 37.500 cen       | te 💌  | 13.75 | •     | Set | 1,930.625 | 1,937.500    | 1,944.375 |
| Channel3 1,9         | 92.500 cen       | te 💌  | 5.00  | •     | Set | 1,990.000 | 1,992.500    | 1,995.000 |
|                      |                  |       |       |       |     |           |              |           |

Back

| Nerre | Descharf July | Do        | z)      |           |
|-------|---------------|-----------|---------|-----------|
|       |               | Start     | Center  | Stop      |
| Α     | 13.75 MHz     | 1,930.625 | 1,937.5 | 1,944.375 |
| A1    | 3.75 MHz      | 1,930.625 | 1,932.5 | 1,934.375 |
| A2    | 3.75 MHz      | 1,935.625 | 1,937.5 | 1,939.375 |
| A3    | 3.75 MHz      | 1,940.625 | 1,942.5 | 1,944.375 |
| D     | 3.75 MHz      | 1,945.625 | 1,947.5 | 1,949.375 |
| В     | 13.75 MHz     | 1,950.625 | 1,957.5 | 1,964.375 |
| B1    | 3.75 MHz      | 1,950.625 | 1,952.5 | 1,954.375 |
| B2    | 3.75 MHz      | 1,955.625 | 1,957.5 | 1,959.375 |
| B3    | 3.75 MHz      | 1,960.625 | 1,962.5 | 1,964.375 |
| E     | 3.75 MHz      | 1,965.625 | 1,967.5 | 1,969.375 |
| F     | 3.75 MHz      | 1,970.625 | 1,972.5 | 1,974.375 |
| С     | 13.75 MHz     | 1,975.625 | 1,982.5 | 1,989.375 |
| C3    | 3.75 MHz      | 1,975.625 | 1,977.5 | 1,979.375 |
| C4    | 3.75 MHz      | 1,980.625 | 1,982.5 | 1,984.375 |
| C5    | 3.75 MHz      | 1,985.625 | 1,987.5 | 1,989.375 |
| G     | 3.75 MHz      | 1,990.625 | 1,992.5 | 1,994.375 |

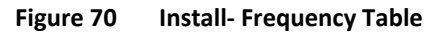

#### 5.4.3.3 Install- SNMP

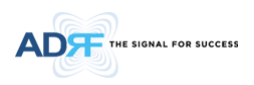

| ADRF-SMR      |
|---------------|
| 192.168.63.10 |
| Set           |
|               |

Figure 71 Install - SNMP

The SNMP section allows you to specify the Site ID and Manager IP. The Site-ID is the code that is used to identify a particular module. The Manager IP field is where the user inputs the IP address of the NOC system that is being used to monitor the SNMP traps.

#### 5.4.3.4 Install- Auto Installation

| Auto Installation |         |
|-------------------|---------|
| Progress<br>(SMR) | Install |

Figure 72 Install – Auto Installation

The Auto Installation routine can be run by clicking on the Install button. The Auto Installation routine runs basic system checks to ensure proper functionality.

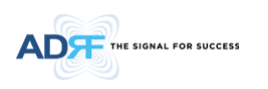

## 5.4.4 Install- BRS

|                      | Status Control         | System Hel | p Logout             |                        | Anolvia                                                             |
|----------------------|------------------------|------------|----------------------|------------------------|---------------------------------------------------------------------|
| NOED RF TECHNOLOGIES | Band Selection         |            |                      |                        | ADRF Remote Operation & Management System<br>Repeater Location Info |
| I-B                  |                        |            |                      |                        | Company                                                             |
| DRF_BRS              | : Channel1<br>2502 MHz |            |                      | 2568 MHz               | Address1                                                            |
|                      |                        |            |                      |                        | Address2                                                            |
|                      | A                      | В          | С                    | D                      | City                                                                |
|                      |                        |            |                      |                        | State Select one                                                    |
|                      | 2624 MHz               |            |                      | 2690 MHz               | ZIR Code                                                            |
|                      |                        |            |                      | 6                      |                                                                     |
|                      | E.                     | r          |                      | G                      |                                                                     |
|                      | Channel Reference      | Bandwidt   | h <sub>Set</sub> Do  | wnlink Frequency (MHz) | Repeater Installer Info                                             |
|                      | Charmer Hererene       | (MHz)      | Start                | Center End             | Company                                                             |
|                      | Channel1 2,518.500     | cente 7.5  | Set 2,514.7          | 50 2,518.500 2,522.250 | Name                                                                |
| nc.                  |                        |            |                      |                        | Phone                                                               |
| s service            |                        |            |                      |                        | E-mail                                                              |
|                      |                        |            |                      | Frequency Table        |                                                                     |
|                      | SNMP                   |            | Modem Box Settings : |                        | Set                                                                 |
|                      |                        |            | December 10          |                        | Date & Time                                                         |
|                      | Site ID ADRF_BRS       |            | Subact Unal          | .168.70.55             | Date 09/14/2011                                                     |
|                      | Manager IP 192.168.6   | 3.10       | Cataway 402          | .255.255.0             | Time 0 ¥ 4{ ¥ 1 ¥                                                   |
|                      |                        | Set        | Gateway 192          | .168./0.254            |                                                                     |
|                      |                        |            |                      | Set                    | 0.1                                                                 |
|                      |                        |            |                      |                        | Set                                                                 |
|                      | Location               |            | Auto Installation    |                        |                                                                     |
|                      | Lablanda               |            |                      |                        |                                                                     |
|                      | Latitude N111.3333     | 33         |                      |                        |                                                                     |
|                      | Longitude E222.2222    | 22         | (BRS)                | Install                |                                                                     |
|                      |                        | Set        |                      | matur                  |                                                                     |
|                      |                        |            |                      |                        |                                                                     |
|                      |                        |            |                      |                        |                                                                     |

Figure 73 Install - BRS

The BRS Install page allows the user to specify the desired frequncies by inputting the Reference Frequency and Bandwidth. The BRS module supports 1 contiguous bands. Bandwidth selection ranges from 2.5 to 30 MHz. The Web-GUI requires you to select the exact pass-bands that you will be using and exclude the guard bands when making your band selections.

#### 5.4.4.1 Install- BRS Band Selection

| Band Selection  | on        |           |        |   |     |           |              |           |
|-----------------|-----------|-----------|--------|---|-----|-----------|--------------|-----------|
| : C<br>2502 MHz | hannel1   |           |        |   |     |           |              | 2568 MHz  |
|                 |           |           |        |   |     |           |              |           |
| A               |           | B         |        | С |     |           | D            |           |
| 2624 MHz        |           |           |        |   |     |           |              | 2690 MHz  |
|                 |           |           |        |   |     |           |              |           |
| Е               |           | F         |        | Н |     |           | G            |           |
|                 |           |           |        |   |     |           |              |           |
| Channel         | Deference | Fraguancy |        |   |     | Downli    | nk Frequency | (MHz)     |
| Charliner       | Reference | riequency | (MHz)  |   | JEL | Start     | Center       | End       |
| Channel 1       | 2,518.500 | center 🗸  | 30.0 🗸 |   | Set | 2,503.500 | 2,518.500    | 2,533.500 |
|                 |           |           |        |   |     |           |              |           |

Figure 74 Install- BRS Band Selection

To specify a frequency, input a DL reference frequency and select either start, center, or stop from the dropdown menu. Select the desired bandwidth from the dropdown menu under the Bandwidth column and then click Set.

• Start Frequency

If a start frequency is specifed, then this will be the beginning frequency of the band selection. Adding the bandwidth value that is selected from the Bandwidth column will give you the end frequency of your band selection.

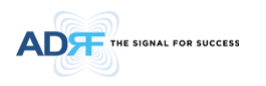

## • Center Frequency:

Once a center frequency is specified and a bandwidth is selected, the system will split the bandwidth value in half and then add this to the center frequency to obtain your end frequency and also subtract this value to obtain your start frequency.

• Stop Frequency:

If a stop frequency is specified, then this will be the ending frequency of the band selection. Subtracting the bandwidth value that is selected from the Bandwidth column will give you the start frequency of your band selection.

## 5.4.4.2 Install- Frequency Table

|           | Peference Frequency  |       | Cot   | Downlink Frequency (MHz) |           |               |  |  |
|-----------|----------------------|-------|-------|--------------------------|-----------|---------------|--|--|
| Chariner  | Reference inequelicy | (MHz) | Start | Center                   | End       |               |  |  |
| Channel 1 | 2,518.500 cente 💌    | 7.5 💌 | Set   | 2,514.750                | 2,518.500 | 2,522.250     |  |  |
|           |                      |       |       |                          |           |               |  |  |
|           |                      |       |       |                          | F         | requency Tabl |  |  |
|           |                      |       | _     |                          |           |               |  |  |

Figure 75 Install- Frequency Setting

By clicking on the Frequency Table button, the following screen will appear. You can use the frequency table as a reference to set the desired bands. Clicking on the Back button will take you back to the previous page.

| and Selection      |           |           |       |           |                |           |
|--------------------|-----------|-----------|-------|-----------|----------------|-----------|
| : Channel1         |           |           |       |           |                |           |
| 2502 MHz           |           |           |       |           |                | 2568 MHz  |
|                    |           |           |       |           |                |           |
| A                  | В         |           | C     |           | D              | )         |
|                    |           |           |       |           |                |           |
| 2624 MHz           |           |           |       |           |                | 2690 MHz  |
|                    |           |           |       |           |                |           |
| E                  | F         |           | н     | G         |                |           |
|                    |           |           |       |           |                |           |
| Channel Reference  | Frequency | Bandwidth |       | Down      | link Frequency | (MHz)     |
| Channel Reference  | requency  | (MHz)     | - Set | Start     | Center         | End       |
| Channel1 2,518.500 | cente 💌   | 7.5 🔻     | Set   | 2,514.750 | 2,518.500      | 2,522.250 |
|                    |           |           |       |           |                |           |

Back

|    |          |          | Frequency (MHz) |          |  |  |  |  |  |  |
|----|----------|----------|-----------------|----------|--|--|--|--|--|--|
|    |          |          |                 |          |  |  |  |  |  |  |
| AB | 30.0 MHz | 2,503.50 | 2,518.50        | 2,533.50 |  |  |  |  |  |  |
| BC | 30.0 MHz | 2,520.00 | 2,535.00        | 2,550.00 |  |  |  |  |  |  |
| CD | 30.0 MHz | 2,536.50 | 2,551.50        | 2,566.50 |  |  |  |  |  |  |
| EF | 30.0 MHz | 2,625.50 | 2,640.50        | 2,655.50 |  |  |  |  |  |  |
| FH | 30.0 MHz | 2,642.00 | 2,657.00        | 2,672.00 |  |  |  |  |  |  |
| HG | 30.0 MHz | 2,658.50 | 2,673.50        | 2,688.50 |  |  |  |  |  |  |
| Α  | 15.0 MHz | 2,502.75 | 2,510.25        | 2,517.75 |  |  |  |  |  |  |
| в  | 15.0 MHz | 2,519.25 | 2,526.75        | 2,534.25 |  |  |  |  |  |  |
| С  | 15.0 MHz | 2,535.75 | 2,543.25        | 2,550.75 |  |  |  |  |  |  |
| D  | 15.0 MHz | 2,552.25 | 2,559.75        | 2,567.25 |  |  |  |  |  |  |
| E  | 15.0 MHz | 2,624.75 | 2,632.25        | 2,639.75 |  |  |  |  |  |  |
| F  | 15.0 MHz | 2.641.25 | 2.648.75        | 2,656,25 |  |  |  |  |  |  |

Figure 76 Install- Frequency Table

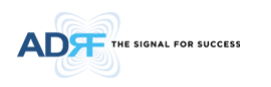

## 5.4.4.3 Install- SNMP

| 5NMP       |               |
|------------|---------------|
| Site ID    | ADRF-SMR      |
| Manager IP | 192.168.63.10 |
|            | Set           |
|            |               |

Figure 77 Install- SNMP

The SNMP section allows you to specify the Site ID and Manager IP. The Site-ID is the code that is used to identify a particular module. The Manager IP field is where the user inputs the IP address of the NOC system that is being used to monitor the SNMP traps.

#### 5.4.4.4 Install- Auto Installation

| Auto Installation |         |
|-------------------|---------|
| Progress<br>(SMR) | Install |

Figure 78 Install- Auto Installation

The Auto Installation routine can be run by clicking on the Install button. The Auto Installation routine runs basic system checks for property functionality.

## 5.4.5 Install- BTF

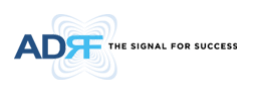

| -BTF                                                    | : Channe      | el1       | : C      | hannel2    |              | : Channel3    |           | Repeater  | Location Info              |
|---------------------------------------------------------|---------------|-----------|----------|------------|--------------|---------------|-----------|-----------|----------------------------|
| : ADRF                                                  | 04 MH-        |           |          | Section A  |              |               | 2400 MH-  | Address1  |                            |
| 249                                                     | 70 MFIZ       |           |          | Section A  |              |               | 2090 MH2  | Address2  |                            |
| В                                                       | RS1           | A         | В        |            | С            |               | D         | City      |                            |
| 249                                                     | 96 MHz        |           |          | Section B  |              |               | 2690 MHz  | State     | Select one                 |
| ed RF Technologies, Inc.                                |               |           |          |            |              |               |           | ZIP Code  |                            |
| s innovative coverage<br>is to leading wireless service |               |           |          |            |              |               |           |           |                            |
| rs around the world.<br>Band S                          | election - Se | ction A   |          |            |              |               |           | Repeater  | Installer Info             |
| ss Coverage                                             |               |           |          |            |              |               |           | Company   |                            |
| vever Been So Easy Fill                                 | ter type      | ● 4G ● 5G |          | Bandwidth  | F            | Frequency (MH | z)        | Name      |                            |
|                                                         | Channel       | Freque    | ency     | (MHz)      | Start        | Center        | End       | Phone     |                            |
| •                                                       | Channel A-1   | 2,680.000 | center 🔻 | 5.00 🔻     | 2,677.500    | 2,680.000     | 2,682.500 | E-mail    |                            |
| (                                                       | Channel A-2   | 2,675.000 | center 🔻 | 5.00 🔻     | 2,672.500    | 2,675.000     | 2,677.500 |           |                            |
| C                                                       | Channel A-3   | 2,670.000 | center 🔻 | 5.00 🔻     | 2,667.500    | 2,670.000     | 2,672.500 |           | Set                        |
|                                                         |               |           |          |            |              |               | Set       | Date & Ti | me                         |
|                                                         |               |           |          |            |              |               |           | Date      | 11/15/2019                 |
| Band S                                                  | election - Se | ction B   |          |            |              |               |           | Time      | 16 <b>v</b> 57 <b>v</b> 52 |
| Fil                                                     | ter Type      | 0 4G 0 5G |          |            |              |               |           |           |                            |
|                                                         | channel .     | € 40 ° 50 |          | Bandwidth  | F            | Frequency (MH | z)        |           | Set                        |
|                                                         | Criannei      | Freque    | ency     | (MHz)      | Start        | Center        | End       |           |                            |
| (                                                       | Channel B-1   | 2,540.000 | center 🔻 | 10.00 ▼    | 2,535.000    | 2,540.000     | 2,545.000 |           |                            |
|                                                         | channel B-2   | 2,560.000 | center V | 10.00 •    | 2,555.000    | 2,560.000     | 2,565.000 |           |                            |
|                                                         | unannei b-3   | 2,560.500 | center + | 10.00 +    | 2,375.300    | 2,560.500     | 2,505.500 |           |                            |
|                                                         |               |           |          |            |              |               | Jet       |           |                            |
|                                                         |               |           |          |            |              |               |           |           |                            |
| SNMD                                                    |               |           |          | Modem R    | v Settings · |               |           |           |                            |
|                                                         |               |           |          |            |              |               |           |           |                            |
| Site                                                    | ID ADR        | F         |          | Remo       | te Mode      | Auto          | 9 Manual  |           |                            |
| Mana                                                    | ager IP       |           |          | Subre      | at Mask 255  | 255 255 0     |           |           |                            |
|                                                         |               |           | Set      |            | vav 197      | .168.100.254  |           |           |                            |
|                                                         |               |           |          |            |              |               | Set       |           |                            |
|                                                         |               |           |          |            |              |               |           |           |                            |
| location                                                |               |           |          | Auto Insta | allation     |               |           |           |                            |
|                                                         | atituda       | N Y +     |          |            |              |               |           |           |                            |
|                                                         | ongitude      | F F +     |          | Droove     |              |               |           |           |                            |
|                                                         | ungruue       | <u> </u>  |          | (BTF)      | 55 1         |               | Install   |           |                            |
|                                                         |               |           | Set      |            |              |               |           |           |                            |
|                                                         |               |           |          |            |              |               |           |           |                            |
|                                                         |               |           |          |            |              |               |           |           |                            |

Figure 79 Install - BTF

The BTF Install page allows the user to specify the desired frequncies by inputting the Reference Frequency and Bandwidth. The BTF has 2 modules. The each BTF module supports each 3 non-contiguous bands in 4G, 1 contiguous band in 5G. Bandwidth selection ranges from 5 to 60 MHz in 4G, 20 to 100 MHz in 5G. The Web-GUI requires you to select the exact pass-bands that you will be using and exclude the guard bands when making your band selections.

#### 5.4.5.1 Install- BTF Band Selection

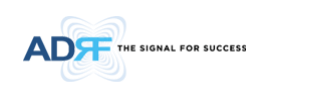

|                                          | Status Contr       | ol Install System         | Help Lo   | gout      |                     |           | AROMS                          |
|------------------------------------------|--------------------|---------------------------|-----------|-----------|---------------------|-----------|--------------------------------|
|                                          |                    |                           |           |           |                     | ADRF Remo | te Operation & Management Syst |
| R-33-BTF                                 | : Chan             | el1                       | bannel?   |           | : Channel3          | Repeate   | r Location Info                |
| te ID : ADRF                             | · chan             |                           | and meta- |           | r chameto           | Company   | l.                             |
|                                          | 2496 MHz           |                           | Section A |           | 2690 MHz            | Address1  |                                |
|                                          |                    |                           |           |           |                     | Address2  |                                |
|                                          | BRS1               | AB                        |           | С         | D                   | City      |                                |
|                                          | 2496 MHz           |                           | Section B |           | 2690 MHz            | State     | Select one                     |
| anced RF Technologies, Inc.              |                    |                           |           |           |                     | ZIP Code  |                                |
| lies innovative coverage                 |                    |                           |           |           |                     |           |                                |
| viders around the world.                 |                    |                           |           |           |                     |           |                                |
|                                          | Band Selection - S | ection A                  |           |           |                     | Repeate   | r Installer Info               |
| reless Coverage<br>as Never Reen So Fasy | Filter Type        | ● 4G ● 5G                 |           |           |                     | Company   |                                |
|                                          |                    | - 40 - 50                 | Bandwidth | F         | requency (MHz)      | Name      |                                |
|                                          | Channel            | Frequency                 | (MHz)     | Start     | Center End          | Phone     |                                |
|                                          | Channel A-1        | 2,680.000 center <b>v</b> | 5.00 🔻    | 2,677.500 | 2,680.000 2,682.500 | E-mail    |                                |
|                                          | Channel A-2        | 2,675.000 center T        | 5.00 🔻    | 2,672.500 | 2,675.000 2,677.500 |           |                                |
|                                          | Channel A-3        | 2,670.000 center <b>v</b> | 5.00 🔻    | 2,667.500 | 2,670.000 2,672.500 |           | Set                            |
|                                          |                    |                           |           |           | Set                 |           | Jei                            |
|                                          |                    |                           |           |           |                     | Date & 1  | lime                           |
|                                          |                    |                           |           |           |                     | Date      | 11/15/2019                     |
|                                          | Band Selection - S | ection B                  |           |           |                     | Time      | 16 V 57 V 52                   |
|                                          |                    |                           |           |           |                     |           |                                |
|                                          | Filter Type        | 🖲 4G 🔍 5G                 |           |           |                     |           |                                |
|                                          | Channel            |                           | Bandwidth |           | requency (MHz)      |           | Set                            |
|                                          |                    |                           | (MHz)     | Start     | Center End          |           |                                |
|                                          | Channel B-1        | 2,540.000 center V        | 10.00 ¥   | 2,535.000 | 2,540.000 2,545.000 |           |                                |
|                                          | Channel B-2        | 2,560.000 center V        | 10.00 🔻   | 2,555.000 | 2,560.000 2,565.000 |           |                                |
|                                          | Channel B-3        | 2,580.500 center V        | 10.00 🔻   | 2,575.500 | 2,580.500 2,585.500 |           |                                |
|                                          |                    |                           |           |           | Set                 |           |                                |

Figure 80 Install- BTF Band Selection

To specify a frequency, input a DL reference frequency and select either start, center, or stop from the dropdown menu. Select the desired bandwidth from the dropdown menu under the Bandwidth column and then click Set.

• Start Frequency

If a start frequency is specifed, then this will be the beginning frequency of the band selection. Adding the bandwidth value that is selected from the Bandwidth column will give you the end frequency of your band selection.

• Center Frequency:

Once a center frequency is specified and a bandwidth is selected, the system will split the bandwidth value in half and then add this to the center frequency to obtain your end frequency and also subtract this value to obtain your start frequency.

• Stop Frequency:

If a stop frequency is specified, then this will be the ending frequency of the band selection. Subtracting the bandwidth value that is selected from the Bandwidth column will give you the start frequency of your band selection.

#### 5.4.5.2 Install- SNMP

| 5NMP       |      |
|------------|------|
| Site ID    | ADRF |
| Manager IP |      |
|            | Set  |
|            |      |

Figure 81 Install- SNMP

The SNMP section allows you to specify the Site ID and Manager IP. The Site-ID is the code that is used to identify a particular module. The Manager IP field is where the user inputs the IP address of the NOC system that is being used to monitor the SNMP traps.

#### 5.4.5.3 Install- Auto Installation

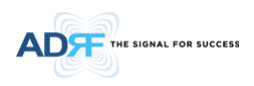

| Auto Installation |         |
|-------------------|---------|
| Progress<br>(BTF) | Install |

Figure 82 Install- Auto Installation

The Auto Installation routine can be run by clicking on the Install button. The Auto Installation routine runs basic system checks for property functionality.

#### 5.4.6 Install- Cellular

|                       | Band Selection  | n               | an syste      |                 | Logou          | L.            |               |                 | ADRF Remot | e Operation & Management Sys |
|-----------------------|-----------------|-----------------|---------------|-----------------|----------------|---------------|---------------|-----------------|------------|------------------------------|
| -c                    | banu Selection  |                 |               | _               |                |               |               |                 | Company    | F LOCALION INTO              |
| : ADRF2               | A1+A2+B         | 1+B2            | A1            | B               |                | A1+A2         | E             | B1+B2           | Address1   |                              |
|                       | 869 MHz         |                 |               |                 |                |               |               | 894 MHz         | Address2   |                              |
|                       |                 |                 |               |                 |                |               |               |                 | City       |                              |
|                       |                 | AI              |               |                 |                | 51            | A             | 2 02            | Chata      | Selectione                   |
| r-2                   | 824MHz          |                 |               |                 |                |               |               | 849MHz          | ZIP Code   |                              |
|                       | Channel         | Bandwidth       | Down          | link Frequenc   | y (MHz)        | Upin          | k Frequency   | (MHz)           |            |                              |
|                       | Charner         | (MHz)           | Start         | Center          | End            | Start         | Center        | End             | Repeate    | r Installer Info             |
|                       | A1              | 11.00           | 869.000       | 874.500         | 880.000        | 824.000       | 829.500       | 835.000         | Company    |                              |
|                       |                 |                 |               |                 |                |               |               |                 | Name       |                              |
| RF Technologies, Inc. |                 |                 |               |                 |                |               |               |                 | Phone      |                              |
| iovative coverage     |                 |                 |               |                 |                |               |               |                 | E-mail     |                              |
| round the world.      |                 |                 |               |                 |                |               | F             | Frequency Table | E-man      |                              |
| overste               | SNMP            |                 |               |                 | Modem Box Se   |               |               |                 |            |                              |
| er Been So Easy       |                 |                 |               |                 |                |               |               |                 |            | Set                          |
|                       | Site ID         | ADRF2           |               |                 |                | 192.16        | 8.70.58       |                 | Date & T   | ïme                          |
|                       | Comment         |                 |               |                 |                |               | 5.255.0       |                 | Date       | 12/06/2011                   |
|                       |                 |                 | Set           |                 |                | 192.16        | 8.70.254      |                 | Time       | 7 💌 5; 💌 4!                  |
|                       |                 |                 |               |                 |                |               |               | Set             |            |                              |
|                       |                 |                 |               |                 |                |               |               |                 |            | Set                          |
|                       | Location        |                 |               |                 | Auto Installat | ion           |               |                 |            |                              |
|                       | Latitude        | N111.111111     |               |                 |                |               |               |                 |            |                              |
|                       | Longitude       | W333.33333      |               |                 | Progress       |               |               |                 |            |                              |
|                       |                 |                 |               | _               | (Cellular)     |               |               | Install         |            |                              |
|                       |                 |                 | Set           |                 |                |               |               |                 |            |                              |
|                       |                 |                 |               |                 |                |               |               |                 |            |                              |
|                       |                 |                 |               |                 |                |               |               |                 |            |                              |
|                       |                 |                 |               |                 |                |               |               |                 |            |                              |
|                       |                 |                 |               |                 |                |               |               |                 |            |                              |
|                       | Copyright © 199 | 9-2010 Advanced | RF Technologi | es, Inc.   3116 | Vanowen St • 8 | lurbank, CA 9 | 1505 · U.S.A. |                 |            |                              |

Figure 83 Install - Cellular

The Cellular Install page allows the user specify the desired frequncies by clicking on the preset Cellular band. Preset choices include A1+A2+B1+B2, A1, B1, A1+A2, and B1+B2.

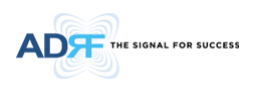

## 5.4.6.1 Install- Cellular Band Selection

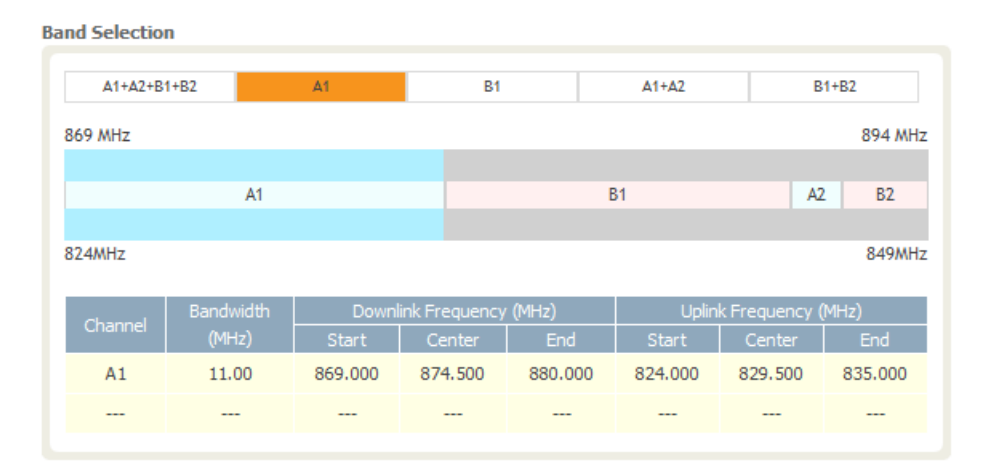

Figure 84 Install- Cellular Band Selection

The selected preset bands will be highlighted in orange.

#### 5.4.6.2 Install- Frequency Table

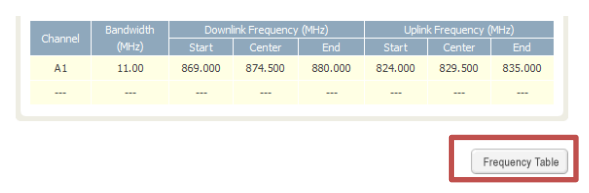

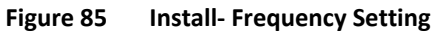

By clicking on the Frequency Table button, the following screen will appear. You can use the frequency table as a reference to set the desired bands. Clicking on the Back button will take you back to the previous page.

| A1+A2+B    | I+B2               | A1            | B1                       |                | A1+A2          | E                     | 1+B2         |  |
|------------|--------------------|---------------|--------------------------|----------------|----------------|-----------------------|--------------|--|
| 869 MHz    |                    |               |                          |                |                |                       | 894 M        |  |
|            |                    |               |                          |                |                |                       |              |  |
|            | A1                 |               |                          |                | B1             | A                     | 2 B2         |  |
| 824MHz     |                    |               |                          |                |                |                       | 849M         |  |
| Channel    | Bandwidth<br>(MHz) | Down<br>Start | link Frequency<br>Center | ( (MHz)<br>End | Uplin<br>Start | k Frequency<br>Center | (MHz)<br>End |  |
| A1         | 11.00              | 869.000       | 874.500                  | 880.000        | 824.000        | 829.500               | 835.000      |  |
|            |                    |               |                          |                |                |                       |              |  |
|            |                    |               |                          |                |                |                       | Back         |  |
|            |                    |               |                          |                |                | (10.1-)               |              |  |
|            |                    |               |                          |                | Cent           | Pr                    |              |  |
| A1+        | B1+A2+B2           | 25.           | 25.0 MHz                 |                | 881.           | 50                    | 894.00       |  |
|            | A1                 | 11.           | 0 MHz                    | 869.00         | 874.           | 50                    | 880.00       |  |
|            | B1                 | 10.           | 0 MHz                    | 880.00         | 885.           | 00                    | 890.00       |  |
| A2 1.5 MHz |                    |               | MHz                      | 890.00         | 890.           | 75                    | 891.50       |  |
|            |                    |               | MHz 891.50 892.75        |                |                |                       |              |  |

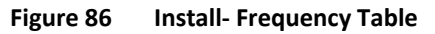

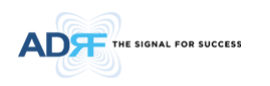

#### 5.4.6.3 Install- SNMP

| Site ID    | ADRF-SMR      |
|------------|---------------|
| Manager IP | 192.168.63.10 |
|            | Set           |

Figure 87 Install - SNMP

The SNMP section allows you to specify the Site ID and Manager IP. The Site-ID is the code that is used to identify a particular module. The Manager IP field is where the user inputs the IP address of the NOC system that is being used to monitor the SNMP traps.

#### 5.4.6.4 Install- Auto Installation

| Auto Installation      |         |
|------------------------|---------|
| Progress<br>(Cellular) | Install |

Figure 88 Install – Auto Installation

The Auto Installation routine can be run by clicking on the Install button. The Auto Installation routine runs basic system checks to ensure proper functionality.

| Image: series         Image: series         Image: s                                                                                                    | DF                          | Status        | Control Inst | all Syste | m Help        | Logou          | t         |             |                |                         | ARON                                    |
|----------------------------------------------------------------------------------------------------|-----------------------------|---------------|--------------|-----------|---------------|----------------|-----------|-------------|----------------|-------------------------|-----------------------------------------|
| A       B       C       A+B       A-C       B-C       B-C       A-B       A-C       B-C       A-B       A-C       B-C       A-B       A-C       B-C       A-B       A-C       B-C       A-B       A-C       B-C       A-B       A-C       B-C       A-B       A-B       A-B       A-B       A-B       A-B       A-B       A-B       A-B       C (11M2)       D-D-MARK       C (11M2)       D-D-MARK       D-D-MARK       A-B       D-D-MARK       A-B       D-D-MARK       D-D-MARK       D-D-MARK       D-D-MARK       D-D-MARK       D-D-MARK       D-D-MARK       D-D-MARK       D-D-MARK       D-D-MARK       D-D-MARK       D-D-MARK       D-D-MARK       D-D-MARK       <                                                                                                    | TECHNOLOGIES                | Band Selectio | n            |           |               |                |           |             |                | ADRF Remote<br>Repeater | Operation & Management<br>Location Info |
| 728 Mit:       70 Mit: 74 Mit:       70 Mit: 74 Mit:       70 Mit: 74 Mit:         728 Mit:       70 Mit: 74 Mit:       70 Mit: 74 Mit:       70 Mit: 74 Mit:         6-68 Mit:       70 Mit: 74 Mit:       70 Mit: 74 Mit:       70 Mit: 74 Mit:         6-68 Mit:       70 Mit: 74 Mit:       70 Mit: 74 Mit:       70 Mit: 74 Mit:         6-68 Mit:       70 Mit: 74 Mit:       70 Mit: 74 Mit:       70 Mit: 74 Mit:         6-68 Mit:       70 Mit: 74 Mit:       70 Mit: 74 Mit:       70 Mit: 74 Mit:         6-68 Mit:       70 Mit: 76 Mit: 76                                                                                                    | SMR                         |               | P            | 6         |               |                | r I       | 840         | Augur          | Company                 |                                         |
| 1/2 Mrt     1/2 Mrt     1/2 Mrt     1/2 Mrt       1/2 Mrt     1/2 Mrt     1/2 Mrt     1/2 Mrt       4 (dwtrz)     B (dwtrz)     C (11 Mrtz)       678/Brtz     710 Mrtz     788/Brtz       678/Brtz     710 Mrtz     788/Brtz       678/Brtz     710 Mrtz     788/Brtz       678/Brtz     710 Mrtz     788/Brtz       678/Brtz     710 Mrtz     788/Brtz       678/Brtz     500 Mrtz     500 Mrtz       678/Brtz     500 Mrtz     500 Mrtz       678/Brtz     500 Mrtz     500 Mrtz       678/Brtz     500 Mrtz     500 Mrtz       678/Brtz     500 Mrtz     500 Mrtz       678/Brtz     500 Mrtz     500 Mrtz       678/Brtz     500 Mrtz     500 Mrtz       678/Brtz     552 355.55 0       60 drem     551 552 355.50       60 drem     551 552 355.50       60 drem     551 551 552 355.50       60 drem     551 551 552 552 550       60 drem     581 10       581 10     581 10       10 drem     Ardo Instalation       10 drem     100 Instalation       10 drem     100 Instalation       10 drem     100 Instalation       10 drem     100 Instalation       10 drem<                                                                                                    |                             | 700 1011-     |              |           | 7.0           |                |           | U.C.        | 202.000        | Address1                |                                         |
| A. (6M/E2)         B. (6M/E2)         C. (11 M/E2)         C. (11 M/E2)           668/ME         700/ME         770/ME         787/ME         20 Code           668/ME         200 code         Code         20 Code         20 Code         20 Code           1         648/D         728.500         751.500         765.500         765.500         765.500           1         1000         746.500         751.500         756.500         761.500         766.500           1         5100         766.500         751.500         765.500         761.500         766.500           1         5100         766.500         765.500         761.500         766.500         760.500           1         5100         766.500         761.500         765.500         761.500         766.500           1         5100         766.500         761.500         765.500         761.500         766.500           1         5100         5100         766.500         761.500         761.500         761.500           1         5100         5100         5100         5100         761.500         761.500         761.500         761.500         761.500         761.500         761.500         761.500                                                                                                    |                             | 728 MHZ       |              |           | 740           | MHZ 746 MHZ    |           |             | 757 MHz        | Address2                |                                         |
| • ###              70 MHz             77 MHz               70 MHz               70 MHz                                                                                                    |                             | A             | (6MHz)       | В         | (6MHz)        |                | C (       | 11MHz)      |                | City                    |                                         |
| Ordered         Ordered         Ordered <t< td=""><td></td><td>60800</td><td></td><td></td><td>74</td><td>11Ua 77611Ua</td><td></td><td></td><td>797444</td><td>State</td><td>Select one</td></t<>                                                                                                    |                             | 60800         |              |           | 74            | 11Ua 77611Ua   |           |             | 797444         | State                   | Select one                              |
| Channel         Downrik Frequency (P42)         Liske Frequency (P42)         Repeater Installer Info           A +B         11.00         728.500         734.500         739.500         698.500         734.500         739.500         736.500         736.500         736.500         736.500         736.500         736.500         736.500         736.500         736.500         736.500         736.500         736.500         736.500         736.500         736.500         736.500         736.500         736.500         736.500         736.500         736.500         736.500         736.500         736.500         736.500         736.500         736.500         736.500         736.500         736.500         736.500         736.500         736.500         736.500         736.500         736.500         736.500         736.500         736.500         736.500         736.500         736.500         736.500         736.500         736.500         736.500         736.500         736.500         736.500         736.500         736.500         736.500         736.500         736.500         736.500         736.500         736.500         736.500         736.500         736.500         736.500         736.500         736.500         736.500         736.500         736.500         736.500                                                                                                    |                             | 070mm2        |              |           | 710           | mnz 770mnz     |           |             | 7677612        | ZIP Code                |                                         |
| United         Office         Start         Center         End         Start         Center         End         Start         Center         End         Start         Center         End         Start         Expecter Installer Info         Company         Repeater Installer Info         Company         Repeater Installer Info         Company         Repeater Installer Info         Company         Repeater Installer Info         Company         Repeater Installer Info         Company         Repeater Installer Info         Company         Repeater Installer Info         Repeater Installer Info         Repeater Info         Repeater Installer Info         Repeater Installer Info         Repeater Installer Info         Repeater Installer Info         Repeater Installer Info         Repeater Installer Info         Repeater Installer Info         Repeater Installer Info         Repeater Installer Info         Repeater Installer Info         Repeater Installer Info         Repeater Info <threpeater< td=""><td></td><td>Channel</td><td>Bandwidth</td><td>Down</td><td>link Frequenc</td><td>y (MHz)</td><td>Uplin</td><td>k Frequency</td><td>(MHz)</td><td></td><td></td></threpeater<>                                                                                                    |                             | Channel       | Bandwidth    | Down      | link Frequenc | y (MHz)        | Uplin     | k Frequency | (MHz)          |                         |                                         |
| A+8     11.00     726.500     774.500     795.500     785.500     785.500       c     10.00     746.500     751.500     785.500     785.500     785.500       ss. Inc.     358     Image: State of the state of the state of                                                                                                    |                             | Charmer       | (MHz)        | Start     | Center        | End            | Start     | Center      | End            | Repeater                | Installer Info                          |
| C         10.00         746.500         751.500         765.500         786.500         786.500         786.500         786.500         786.500         786.500         786.500         786.500         786.500         786.500         786.500         786.500         786.500         786.500         786.500         786.500         786.500         786.500         786.500         786.500         786.500         786.500         786.500         786.500         786.500         786.500         786.500         786.500         786.500         786.500         786.500         786.500         786.500         786.500         786.500         786.500         786.500         786.500         786.500         786.500         786.500         786.500         786.500         786.500         786.500         786.500         786.500         786.500         786.500         786.500         786.500         786.500         786.500         786.500         786.500         786.500         786.500         786.500         786.500         786.500         786.500         786.500         786.500         786.500         786.500         786.500         786.500         786.500         786.500         786.500         786.500         786.500         786.500         786.500         786.500         786.500         786.50                                                                                                    |                             | A+B           | 11.00        | 728.500   | 734.000       | 739.500        | 698.500   | 704.000     | 709.500        | Company                 |                                         |
| ns. Inc.<br>spectrum<br>service<br>descriptions<br>SHEP<br>Stel D<br>Soft<br>Comment<br>Latitude<br>N111.11111<br>Latitude<br>Set<br>Set<br>Set<br>Set<br>Set<br>Set<br>Set<br>Se                                                                                                    |                             | С             | 10.00        | 746.500   | 751.500       | 756.500        | 776.500   | 781.500     | 786.500        | Name                    |                                         |
| visrage<br>visrage<br>vis                                                  | logies, Inc.                |               |              |           |               |                |           |             |                | Phone                   |                                         |
| r vord.<br>SNHP<br>Ste ID<br>SOP_SNR<br>Comment<br>Sat<br>Location<br>Lacitude N111.11111<br>Longitude N33.333333<br>Set<br>Ste ID<br>Ste ID<br>Ste ID<br>Sope SNR<br>Comment<br>Sat<br>Ste ID<br>Sope SNR<br>Comment<br>Sat<br>Ste ID<br>Ste ID<br>Sope SNR<br>Comment<br>Sat<br>Ste ID<br>Ste ID<br>Ste I | overage<br>vireless service |               |              |           |               |                |           | F           | requency Table | E-mail                  |                                         |
| SARFP Moders Ros Settings:<br>Set Sary Set D SOP_SMA Comment Set Set Set Location Latitude N111.11111 Longitude W333.33333 Set                                                                                                    | e world.                    |               |              |           |               |                |           |             |                |                         |                                         |
| So Easy<br>Site ID SOR SAR<br>Comment Sat<br>Location Auto Instalation Lacitude W111.11111 Longitude W333.33333 Sot Sot Sot Sot Sot Sot Sot Sot Sot Sot                                                                                                    |                             | SNMP          |              |           |               | Modem Box Se   |           |             |                |                         | P+4                                     |
| Site 10     Sold SMR       Connent     Sat       Sat     Sat       Location     Auto Installation       Latitude     N111.1111       Longitude     W33.333333       Sat     Frogress       (700)     Install                                                                                                    | Easy                        | 611 I.D.      |              |           |               | Repeater       | IP 192.16 | 8.70.58     |                |                         | Ust                                     |
| Connect Set 12/06/2011 Content 12/06/2011 Content 1                                                                                                    |                             | Site ID       | SDR_SMR      |           |               | Subnet M       | sk 255.25 | 5.255.0     |                | Date & Ti               | me                                      |
| Location Auto Instalation Set                                                                                                    |                             | Comment       |              |           |               | Gateway        | 192.16    | 8.70.254    |                | Date                    | 12/06/2011                              |
| Location Auto Installation Set                                                                                                    |                             |               | l            | Set       |               |                |           |             | Set            | Time                    | 8 💌 1( 💌 3                              |
| Location Auto Installation Latitude N111.11111 Longitude W333.33333 Set                                                                                                    |                             |               |              |           |               |                |           |             |                |                         | Set                                     |
| Latitude N111.11111<br>Longitude W333.33333 Progress (700) Install                                                                                                    |                             | Location      |              |           |               | Auto Installat | ion       |             |                |                         |                                         |
| Longitude W133.33333 Progress (700) Install                                                                                                    |                             | Latitude      | N111.111111  |           |               |                |           |             |                |                         |                                         |
| (700) Install                                                                                                    |                             | Longitude     | W333.33333   | 3         |               | Progress       |           |             |                |                         |                                         |
| Set                                                                                                    |                             |               |              |           |               | (700)          |           |             | Install        |                         |                                         |
|                                                                                                    |                             |               |              | Set       |               |                |           |             |                |                         |                                         |
|                                                                                                    |                             |               |              |           |               |                |           |             |                |                         |                                         |
|                                                                                                    |                             |               |              |           |               |                |           |             |                |                         |                                         |
|                                                                                                    |                             |               |              |           |               |                |           |             |                |                         |                                         |

# 5.4.7 Install- 700 MHz

Figure 89 Install – 700 MHz

The 700 MHz Install page allows the user specify the desired frequncies by clicking on the preset 700 MHz band. Available choices include any combination of Lower A, Lower B, and Upper C.

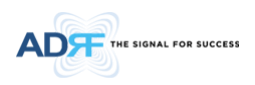

## 5.4.7.1 Install- 700 MHz Band Selection

| Band Selection | n                  |                |                         |              |                |                         |              |
|----------------|--------------------|----------------|-------------------------|--------------|----------------|-------------------------|--------------|
| A              | В                  | с              | A+B                     | A+           | c              | B+C                     | A+B+C        |
| 728 MHz        |                    |                | 740                     | MHz 746 MHz  |                |                         | 757 MHz      |
| A              | (6MHz)             | В              | (6MHz)                  |              | C (            | (11MHz)                 |              |
| 698MHz         |                    |                | 710                     | MHz 776MHz   |                |                         | 787MHz       |
| Channel        | Bandwidth<br>(MHz) | Downi<br>Start | ink Frequency<br>Center | (MHz)<br>End | Uplir<br>Start | k Frequency  <br>Center | (MHz)<br>End |
| A+B            | 11.00              | 728.500        | 734.000                 | 739.500      | 698.500        | 704.000                 | 709.500      |
| С              | 10.00              | 746.500        | 751.500                 | 756.500      | 776.500        | 781.500                 | 786.500      |

#### Figure 90 Install- Cellular Band Selection

The selected preset bands will be highlighted in orange.

#### 5.4.7.2 Install- Frequency Table

| Channel Band |       | Down    | ink Frequency | (MHz)   | Uplink Frequency (MHz) |         |              |  |  |
|--------------|-------|---------|---------------|---------|------------------------|---------|--------------|--|--|
| Channel      | (MHz) | Start   | Center        | End     | Start                  | Center  | End          |  |  |
| A+B          | 11.00 | 728.500 | 734.000       | 739.500 | 698.500                | 704.000 | 709.500      |  |  |
| С            | 10.00 | 746.500 | 751.500       | 756.500 | 776.500                | 781.500 | 786.500      |  |  |
|              |       |         |               |         |                        | F       | requency Tal |  |  |

Figure 91 Install- Frequency Setting

By clicking on the Frequency Table button, the following screen will appear. You can use the frequency table as a reference to set the desired bands. Clicking on the Back button will take you back to the previous page.

|          |           |         |                          |            | _         |              |         |  |
|----------|-----------|---------|--------------------------|------------|-----------|--------------|---------|--|
| Α        | В         | C       | A+B                      | A          | +C        | B+C          | A+B+C   |  |
| 28 MHz   |           |         | 740                      | 757 MH     |           |              |         |  |
| A (6MHz) |           |         | (6MHz)                   |            | 6         | (11MHz)      |         |  |
|          | (0////2)  |         | (0////12)                |            |           | (117012)     |         |  |
| 98MHz    |           |         | 710                      | MHz 776MHz |           |              | 787MH   |  |
| Channel  | Bandwidth | Downli  | nk Frequency             | (MHz)      | Upli      | nk Frequency | (MHz)   |  |
| Charmer  | (MHz)     | Start   | Center End               |            | Start     | Center       | End     |  |
| A+B      | 11.00     | 728.500 | 728.500 734.000          |            | 698.500   | 704.000      | 709.500 |  |
| С        | 10.00     | 746.500 | 751.500                  | 756.500    | 776.500   | 781.500      | 786.500 |  |
|          |           |         |                          |            |           |              |         |  |
|          |           |         |                          |            |           |              | Back    |  |
|          |           |         |                          |            |           |              |         |  |
| Namo     | Randu     | ridth   | Downlink Frequency (MHz) |            |           |              |         |  |
| Name     | Banuvi    |         | Start                    |            | Center    |              | Stop    |  |
| Α        | 5.0 N     | 1Hz     | 728.50                   | )          | 731.00    |              | 733.50  |  |
| В        | 5.0 N     | 1Hz     | 734.50                   | )          | 737.00    | 5            | 739.50  |  |
|          | 10.0 MHz  |         |                          |            | 751.50 75 |              | 100 00  |  |
| С        | 10.0      | MHZ     | 746.50                   | ,          | /51.50    |              | 56.50   |  |

Figure 92 Install- Frequency Table

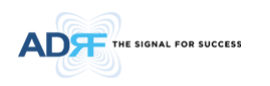

## 5.4.7.3 Install- SNMP

| SNMP       |               |
|------------|---------------|
| Site ID    | ADRF-SMR      |
| Manager IP | 192.168.63.10 |
|            | Set           |
|            | Set           |

Figure 93 Install - SNMP

The SNMP section allows you to specify the Site ID and Manager IP. The Site-ID is the code that is used to identify a particular module. The Manager IP field is where the user inputs the IP address of the NOC system that is being used to monitor the SNMP traps.

## 5.4.7.4 Install- Auto Installation

| Auto Installation      |         |
|------------------------|---------|
| Progress<br>(Cellular) | Install |

Figure 94 Install – Auto Installation

The Auto Installation routine can be run by clicking on the Install button. The Auto Installation routine runs basic system checks to ensure proper functionality.

#### 5.4.8 Install- AWS

|                         | Status          | Control         | nstall System       | m Help             | Logout         |               |               |                |                       | ARO                                        | MS               |
|-------------------------|-----------------|-----------------|---------------------|--------------------|----------------|---------------|---------------|----------------|-----------------------|--------------------------------------------|------------------|
| DVANGED RF TECHNOLOGIES | Band Selection  | n               |                     |                    |                |               |               |                | ADRF Remot<br>Repeate | le Operation & Manager<br>er Location Info | nent Syster      |
| 2-24-A                  |                 |                 | _                   |                    |                | _             |               |                | Company               |                                            |                  |
| U:AURF4                 | 2110 MH7        | nannel1         |                     | : Channel2         |                | :             | Channel3      | 2155 MHz       | Address1              |                                            |                  |
|                         |                 |                 |                     |                    |                |               |               |                | Address2              |                                            |                  |
| _                       | /               | A               | В                   | C                  | D              | E             |               | F              | Chu                   |                                            |                  |
|                         | 1710MHz         |                 |                     |                    |                |               |               | 1755MHz        | State                 | Select one                                 | •                |
|                         |                 |                 |                     | Develop 101        |                | Dent          | 1.5           | (151)          | ZIP Code              |                                            |                  |
|                         | Channel         |                 |                     | Bandwidth<br>(MHz) |                | Start         | Center        | Fnd            |                       |                                            |                  |
|                         | Channel 1       | 2,120,000       | cente 💌             | 18.75 💌            | Set            | 2,110,625     | 2.120.000     | 2,129,375      |                       |                                            |                  |
|                         | Channel         | 2,1201000       | conto 💌             | 10 75              |                | 2,125,625     | 2,145,000     | 0.154.075      | Repeate               | er Installer Info                          |                  |
|                         | Channelz        | 2,145.000       | cente •             | 10.75              | Set            | 2,135.625     | 2,145.000     | 2,104.375      | Company               |                                            |                  |
|                         | Channel3        |                 | cente 💌             | disabl 💌           | Set            |               |               |                | Name                  |                                            |                  |
| gies, inc.<br>erage     |                 |                 |                     |                    |                |               |               |                | Phone                 |                                            |                  |
| s service               |                 |                 |                     |                    |                |               | F             | requency Table | E-mail                |                                            |                  |
|                         |                 |                 |                     |                    |                |               |               |                |                       |                                            |                  |
|                         | SNMP            |                 |                     | M                  | odem Box Set   |               |               |                |                       | Se                                         | t                |
| n So Easy               |                 |                 |                     |                    |                | IP 192.16     | 8.70.58       |                |                       |                                            |                  |
|                         | Site ID         | ADRF4           |                     |                    |                | sk 255.25     | 5 255 0       |                | Date & 1              | lime                                       | -                |
|                         | Comment         |                 |                     |                    |                | 402.44        | 9 70 254      |                | Date                  | 12/06/2011                                 | 11 <sup>20</sup> |
|                         |                 |                 | Set                 |                    |                | 192.10        | 0.70.254      |                | Time                  | 8 🔻 19 🔻                                   | 50 💌             |
|                         |                 |                 |                     |                    |                |               |               | Set            |                       |                                            |                  |
|                         |                 |                 |                     |                    |                |               |               |                |                       | Se                                         | t                |
|                         | Location        |                 |                     | A                  | uto Installati | on            |               |                |                       |                                            |                  |
|                         | Latitude        | N111.1111       | 11                  |                    |                | _             |               |                |                       |                                            |                  |
|                         | Longitude       | W333.333        | 333                 |                    | Progress       |               |               |                |                       |                                            |                  |
|                         |                 |                 |                     |                    | (AWS)          |               |               | Install        |                       |                                            |                  |
|                         |                 |                 | Set                 |                    |                |               |               |                |                       |                                            |                  |
|                         |                 |                 |                     |                    |                |               |               |                |                       |                                            |                  |
|                         |                 |                 |                     |                    |                |               |               |                |                       |                                            |                  |
|                         |                 |                 |                     |                    |                |               |               |                |                       |                                            |                  |
|                         |                 |                 |                     |                    |                |               |               |                |                       |                                            |                  |
|                         | Copyright © 19  | 99-2010 Advan   | ced RF Technologi   | es, Inc.   3116 V  | anowen St • B  | urbank, CA 9: | 1505 • U.S.A. |                |                       |                                            |                  |
|                         | Toll Free Numbe | r (1-800-313-93 | 345)   techsupport( | @adrftech.com      | http://www.a   | drftech.com   |               |                |                       |                                            |                  |
|                         |                 |                 |                     |                    |                |               |               |                |                       |                                            |                  |
|                         |                 |                 | Figure              | 95                 | Inst           | all - A       | AWS           |                |                       |                                            |                  |
|                         |                 |                 |                     |                    |                |               |               |                |                       |                                            |                  |

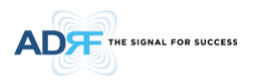

The AWS Install page allows the user specify the desired frequencies by inputting the Reference Frequency and Bandwidth. The AWS module supports up to 3 non-contiguous bands. Bandwidth selection ranges from 1.25 to 18.75 MHz. The Web-GUI requires you to select the exact pass-bands that you will be using and exclude the guard bands when making your band selections.

#### 5.4.8.1 Install- AWS Band Selection

Band Selection

| : CI                              | hannel1                             |                                 | : Channel2                               |                |                | :                                         | Channel3                                           |                                        |
|-----------------------------------|-------------------------------------|---------------------------------|------------------------------------------|----------------|----------------|-------------------------------------------|----------------------------------------------------|----------------------------------------|
| 110 MHz                           |                                     |                                 |                                          |                |                |                                           |                                                    | 2155 MH                                |
|                                   |                                     |                                 |                                          |                |                |                                           |                                                    |                                        |
| 4                                 | 4                                   | В                               | С                                        |                | D              | E                                         |                                                    | F                                      |
|                                   |                                     |                                 |                                          |                |                |                                           |                                                    |                                        |
| 710MHz                            |                                     |                                 |                                          |                |                |                                           |                                                    | 475514                                 |
| a second time                     |                                     |                                 |                                          |                |                |                                           |                                                    | 1755M                                  |
|                                   |                                     |                                 |                                          |                |                |                                           |                                                    | 1755MI                                 |
| Channel                           | Deference                           | Frequency                       | Bandwidth                                | 54             | at             | Downli                                    | nk Frequency                                       | 1755Mi<br>(MHz)                        |
| Channel                           | Reference                           | Frequency                       | Bandwidth<br>(MHz)                       | Se             | ≥t             | Downli<br>Start                           | nk Frequency<br>Center                             | (MHz)<br>End                           |
| Channel                           | Reference                           | Frequency                       | Bandwidth<br>(MHz)<br>18.75              | Se             | et             | Downli<br>Start<br>2,110.625              | nk Frequency<br>Center<br>2,120.000                | 1755M<br>(MHz)<br>End<br>2,129.375     |
| Channel<br>Channel 1<br>Channel 2 | Reference<br>2,120.000<br>2,145.000 | Frequency<br>cente 💌<br>cente 💌 | Bandwidth<br>(MHz)<br>18.75 💌<br>18.75 💌 | Se<br>Si<br>Si | ≘t<br>et<br>et | Downli<br>Start<br>2,110.625<br>2,135.625 | nk Frequency<br>Center<br>2, 120.000<br>2, 145.000 | (MHz)<br>End<br>2,129.375<br>2,154.375 |

Figure 96 Install- AWS Band Selection

To specify a frequency, input a DL reference frequency and select either start, center, or stop from the dropdown menu. Select the desired bandwidth from the dropdown menu under the Bandwidth column and then click Set.

• Start Frequency

If a start frequency is specifed, then this will be the beginning frequency of the band selection. Adding the bandwidth value that is selected from the Bandwidth column will give you the end frequency of your band selection.

• Center Frequency

Once a center frequency is specified and a bandwidth is selected, the system will split the bandwidth value in half and then add this to the center frequency to obtain your end frequency and also subtract this value to obtain your start frequency.

• Stop Frequency

If a stop frequency is specified, then this will be the ending frequency of the band selection. Subtracting the bandwidth value that is selected from the Bandwidth column will give you the start frequency of your band selection.

#### 5.4.8.2 Install- Frequency Table

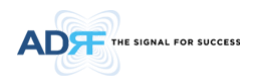

| Channel   |           | nce Frequency | Bandwidth<br>(MHz) | Cat | Downlink Frequency (MHz) |           |               |  |
|-----------|-----------|---------------|--------------------|-----|--------------------------|-----------|---------------|--|
| Channel   | Reference | Frequency     |                    | JEL | Start                    | Center    | End           |  |
| Channel 1 | 2,120.000 | cente 💌       | 18.75 💌            | Set | 2,110.625                | 2,120.000 | 2,129.375     |  |
| Channel2  | 2,145.000 | cente 💌       | 18.75 💌            | Set | 2,135.625                | 2,145.000 | 2,154.375     |  |
| Channel3  |           | cente 💌       | disabl 💌           | Set |                          |           |               |  |
|           |           |               |                    |     |                          |           |               |  |
|           |           |               |                    |     |                          | F         | requency Tabl |  |

Figure 97 Install – Frequency Setting

By clicking on the Frequency Table button, the following screen will appear. You can use the frequency table as a reference to set the desired bands. Clicking on the Back button will take you back to the previous page.

| 110 MH7                                                                        | hannel1                                                                                                    |                                            | : Channel2                                                                                                    |                                                                                          | :                                                                                                    | Channel3                                                                   | 2155 MH                                                                                                  |
|--------------------------------------------------------------------------------|----------------------------------------------------------------------------------------------------|--------------------------------------------|----------------------------------------------------------------------------------------------------|------------------------------------------------------------------------------------------|----------------------------------------------------------------------------------------------------|----------------------------------------------------------------------------|----------------------------------------------------------------------------------------------------|
| I TO MHZ                                                                       |                                                                                                    |                                            |                                                                                                    |                                                                                          |                                                                                                    |                                                                            | 2155 MR                                                                                                  |
| ,                                                                              | 4                                                                                                    | В                                          | с                                                                                                    | D                                                                                        | E                                                                                                    |                                                                            | F                                                                                                    |
|                                                                                |                                                                                                    |                                            |                                                                                                    |                                                                                          |                                                                                                    |                                                                            |                                                                                                    |
| 710MHz                                                                         |                                                                                                    |                                            |                                                                                                    |                                                                                          |                                                                                                    |                                                                            | 1755MH                                                                                                   |
| Channel                                                                        | Deference                                                                                                    | Frequency                                  | Bandwidth                                                                                                    | Set                                                                                      | Downli                                                                                                    | ink Frequency                                                              | (MHz)                                                                                                    |
| Charmer                                                                        | Kererence                                                                                                    | requercy                                   | (MHz)                                                                                                    | 500                                                                                      | Start                                                                                                    | Center                                                                     | End                                                                                                    |
| Channel1                                                                       | 2,120.000                                                                                                    | cente 💌                                    | 18.75 💌                                                                                                    | Set                                                                                      | 2,110.625                                                                                                    | 2,120.000                                                                  | 2,129.375                                                                                                |
| Channel2                                                                       | 2,145.000                                                                                                    | cente 💌                                    | 18.75 💌                                                                                                    | Set                                                                                      | 2,135.625                                                                                                    | 2,145.000                                                                  | 2,154.375                                                                                                |
| Channel3                                                                       |                                                                                                    | cente 💌                                    | disabl 💌                                                                                                    | Set                                                                                      |                                                                                                    |                                                                            |                                                                                                    |
|                                                                                |                                                                                                    |                                            |                                                                                                    |                                                                                          |                                                                                                    |                                                                            | Back                                                                                                    |
|                                                                                |                                                                                                    |                                            |                                                                                                    | Downlink I                                                                               | Frequency (Mi                                                                                                    | Hz)                                                                        | Back                                                                                                    |
| Name                                                                           | BandWi                                                                                                    | dth                                        | Start                                                                                                    | Downlink I                                                                               | Frequency (Mi<br>Center                                                                                                    | Hz)                                                                        | Back                                                                                                    |
| Name                                                                           | BandWi<br>8.75 M                                                                                                    | dth Hz                                     | Start<br>2,110.625                                                                                                    | Downlink I                                                                               | Frequency (Mł<br>Center<br><b>115.000</b>                                                                                                    | Hz)                                                                        | Back<br>Stop<br>19.375                                                                                   |
| Name<br>A<br>A1                                                                | BandWi<br>8.75 M<br>3.75 M                                                                                                    | dth<br>Hz<br>Hz                            | Start<br>2,110.625<br>2,110.625                                                                                                    | Downlink I                                                                               | Frequency (Mi<br>Center<br>115.000<br>112.500                                                                                                   | Hz)<br>2,1<br>2,1                                                          | Back<br>Stop<br>19.375<br>14.375                                                                         |
| Name<br>A<br>A1<br>A2                                                          | BandWi<br>8.75 M<br>3.75 M<br>3.75 M                                                                                                    | dth<br>Hz<br>Hz<br>Hz                      | Start<br>2,110.625<br>2,110.625<br>2,115.625                                                                                            | Downlink I<br>2,<br>2,<br>2,<br>2,                                                       | Frequency (Mi<br>Center<br>115.000<br>112.500<br>117.500                                                                                        | Hz)<br>2,1<br>2,1<br>2,1<br>2,1                                            | Back<br>Stop<br>19.375<br>14.375<br>19.375                                                               |
| Name<br>A<br>A1<br>A2<br>B                                                     | BandWi<br>8.75 M<br>3.75 M<br>3.75 M<br>8.75 M                                                                                             | dth<br>Hz<br>Hz<br>Hz<br>Hz                | Start<br>2,110.625<br>2,110.625<br>2,115.625<br>2,120.625                                                                               | Downlink I<br>2,<br>2,<br>2,<br>2,<br>2,<br>2,                                           | Frequency (Mł<br>Center<br>115.000<br>112.500<br>117.500<br>125.000                                                                             | Hz)<br>2,1<br>2,1<br>2,1<br>2,1<br>2,1<br>2,1                              | Back<br>Stop<br>19.375<br>14.375<br>19.375<br>29.375                                                     |
| Name<br>A<br>A1<br>A2<br>B<br>B1                                               | BandWi<br>8.75 M<br>3.75 M<br>3.75 M<br>8.75 M<br>3.75 M                                                                                   | dth Hz Hz Hz Hz                            | Start<br>2,110.625<br>2,110.625<br>2,115.625<br>2,120.625<br>2,120.625                                                                  | Downlink I<br>2,<br>2,<br>2,<br>2,<br>2,<br>2,<br>2,<br>2,                               | Frequency (M<br>Center<br>115.000<br>112.500<br>117.500<br>125.000<br>122.500                                                                   | +z)<br>2,1<br>2,1<br>2,1<br>2,1<br>2,1<br>2,1<br>2,1                       | Back<br>Stop<br>19.375<br>14.375<br>19.375<br>29.375<br>24.375                                           |
| Name<br>A<br>A1<br>A2<br>B<br>B1<br>B1<br>B2                                   | BandWi<br>8.75 M<br>3.75 M<br>3.75 M<br>8.75 M<br>3.75 M<br>3.75 M                                                                         | dth Hz Hz Hz Hz Hz                         | Start<br>2,110.625<br>2,110.625<br>2,115.625<br>2,120.625<br>2,120.625<br>2,120.625<br>2,125.625                                        | Downlink I<br>2,<br>2,<br>2,<br>2,<br>2,<br>2,<br>2,<br>2,<br>2,<br>2,<br>2,<br>2,       | Frequency (M)<br>Center<br>115.000<br>112.500<br>117.500<br>125.000<br>122.500<br>127.500                                                       | +z)<br>2,1<br>2,1<br>2,1<br>2,1<br>2,1<br>2,1<br>2,1<br>2,1                | Back<br>Stop<br>19.375<br>14.375<br>19.375<br>29.375<br>24.375<br>29.375                                 |
| Name<br>A<br>A1<br>A2<br>B<br>B1<br>B2<br>C                                    | BandWi<br>8.75 M<br>3.75 M<br>8.75 M<br>8.75 M<br>3.75 M<br>3.75 M<br>3.75 M                                                               | dth Hz Hz Hz Hz Hz Hz Hz                   | Start<br>2,110.625<br>2,110.625<br>2,115.625<br>2,120.625<br>2,120.625<br>2,125.625<br>2,130.625                                        | Downlink I<br>2,<br>2,<br>2,<br>2,<br>2,<br>2,<br>2,<br>2,<br>2,<br>2,<br>2,<br>2,<br>2, | Frequency (Mi<br>Center<br>115.000<br>112.500<br>117.500<br>125.000<br>122.500<br>127.500<br>132.500                                            | Hz)<br>2,1<br>2,1<br>2,1<br>2,1<br>2,1<br>2,1<br>2,1<br>2,1<br>2,1<br>2,1  | Back<br>5top<br>19.375<br>14.375<br>19.375<br>29.375<br>24.375<br>29.375<br>34.375                       |
| Name<br>A<br>A1<br>A2<br>B<br>B1<br>B2<br>C<br>D                               | BandWi<br>8.75 M<br>3.75 M<br>3.75 M<br>3.75 M<br>3.75 M<br>3.75 M<br>3.75 M<br>3.75 M                                                     | dth Hz Hz Hz Hz Hz Hz Hz                   | Start<br>2,110.625<br>2,110.625<br>2,115.625<br>2,120.625<br>2,120.625<br>2,125.625<br>2,135.625<br>2,135.625                           | Downlink I<br>2,<br>2,<br>2,<br>2,<br>2,<br>2,<br>2,<br>2,<br>2,<br>2,<br>2,<br>2,<br>2, | Frequency (Mi<br>Center<br>115.000<br>112.500<br>125.000<br>122.500<br>122.500<br>132.500<br>137.500                                            | +z)<br>2,1<br>2,1<br>2,1<br>2,1<br>2,1<br>2,1<br>2,1<br>2,1<br>2,1<br>2,1  | Back<br>Stop<br>19.375<br>14.375<br>19.375<br>29.375<br>24.375<br>29.375<br>34.375<br>39.375             |
| Name<br>A<br>A1<br>A2<br>B<br>B1<br>B2<br>C<br>D<br>E                          | BandWi<br>8.75 M<br>3.75 M<br>8.75 M<br>3.75 M<br>3.75 M<br>3.75 M<br>3.75 M<br>3.75 M<br>3.75 M                                           | dth Hz Hz Hz Hz Hz Hz Hz Hz Hz Hz Hz Hz Hz | Start<br>2,110.625<br>2,110.625<br>2,110.625<br>2,120.625<br>2,120.625<br>2,125.625<br>2,135.625<br>2,135.625<br>2,140.625              | Downlink  <br>2,<br>2,<br>2,<br>2,<br>2,<br>2,<br>2,<br>2,<br>2,<br>2,<br>2,<br>2,<br>2, | Frequency (Mi<br>Center<br>115.000<br>112.500<br>112.500<br>122.500<br>132.500<br>132.500<br>137.500<br>142.500                                 | +z)<br>2,1<br>2,1<br>2,1<br>2,1<br>2,1<br>2,1<br>2,1<br>2,1<br>2,1<br>2,1  | Back<br>5top<br>19.375<br>14.375<br>19.375<br>29.375<br>24.375<br>29.375<br>34.375<br>39.375<br>39.375   |
| Name<br>A<br>A1<br>A2<br>B<br>B1<br>B2<br>C<br>D<br>E<br>F                     | BandWi<br>8.75 M<br>3.75 M<br>8.75 M<br>3.75 M<br>3.75 M<br>3.75 M<br>3.75 M<br>3.75 M<br>3.75 M<br>3.75 M                                 | dth Hz Hz Hz Hz Hz Hz Hz Hz Hz Hz Hz Hz Hz | Start<br>2,110.625<br>2,110.625<br>2,120.625<br>2,120.625<br>2,120.625<br>2,125.625<br>2,130.625<br>2,135.625<br>2,140.625<br>2,145.625 | Downlink!                                                                                | Frequency (M<br>Center<br>115.000<br>112.500<br>125.000<br>122.500<br>122.500<br>132.500<br>132.500<br>137.500<br>137.500                       | +iz)<br>2,1<br>2,1<br>2,1<br>2,1<br>2,1<br>2,1<br>2,1<br>2,1<br>2,1<br>2,1 | Back<br>Stop<br>19.375<br>14.375<br>29.375<br>24.375<br>24.375<br>39.375<br>39.375<br>54.375             |
| Name<br>A<br>A1<br>A2<br>B<br>B1<br>B2<br>C<br>D<br>C<br>D<br>E<br>F<br>F<br>1 | BandWi<br>8, 75 M<br>3, 75 M<br>3, 75 M<br>3, 75 M<br>3, 75 M<br>3, 75 M<br>3, 75 M<br>3, 75 M<br>3, 75 M<br>3, 75 M<br>3, 75 M<br>3, 75 M | dth Hz                                     | Start<br>2,110.625<br>2,110.625<br>2,115.625<br>2,120.625<br>2,120.625<br>2,125.625<br>2,130.625<br>2,130.625<br>2,145.625<br>2,145.625 | Downlink I<br>2,<br>2,<br>2,<br>2,<br>2,<br>2,<br>2,<br>2,<br>2,<br>2,<br>2,<br>2,<br>2, | Frequency (M<br>Center<br>115.000<br>112.500<br>112.500<br>122.500<br>132.500<br>132.500<br>132.500<br>132.500<br>132.500<br>132.500<br>142.500 | +iz)<br>2,1<br>2,1<br>2,1<br>2,1<br>2,1<br>2,1<br>2,1<br>2,1               | Back<br>19.375<br>19.375<br>19.375<br>29.375<br>29.375<br>24.375<br>39.375<br>39.375<br>54.375<br>54.375 |

Figure 98 Install- Frequency Table

#### 5.4.8.3 Install- SNMP

| SNMP       |               |
|------------|---------------|
| Site ID    | ADRF-SMR      |
| Manager IP | 192.168.63.10 |
|            | Set           |
|            |               |

Figure 99 Install - SNMP

The SNMP section allows you to specify the Site ID and Manager IP. The Site-ID is the code that is used to identify a particular module. The Manager IP field is where the user inputs the IP address of the NOC system that is being used to monitor the SNMP traps.

#### 5.4.8.4 Install- Auto Installation

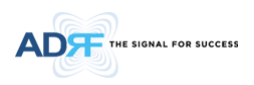

| Auto Installation |         |
|-------------------|---------|
| Progress<br>(SMR) | Install |

Figure 100 Install – Auto Installation

The Auto Installation routine can be run by clicking on the Install button. The Auto Installation routine runs basic system checks to ensure proper functionality.

#### 5.4.9 Install- 600MHz

|                                                           | Status Control Install System Help Logout                                | AROMS                                                               |
|-----------------------------------------------------------|--------------------------------------------------------------------------|---------------------------------------------------------------------|
| DR-30-600                                                 | Band Selection                                                           | ADRF Remote Operation & Management System<br>Repeater Location Info |
| ite ID : ADRF                                             | : Channel1 : Channel2                                                    | Company                                                             |
|                                                           | 617 MHz 652 MHz                                                          | Address1                                                            |
|                                                           | A B C D E F G                                                            | Address2                                                            |
|                                                           |                                                                          | City                                                                |
|                                                           | 663MHz 698MHz                                                            | State Select one                                                    |
| vanced RF Technologies, Inc.<br>plies innovative coverage | Bandwidth Downlink Frequency (MHz)                                       | ZIP Code                                                            |
| itions to leading wireless service                        | Channel Reference Frequency (MHz) Set Start Center End                   |                                                                     |
| viders around the world.                                  | Channel1 624.500 center V 15.00 V Set 617.000 624.500 632.000            | Repeater Installer Info                                             |
| eless Coverage                                            | Channel2 644.500 center V 15.00 V Set 637.000 644.500 652.000            | Company                                                             |
| as Never Been So Easy                                     |                                                                          | Name                                                                |
|                                                           | Custom Bandwidth Setting                                                 | Phone                                                               |
|                                                           |                                                                          | E-mail                                                              |
|                                                           | Custom Bandwidth Upload                                                  |                                                                     |
|                                                           | File Name 찾아보기                                                           |                                                                     |
|                                                           | Description                                                              | Set                                                                 |
|                                                           | Upload                                                                   | Date & Time                                                         |
|                                                           | There are no Custom Bandwidths.                                          | Date 07/03/2020                                                     |
|                                                           |                                                                          | Time 13 🗸 25 🗸 42 🗸                                                 |
|                                                           | Frequency Table                                                          |                                                                     |
|                                                           | Band Equalization                                                        | Set                                                                 |
|                                                           | O Auto 🖲 Manual                                                          |                                                                     |
|                                                           | Channel Reference DI Equalization DI Band Input Band Gain DI Band Output |                                                                     |

#### Figure 101 Install – 600MHz

The 600MHz Install page allows the user specify the desired frequencies by inputting the Reference Frequency and Bandwidth. The 600MHz module supports up to 2 non-contiguous bands. Bandwidth selection ranges from 5/10/15/20 MHz. The Web-GUI requires you to select the exact pass-bands that you will be using and exclude the guard bands when making your band selections.

#### 5.4.9.1 Install- 600MHz Band Selection

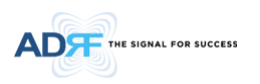

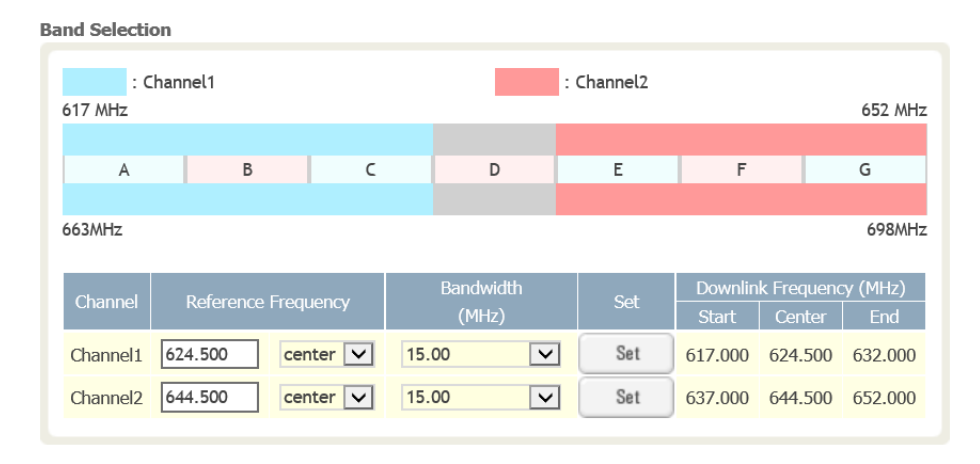

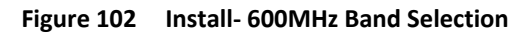

To specify a frequency, input a DL reference frequency and select either start, center, or stop from the dropdown menu. Select the desired bandwidth from the dropdown menu under the Bandwidth column and then click Set.

• Start Frequency

If a start frequency is specifed, then this will be the beginning frequency of the band selection. Adding the bandwidth value that is selected from the Bandwidth column will give you the end frequency of your band selection.

Center Frequency

Once a center frequency is specified and a bandwidth is selected, the system will split the bandwidth value in half and then add this to the center frequency to obtain your end frequency and also subtract this value to obtain your start frequency.

• Stop Frequency

If a stop frequency is specified, then this will be the ending frequency of the band selection. Subtracting the bandwidth value that is selected from the Bandwidth column will give you the start frequency of your band selection.

#### 5.4.9.2 Install- Frequency Table

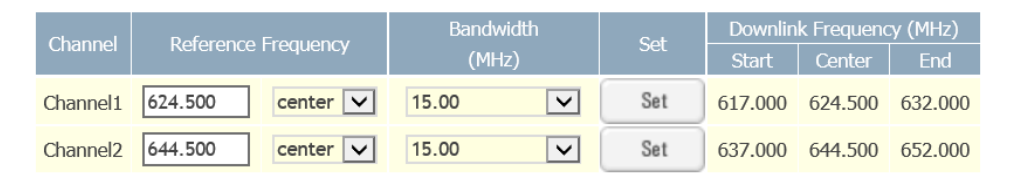

Figure 103 Install – Frequency Setting

By clicking on the Frequency Table button, the following screen will appear. You can use the frequency table as a reference to set the desired bands. Clicking on the Back button will take you back to the previous page.

#### 5.4.9.3 Install- SNMP

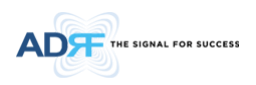

| MP         |               |
|------------|---------------|
| Site ID    | ADRF-SMR      |
| Manager IP | 192.168.63.10 |
|            | Set           |

Figure 104 Install - SNMP

The SNMP section allows you to specify the Site ID and Manager IP. The Site-ID is the code that is used to identify a particular module. The Manager IP field is where the user inputs the IP address of the NOC system that is being used to monitor the SNMP traps.

#### 5.4.9.4 Install- Auto Installation

| Auto Installation |         |
|-------------------|---------|
| Progress<br>(SMR) | Install |

Figure 105 Install – Auto Installation

The Auto Installation routine can be run by clicking on the Install button. The Auto Installation routine runs basic system checks to ensure proper functionality.

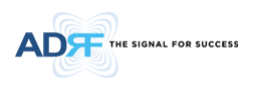

#### 5.5 System

The System tab allows the user to perform firmware updates, upload closeout packages, view any changes to the system, backup existing configuration, and add/remove user accounts, and change the login credentials of the Administrator.

#### 5.5.1 System-Account

#### 5.5.1.1 System: Account- Account Management

The Account Management section allows the Administrator to delete any user account. Please note that the Account Management section is only available if you are logged into the system as the Administrator. To delete a user account click on the Account Management link and under the Delete column, click on the delete button.

Update / Account Management / New Account / New Administrator / Modify Login

|   | Login Name |       |               | Delete |
|---|------------|-------|---------------|--------|
| 1 | admin      | admin | administrator | -      |
| 2 | adrf       | adrf  | user          | delete |

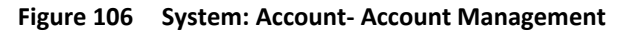

#### 5.5.1.2 System: Account- New Account

The New account section allows the Administrator to create a new user account. Please note that the New account section is only available if you are logged into the system as the Administrator. To create a new user account click on the New account link and fill in the fields highlighted in yellow as shown below.

| Status Control Install System Help Logout                          |
|--------------------------------------------------------------------|
| Account Management / New account / Administrator / Change Password |
| New User Name     Password     Confirm password                    |
| Please add a new login name and password                           |
| Apply Cancel                                                       |
|                                                                    |

Copyright © 1999-2010 Advanced RF Technologies, Inc. | 3116 Vanowen St + Burbank, CA 91505 + U.S.A. Toll Free Number (1-800-313-9345) | techsupport@adrRech.com | http://www.adrRech.com

Figure 107 System: Account- New Account
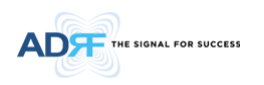

# 5.5.1.3 System: Account- Administrator

The Administrator section allows the Administrator to create additional Administrator accounts. Please note that the Administrator section is only available if you are logged into the system as the Administrator.

| New Administrator                                 |
|---------------------------------------------------|
| Password                                          |
| <ul> <li>Confirm password</li> </ul>              |
|                                                   |
| Please enter new administrator name and password. |
| Apply Cancel                                      |

Figure 108 System: Account- Administrator

#### 5.5.1.4 System: Account- Change Password

The Change Password section allows the current user who is logged into the system to change their login credentials.

| Status Control Install System He                   | lp Logout       |
|----------------------------------------------------|-----------------|
| Account Management / New account / Administrator / | Change Password |
| <ul> <li>User Name</li> <li>Password</li> </ul>    | admin           |
| Confirm password                                   |                 |
| Please enter                                       | new password.   |
| Apply                                              | Cancel          |
|                                                    |                 |

Copyright @ 1999-2010 Advanced RF Technologies, Inc. | 3116 Vanowen St \* Burbank, CA 91505 \* U.S.A. Toll Free Number (1-800-313-9345) | techsupport@adrftech.com | http://www.adrftech.com

Figure 109 System: Account- Change Password

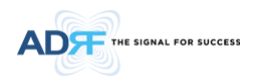

#### 5.5.2 System- Closeout Package

The closeout package section will allow the user to upload documents to the module. The maximum file size for each upload is limited to 10 MB. The total amount of space available for uploading document is 100 MB. Please do not use this section as the primary storage location of your documents. Documents may become unavailable if the system goes down.

| File Name     Che               | oose File No file ( | chosen |  |  |
|---------------------------------|---------------------|--------|--|--|
| Description                     |                     |        |  |  |
| Maximum file size is 10 MB      |                     |        |  |  |
| Add File Cancel                 |                     |        |  |  |
|                                 |                     |        |  |  |
|                                 |                     |        |  |  |
| File Name File Size Description |                     |        |  |  |
| 0.0 M / 100 MB (0.0%)           |                     |        |  |  |

Figure 110 System- Closeout Package

To upload documents to the module, click on the "Choose File" or "Browse" button and locate the file that you would like to upload, then enter in a Description of the file being uploaded. Afterwards, click on the "Add File" button to upload the file. Below is what you will see after the file upload. To delete the file, click on the delete button located in the last column.

| Description                                    |                                   |                                  |      |  |  |
|------------------------------------------------|-----------------------------------|----------------------------------|------|--|--|
|                                                | Maximum file size is 1            | 0 MB                             |      |  |  |
| Ad                                             | Id File                           | Cancel                           |      |  |  |
|                                                |                                   |                                  |      |  |  |
|                                                |                                   |                                  |      |  |  |
|                                                |                                   |                                  |      |  |  |
|                                                |                                   |                                  |      |  |  |
| File Name                                      | File Size                         | Description                      |      |  |  |
| File Name<br>test.txt                          | File Size                         | Description<br>testing           | dele |  |  |
| File Name<br>test.txt<br>Audax-24_Rev1_NONE_NO | File Size<br>252 Bytes<br>12.5 KB | Description<br>testing<br>xxxxxx | dele |  |  |

Figure 111 System- Closeout Package after the file upload

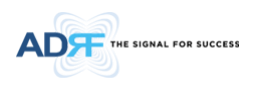

# 5.5.3 System-User Log

This section displays system events that have taken place. The User Log displays who has made the changes, the time and date of when the event took place, and what changes were made to the system.

| ţ | User Log |                     |          |                                                 |  |  |
|---|----------|---------------------|----------|-------------------------------------------------|--|--|
|   | Number   | Date                | Username | Log Message                                     |  |  |
|   | 1        | 07/19/2011 20:43:17 | admin    | Logged-In                                       |  |  |
|   | 2        | 07/19/2011 19:34:09 | admin    | Logged-In                                       |  |  |
|   | 3        | 08/18/2011 13:31:08 | adrf     | [SMR-1] System Time Change to 7/19/2011 7:19:52 |  |  |
|   | 4        | 08/18/2011 13:21:42 | adrf     | Logged-In                                       |  |  |
|   | 5        | 08/18/2011 05:11:57 | adrf     | Logged-In                                       |  |  |
|   | 6        | 08/18/2011 01:45:25 | admin    | [SMR-1] Change Longitude to E222.222222         |  |  |
|   | 7        | 08/18/2011 01:45:25 | admin    | [SMR-1] Change Latitude to N111.111111          |  |  |
|   | 8        | 08/18/2011 01:43:59 | admin    | [SMR-1] UL HPA Set On                           |  |  |
|   | 9        | 08/18/2011 01:43:59 | admin    | [SMR-1] DL HPA Set On                           |  |  |
|   | 10       | 08/18/2011 01:43:59 | admin    | [SMR-1] AGC Set On                              |  |  |
|   | 11       | 08/18/2011 00:12:06 | admin    | Logged-In                                       |  |  |

Figure 112 System – User Log

#### 5.5.4 System: Update

• To perform a firmware update, click on the System tab and the following screen will appear.

| status control | install system netp Logout                                                |
|----------------|---------------------------------------------------------------------------|
| stem Update    |                                                                           |
|                | File Name Choose File No file chosen                                      |
| Click Upg      | ade to update the repeater firmware, or click Cancel to abort the upgrade |
|                |                                                                           |
|                |                                                                           |

Figure 113 System update

- Click on the Choose File... button and locate the firmware file
- Click on the Upload button to perform the firmware update
- Once the firmware update is complete, the following popup message will appear:

| <u> </u> | Firmware upgrade successfully completed!<br>Web browser will be closed automatically!<br>Please relogin the repeater after a few minutes. |
|----------|----------------------------------------------------------------------------------------------------|
|          | ОК                                                                                                    |

Figure 114 Pop-up message after System update is complete

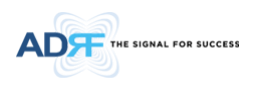

#### 5.5.5 System-Backup

The backup section allows the user to save the settings of the module. To perform the backup, click on the Backup button and you will be prompted to save the backup file. To restore the settings to the system, perform an update using this file.

| congs backup                                                 |                                                     |
|--------------------------------------------------------------|-----------------------------------------------------|
| Exports the curren<br>which can be resto<br>update function. | it settings of this module<br>ired using the system |
|                                                              |                                                     |

Figure 115 System backup

#### 5.6 Help

If an internet connection is available, clicking on the Help Tab will redirect the user to our Technical Support page.

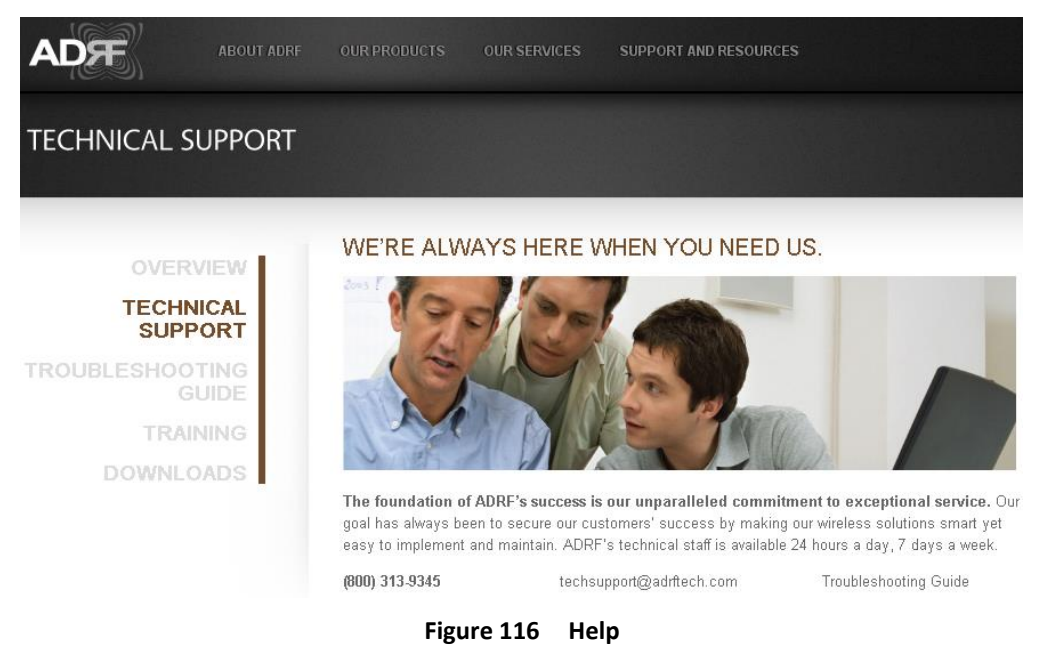

## 5.7 Logout

Clicking the Logout button will log the current user off the system.

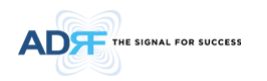

# 6. MAINTENANCE GUIDE FOR SDR REPEATER

## 6.1 Periodic Inspection Checklist

- Check for loose connections between the repeater and antennas. If connections are loose, make sure that all connections are tightly fastened properly.
- Cables and connectors are in good condition.
- Ensure that the repeater brackets are in good. condition and that the repeater is securely fastened

## 6.2 Preventive Measures for Optimal Operation

### 6.2.1 Recommendations

• Perform the *Periodic Inspection Checklist* quarterly or semi-annually.

### 6.2.2 Precautions

- Do not operate the repeater with the antennas in extremely close proximity to one another as this may cause damage to the repeater.
- Do not change the parameters unless instructed to do so by an authorized supervisor.
- Do not move the repeater unless instructed to do so by an authorized supervisor.
- Do not detach any cables to the repeater unless repair of respective components is necessary.

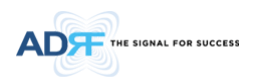

# 7. WARRANTY AND REPAIR POLICY

#### 7.1 General Warranty

The SDR carries a Standard Warranty period of two (2) years unless indicated otherwise on the package or in the acknowledgment of the purchase order.

### 7.2 Limitations of Warranty

Your exclusive remedy for any defective product is limited to the repair or replacement of the defective product. Advanced RF Technologies, Inc. may elect which remedy or combination of remedies to provide in its sole discretion. Advanced RF Technologies, Inc. shall have a reasonable time after determining that a defective product exists to repair or replace the problem unit. Advanced RF Technologies, Inc. warranty applies to repaired or replaced products for the balance of the applicable period of the original warranty or ninety days from the date of shipment of a repaired or replaced product, whichever is longer.

### 7.3 Limitation of Damages

The liability for any defective product shall in no event exceed the purchase price for the defective product.

### 7.4 No Consequential Damages

Advanced RF Technologies, Inc. has no liability for general, consequential, incidental or special damages.

#### 7.5 Additional Limitation on Warranty

Advanced RF Technologies, Inc. standard warranty does not cover products which have been received improperly packaged, altered, or physically damaged. For example, broken warranty seal, labels exhibiting tampering, physically abused enclosure, broken pins on connectors, any modifications made without Advanced RF Technologies, Inc. authorization, will void all warranty.

### 7.6 Return Material Authorization (RMA)

No product may be returned directly to Advanced RF Technologies, Inc. without first getting an approval from Advanced RF Technologies, Inc. If it is determined that the product may be defective, you will be given an RMA number and instructions in how to return the product. An unauthorized return, i.e., one for which an RMA number has not been issued, will be returned to you at your expense. Authorized returns are to be shipped to the address on the RMA in an approved shipping container. You will be given our courier information. It is suggested that the original box and packaging materials should be kept if an occasion arises where a defective product needs to be shipped back to Advanced RF Technologies, Inc. To request an RMA, please call (800) 313-9345 or send an email to techsupport@adrftech.com.

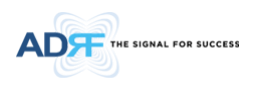

# 8. SPECIFICATIONS

# 8.1 Electrical Specifications

| Parameters      |             | Specifications                         |  |
|-----------------|-------------|----------------------------------------|--|
| Param           | leters      | SDR-30-600                             |  |
| Frequency       | DL          | 617~652 MHz                            |  |
| Range           | UL          | 663~698 MHz                            |  |
| Frequency Error |             | ≤ ±0.05ppm                             |  |
| Band Selection  |             | LTE_20MHz<br>5GNR_20MHz                |  |
| Gain Elathors   | Full band   | ≤ ±1.5dB                               |  |
| Gain Flatness   | Each band   | ≤ ±1.5dB                               |  |
|                 | Maximum     | 90B                                    |  |
| Cain            | Step        | 0.5dB                                  |  |
| Gain            | Range       | 40dB                                   |  |
|                 | Tolerance   | ≤ ±0.5dB                               |  |
| Composite Outp  | out power   | 30dBm (SDR-30) tolerance : +/- 0.5 dBm |  |
| Delay           |             | 5us                                    |  |
| Roll offs       |             | 1MHz@ 50dBc                            |  |
| Noise Figure( U | olink Only) | 5dB@ Max Gain                          |  |
| VSWR (Input Or  | ıly)        | 1.5:1                                  |  |

# 8.2 Mechanical Specifications

| Table 8-1 | Mechanical Specification |
|-----------|--------------------------|
|-----------|--------------------------|

| Para       | ameters        | Specifications               | Remarks |
|------------|----------------|------------------------------|---------|
|            | Module         | 18.2 x 11.6 x 4.2 in         |         |
| Size       | NMS            | 17 x 16.7 x 2.3 in           |         |
|            | Chassis        | 19 x 19.1 x 14 in            |         |
|            | Module         | 24 lbs                       |         |
| Weight     | NMS            | 7 lbs                        |         |
|            | Chassis        | 26 lbs                       |         |
|            | Input / Output | N Female                     |         |
| Connector  | Sum Port       |                              |         |
| Туре       | Ethernet       | RJ45 Female                  |         |
|            | Frame ground   | M5 Screw                     |         |
| Mount type |                | Wall mount or 19" rack mount |         |
| Security   |                | Physical Cabinet             |         |

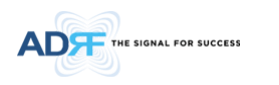

# 8.3 Power Specifications

# Table 8-2 Power Specifications

| Parameters | Specifications            | Remarks   |
|------------|---------------------------|-----------|
| AC Power   | 110~130V AC / 210~240V AC | AC Select |

#### 8.4 Environment Specifications

# Table 8-3 Environment Specifications

| Parameters            | Specifications      | Remarks |
|-----------------------|---------------------|---------|
| Operating Temperature | +14 ~ +122°F        |         |
|                       | -10 ~ +50°C         |         |
| Relative Humidity     | +5 ~ +90%           |         |
| Industrial dust       | Telcordia GR63-core |         |

# 8.5 Warranty & Certificates

# Table 8-4Warranty & Certificates

| Parameters   | Specifications    | Remarks |
|--------------|-------------------|---------|
| MTBF         | > 100,000 hours   |         |
| Certificates | UL 60950          |         |
|              | FCC CFR47 part 24 |         |
|              | FCC CFR47 part 15 |         |
|              | FCC CFR47 part 90 |         |

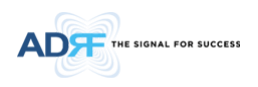

# APPENDIX A: MECHANICAL DRAWING

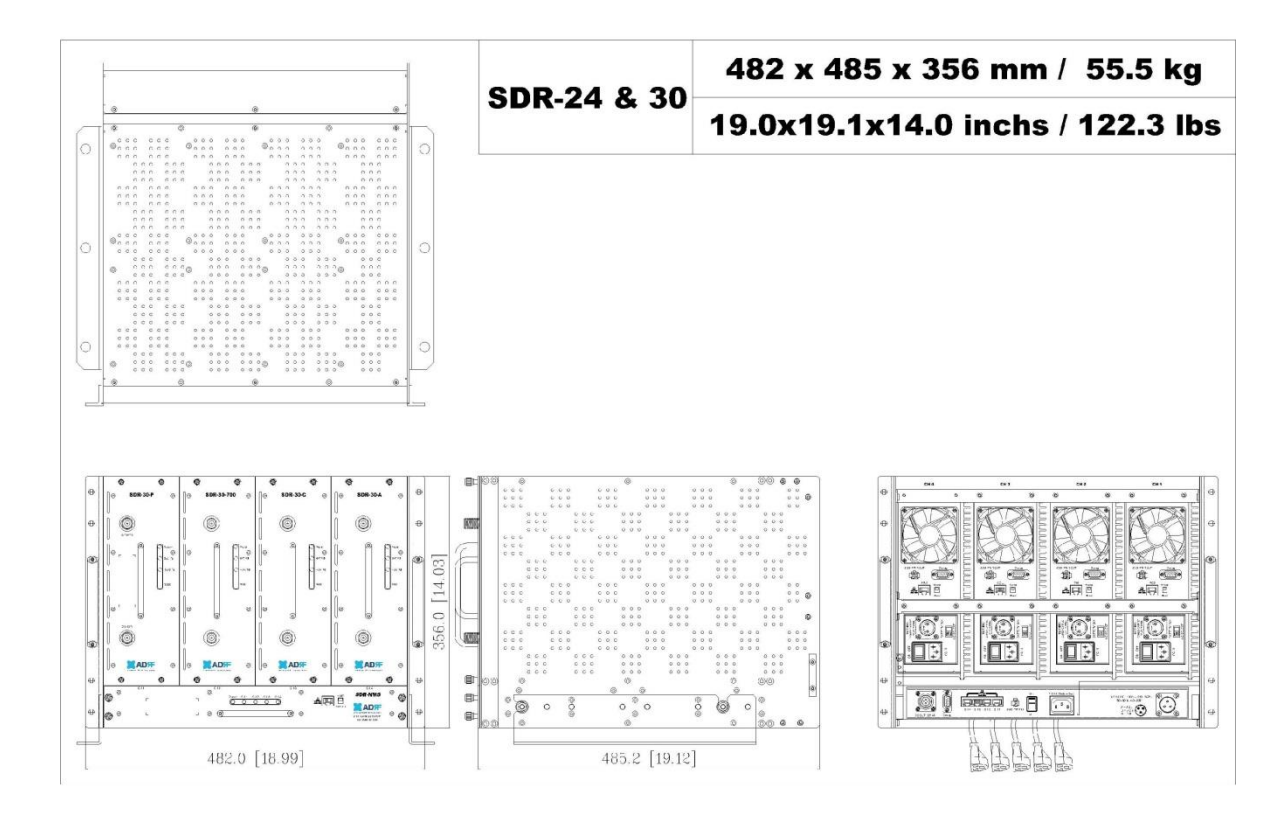

Figure 117 SDR Mechanical Drawing

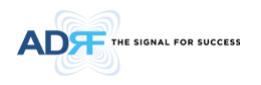

#### APPENDIX B: SHUTDOWN RETRY LOGIC

The function of the built-in shutdown routine is to protect the repeater from any further damage from a hard-fail that the system may be experiencing.

Within 5 seconds of a hard-fail alarm being detected, the repeater will start the shutdown routine. The repeater will shut down by powering of the HPAs (high-powered amplifiers) for 30 seconds.

After 30 seconds have elapsed, the repeater will power on the HPAs and check to see if the hard-fail alarm still exist. If the hard-fail alarm still exists, then the repeater will shut down for 1 minute (double the time of the previous shutdown time).

After 1 minute has elapsed, the repeater will power on the HPAs and check to see if the hard-fail alarm still exist. If the hard-fail alarm still exists, then the repeater will shut down for 2 minutes (double the time of the previous shutdown time).

The shutdown routine will repeat itself a total of 10 times. If the hard-fail alarm still exists after the 10<sup>th</sup> retry, then the repeater will turn off its HPAs permanently until a reset is performed or factory set is executed.

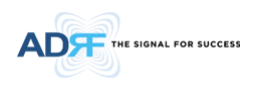

# **INDEX**

| AGC                                      | 11, 12, 43, 45 |
|------------------------------------------|----------------|
| ALC                                      |                |
| AROMS                                    | 11             |
| BTS                                      |                |
| CDMA                                     | 11             |
| CFE                                      | 11             |
| CW                                       | 11             |
| DAS                                      | 11             |
| DL11, 23, 24, 43, 45, 51, 53, 56, 63, 73 |                |
| Downlink                                 | 11, 43, 45, 46 |
| НРА                                      |                |
| HW                                       | 11             |
|                                          |                |

| IF 11                                                    |
|----------------------------------------------------------|
| LNA                                                      |
| LTE                                                      |
| MS                                                       |
| PLL                                                      |
| PS11                                                     |
| RF 2, 11, 12, 19, 20, 22, 23, 24, 25, 29, 39, 45, 46, 72 |
| SQE                                                      |
| SW                                                       |
| UL11, 43, 45, 73, 74                                     |
| Uplink11, 43, 45, 73                                     |
| VSWR11, 23, 24, 45, 46, 73                               |